# 目 錄

| 壹 | 、系統說明                                     | . 3 |
|---|-------------------------------------------|-----|
|   | 一、系統服務示意圖                                 | . 3 |
|   | 二、網站架構及流程示意                               | . 4 |
|   | (一)、廠商端申辦網站架構                             | . 4 |
|   | (二)、新申請案申辦流程示意圖                           | . 5 |
|   | (三)、續約申辦流程示意圖                             | . 6 |
| 貳 | 、系統功能列表                                   | . 7 |
| 参 | 、系統功能操作說明                                 | . 9 |
|   | 一、系統公告                                    | 10  |
|   | (一)、系統公告                                  | 10  |
|   | (二)、教學手冊                                  | 10  |
|   | (三)、連絡我們                                  | 10  |
|   | 二、廠商加入作業                                  | 11  |
|   | (一)、申請加入                                  | 11  |
|   | 1. 簽署同意書                                  | 11  |
|   | 2. 填寫個人資訊                                 | 12  |
|   | 3. 回覆碼確認                                  | 13  |
|   | (二)、忘記密碼                                  | 13  |
|   | 三、廠商端線上申辦作業                               | 14  |
|   | (一)、新增申請案件                                | 14  |
|   | 1. 新增申請案件                                 | 14  |
|   | 1.1. 新增申請廠商基本資料                           | 14  |
|   | 1.2. 新增產品及其相關資料                           | 16  |
|   | <ol> <li>1.3.產品流程、適用條件、場所與使用限制</li> </ol> | 20  |
|   | 1.4. 新增必要證明文件                             | 21  |
|   | 2. 申請案件送出申請                               | 22  |
|   | 2.1.相關訊息確認                                | 22  |
|   | 2.2.送出申請案件                                | 23  |
|   | 3. 複製舊有申請案件                               | 23  |
|   | 3.1. 複製                                   | 23  |
|   | 3.2.修改已複製之申請案                             | 23  |
|   | (二)、續約申請                                  | 24  |
|   | 1.獲證合約瀏覽                                  | 24  |
|   | 2. 續約申請作業                                 | 26  |
|   | 3. 續約送出申請                                 | 31  |
|   |                                           |     |

| (三)、獲證產品季報管理   | 33 |
|----------------|----|
| 獲證產品季報管理       | 33 |
| (四)、基本資料維護     | 34 |
| 1. 公司維護管理      | 34 |
| 2. 聯絡人管理       | 35 |
| 3. 經銷商管理       | 36 |
| 4. 連絡 Email 紀錄 | 37 |

### 壹、系統說明

一、系統服務示意圖

### 線上節能標章申辦系統 對內外服務示意圖

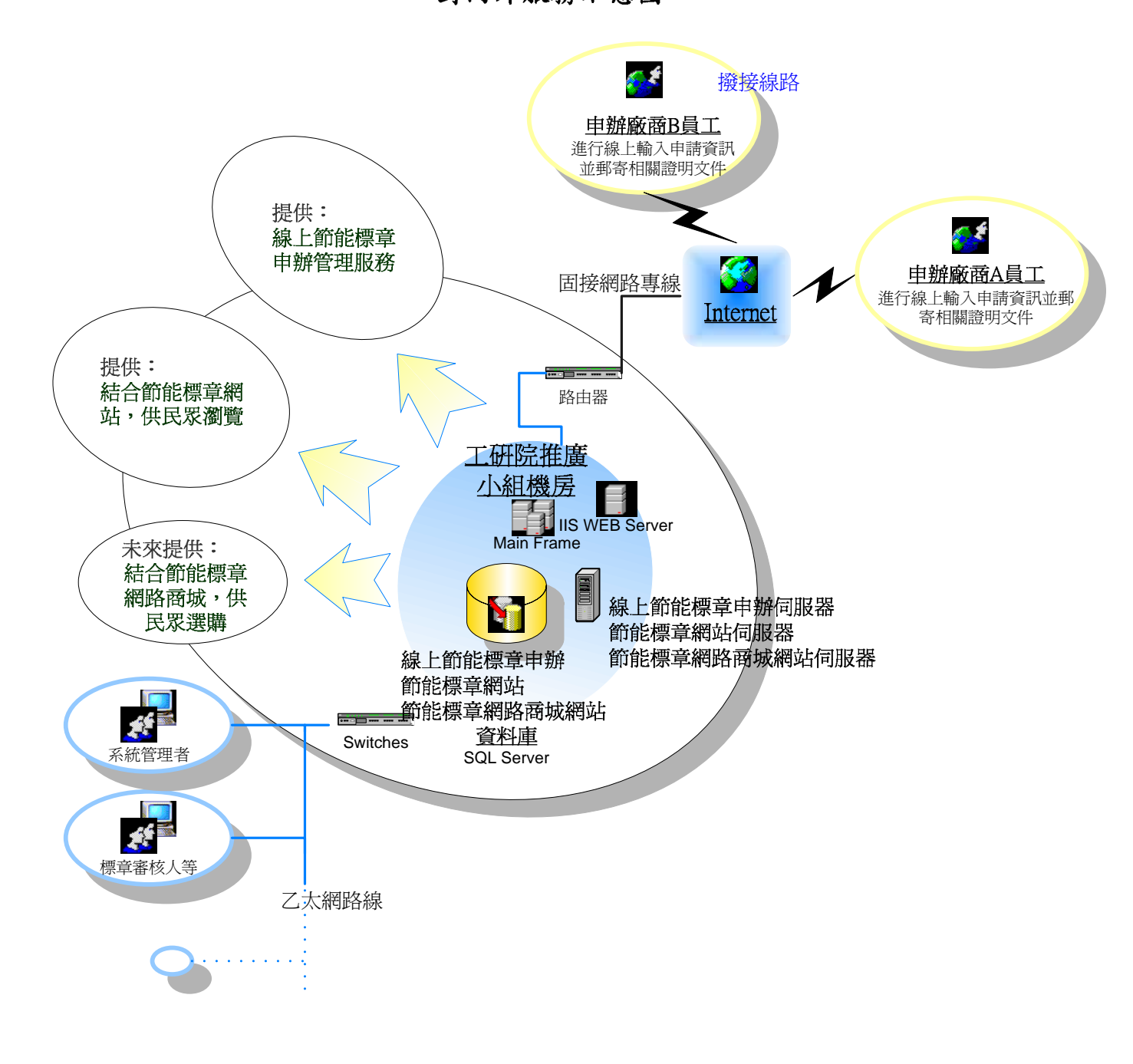

二、網站架構及流程示意

(一)、廠商端申辦網站架構

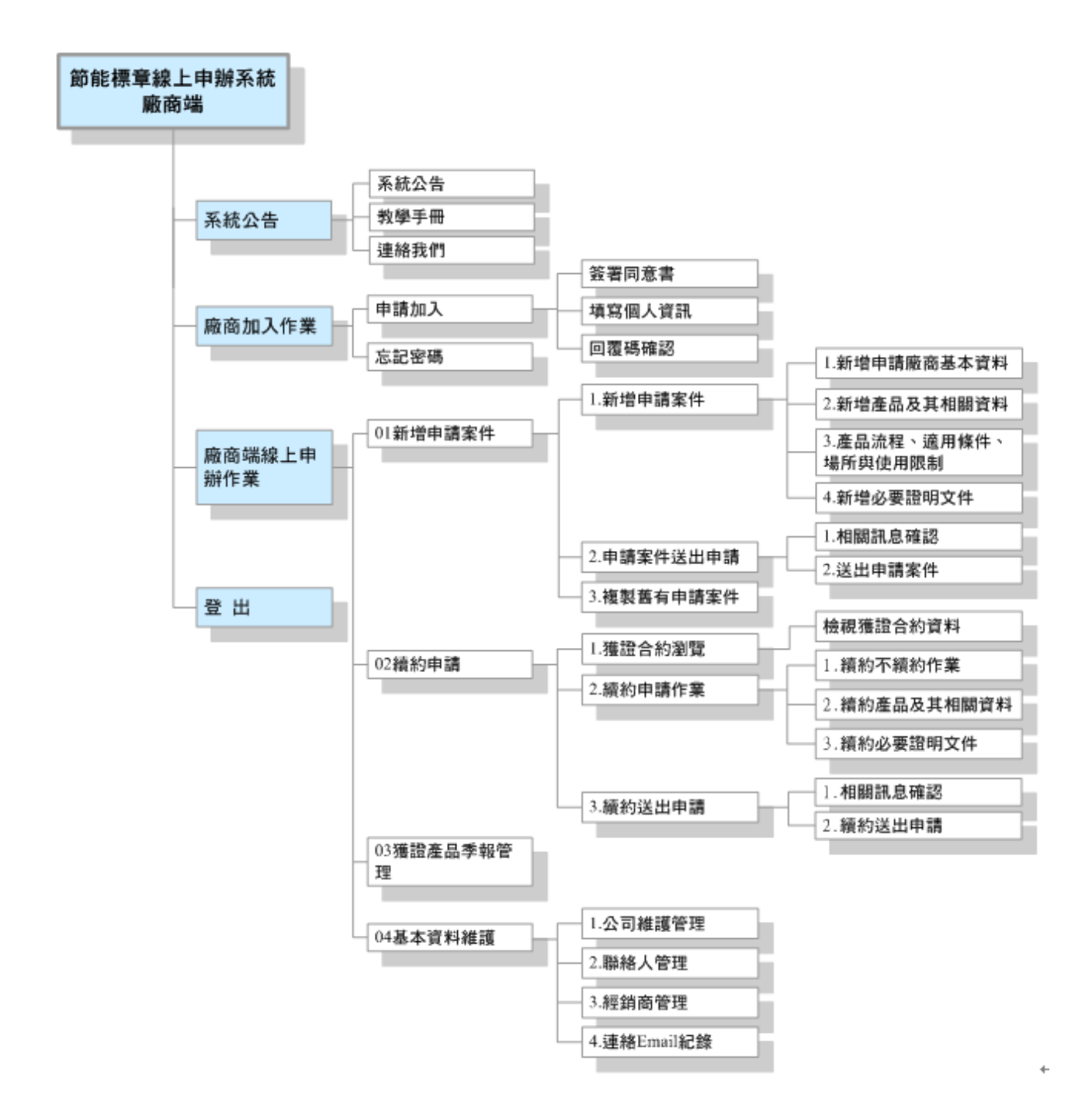

(二)、新申請案申辦流程示意圖

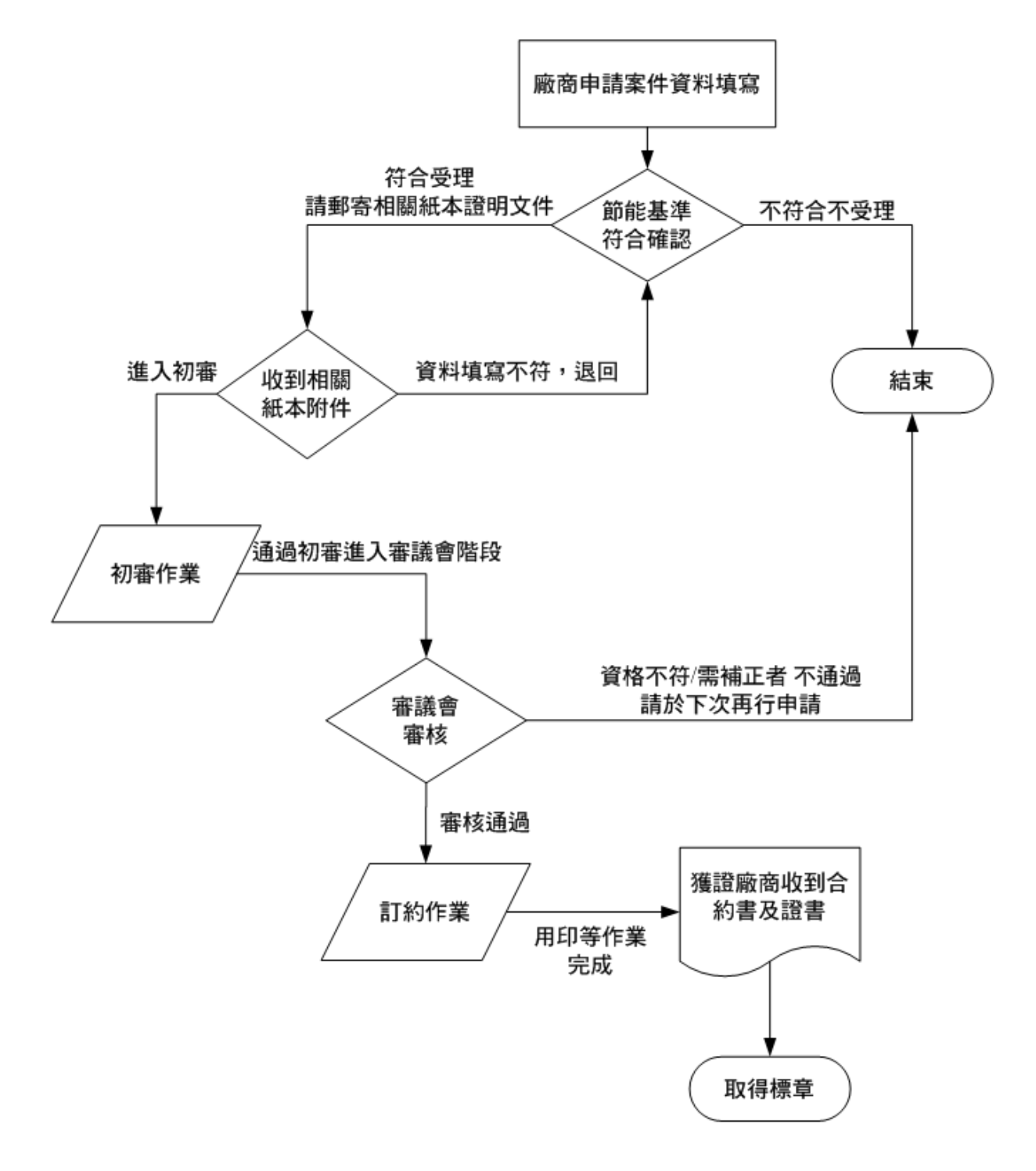

(三)、續約申辦流程示意圖

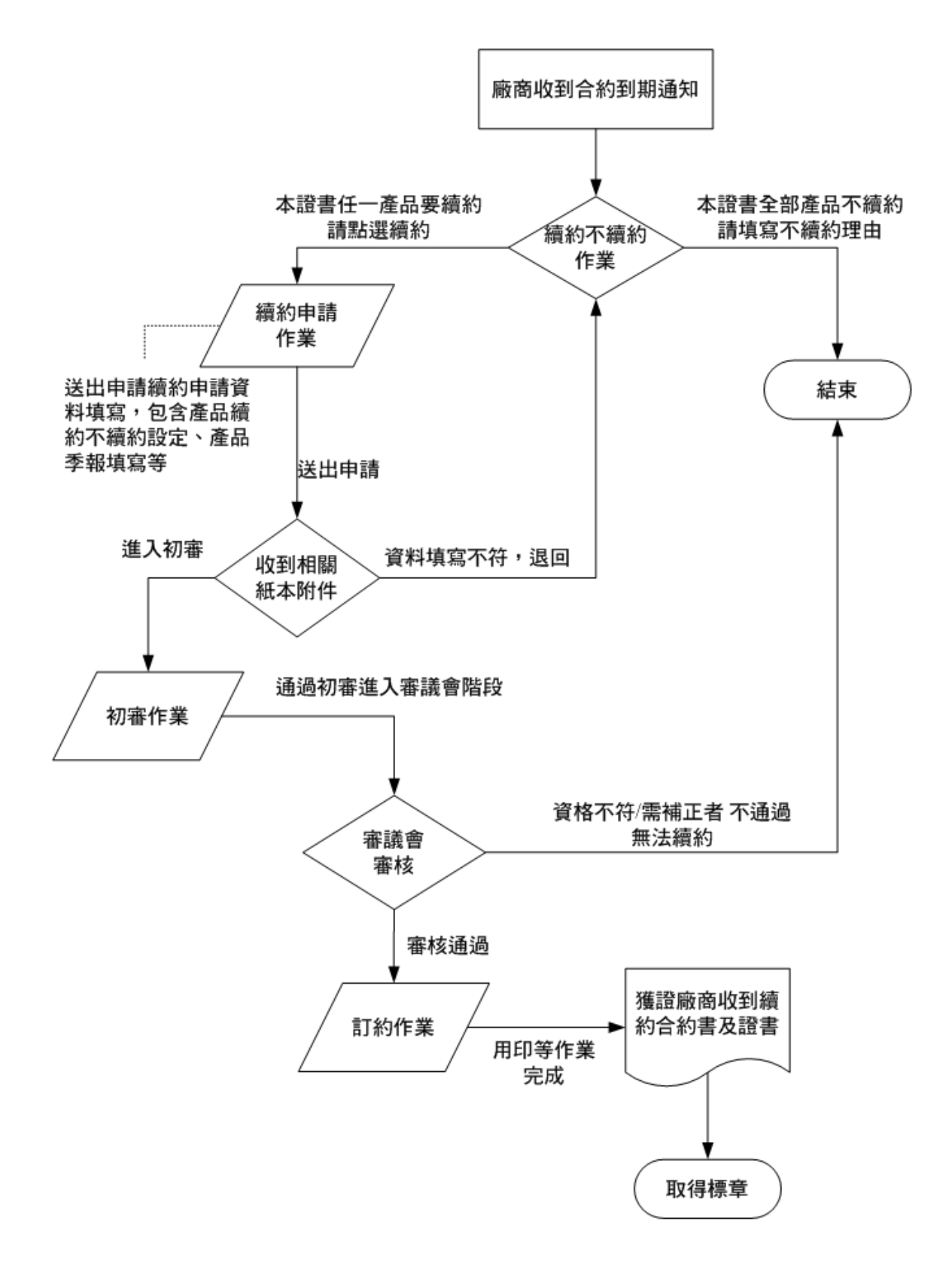

### 貳、系統功能列表

| 編號   | 系統模組      | 功能名稱                                         | 子功能列表                                                                             | 備註 |  |  |  |
|------|-----------|----------------------------------------------|-----------------------------------------------------------------------------------|----|--|--|--|
| 系統   | 公告        |                                              |                                                                                   |    |  |  |  |
| 1.   | 系統公告      | 系統公告                                         | 瀏覽                                                                                |    |  |  |  |
| 2.   | 教學手冊      | 教學手冊                                         | 瀏覽                                                                                |    |  |  |  |
| 3.   | 連絡我們      | 連絡我們                                         | 瀏覽                                                                                |    |  |  |  |
| 廠商   | 廠商加入作業    |                                              |                                                                                   |    |  |  |  |
|      |           | 1.簽署同意書                                      | 1.同意<br>2.不同意                                                                     |    |  |  |  |
| 4.   | 申請加入      | 2.填寫個人資訊                                     | 1.新增<br>2.選擇廠商<br>3.新增廠商                                                          |    |  |  |  |
|      |           | 3.回覆碼確認                                      | 1.回覆碼確認                                                                           |    |  |  |  |
| 5.   | 忘記密碼      | 密碼設定                                         | 修改                                                                                |    |  |  |  |
| 廠商   | 廠商端線上申辦作業 |                                              |                                                                                   |    |  |  |  |
| 01 新 | 增申請案件     |                                              |                                                                                   |    |  |  |  |
|      |           | 1.新增申請廠商基本資料                                 | 1.新增<br>2.修改                                                                      |    |  |  |  |
| 6.   | 新增申請案件    | 2.新增產品及其相關資料                                 | <ol> <li>1.新增</li> <li>2.修改</li> <li>3.上傳資料</li> <li>4.產品必要證明文件填<br/>寫</li> </ol> |    |  |  |  |
|      |           | <ol> <li>3.產品流程、適用條件、<br/>場所與使用限制</li> </ol> | 1.修改<br>2.上傳資料                                                                    |    |  |  |  |
|      |           | 4.必要證明文件                                     | 1.修改<br>2.上傳資料<br>3.引用舊有資料                                                        |    |  |  |  |
| 7.   | 申請案件送出申請  | 1.相關訊息確認                                     | <ol> <li>1.尚未填寫完成的資料<br/>瀏覽</li> <li>2.需郵寄的資料確認</li> </ol>                        |    |  |  |  |
|      |           | 2.送出申請案件                                     | 1.送出申請                                                                            |    |  |  |  |

| -    |                    |              |                                                                               |  |  |  |  |  |
|------|--------------------|--------------|-------------------------------------------------------------------------------|--|--|--|--|--|
| 8.   | 8. 複製舊有申請案件 申請案件複製 |              | 1.複製<br>2.修改已複製之申請案                                                           |  |  |  |  |  |
| 02 續 | 02 續約申請            |              |                                                                               |  |  |  |  |  |
| 9.   | 獲證合約瀏覽             | 1.檢視獲證合約資料   | 1.瀏覽<br>2.提出續約申請                                                              |  |  |  |  |  |
|      |                    | 1.續約不續約作業    | <ol> <li>1.續約作業(任一證書內<br/>產品要續約)</li> <li>2.不續約作業(證書內全<br/>部產品不續約)</li> </ol> |  |  |  |  |  |
| 10.  | 續約申請作業             | 2.續約產品及其相關資料 | <ol> <li>1.設定產品續約或是不<br/>續約</li> <li>2.產品必要證明文件填<br/>寫</li> </ol>             |  |  |  |  |  |
|      |                    | 3.續約必要證明文件   | 設定續約必要證明文件                                                                    |  |  |  |  |  |
| 11.  | 續約送出申請             | 相關訊息確認       | <ol> <li>1. 尚未填寫完成的資料<br/>瀏覽</li> <li>2. 需郵寄的資料確認</li> </ol>                  |  |  |  |  |  |
|      |                    | 續約送出申請       | 1.送出申請<br>2.退回資訊                                                              |  |  |  |  |  |
| 03 獲 | 證產品季報管理            |              |                                                                               |  |  |  |  |  |
| 12.  | 獲證產品季報管理           | 獲證產品季報管理     | 1.新增<br>2.修改<br>3.刪除                                                          |  |  |  |  |  |
| 04基  | 本資料維護              |              |                                                                               |  |  |  |  |  |
| 13.  | 公司維護管理             | 公司維護管理       | 修改                                                                            |  |  |  |  |  |
| 14.  | 聯絡人管理              | 聯絡人管理        | <ol> <li>1.新增</li> <li>2.修改</li> <li>3.設定季報/合約承辦產</li> <li>品類別</li> </ol>     |  |  |  |  |  |
| 15.  | 經銷商管理              | 經銷商管理        | 1.新增<br>2.修改<br>3.刪除                                                          |  |  |  |  |  |
| 16.  | 連絡 Email 紀錄        | 連絡 Email 紀錄  | <ol> <li>1.檢視列表</li> <li>2.查看信件內文</li> </ol>                                  |  |  |  |  |  |

### 参、系統功能操作說明

要進入節能標章線上申辦系統,可到 http://www.energylabel.org.tw/ 節能標章網站,點選如下圖左側紅 色箭頭處,前往節能標章線上申辦系統。或是直接到 http://www.energylabel.org.tw/energylbapply 節能標 章線上申辦系統[如下圖二],進行申辦作業。

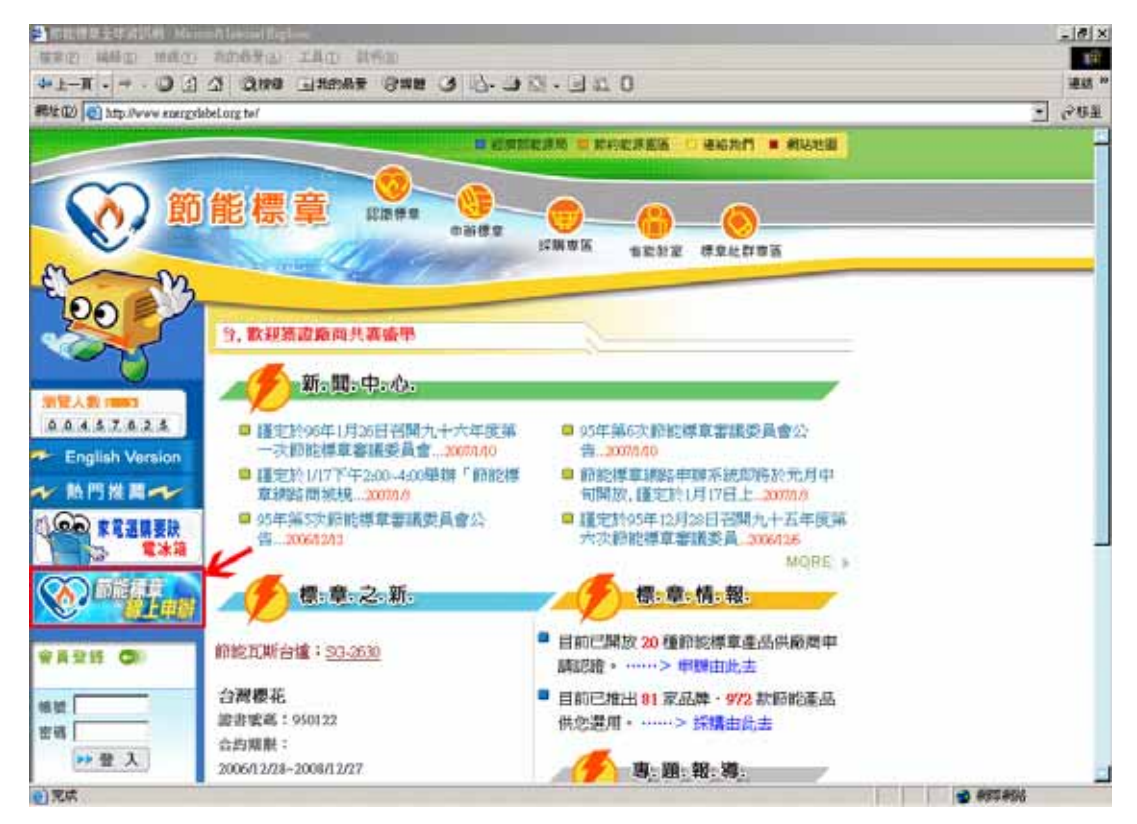

到達節能標章線上申辦系統後,首頁會秀出最新申報系統公布欄資訊、登入畫面及廠商登入功能等。 若您有帳號及密碼,請直接輸入後按下登入鍵即可開始進行申辦作業。若是新廠商請先加入我們。

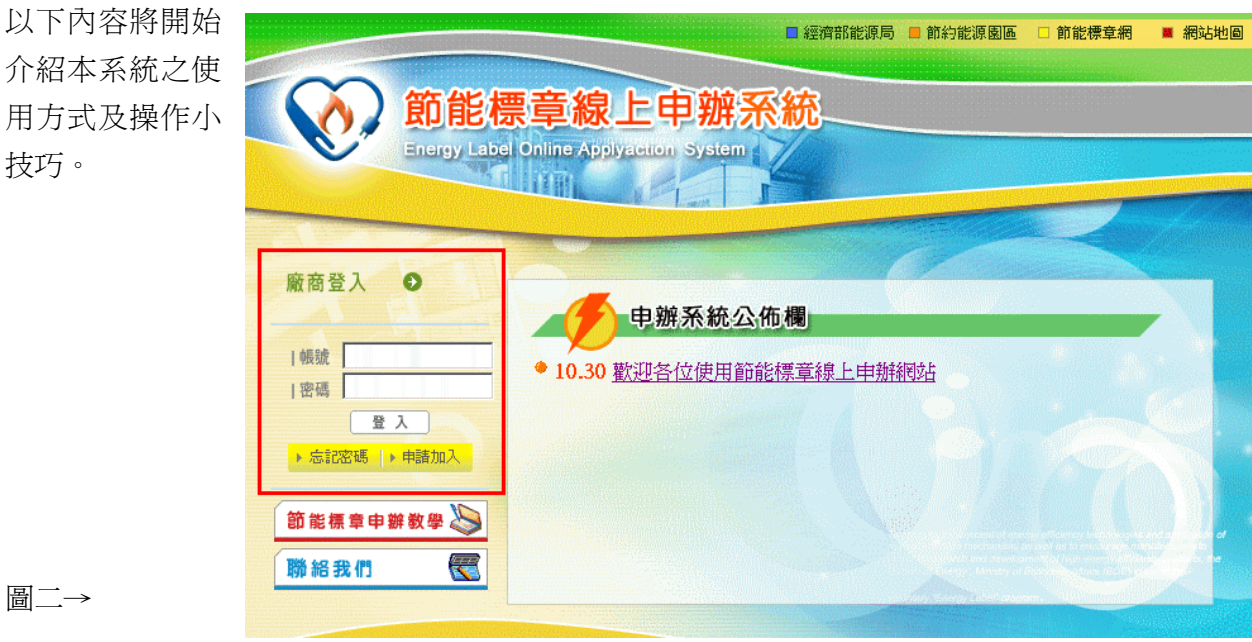

#### 圖二→

### 一、系統公告

(一)、系統公告

系統首頁將不定時發布節能標章最新訊息。如下圖紅框處。

|                | □ 經濟部能源局 📄 節約能源園區 🗆 節能標章網 💻 網 | 站地圖 |
|----------------|-------------------------------|-----|
| 前能相            | 票章線上申辦系統                      |     |
| Energy Labe    | el Online Applyaction System  |     |
|                |                               |     |
| 廠商登入 ●         |                               |     |
|                | 电 辦系統公佈欄                      |     |
| 帳號             | ◆ 10.30 歡迎各位使用節能標章線上申辦網站      |     |
| 登入             |                               |     |
| ▶ 忘記密碼  ▶ 申請加入 |                               |     |
| 節能標章申辦教學 👟     |                               |     |
| 聯絡我們 🗮         |                               |     |
|                |                               |     |
|                |                               |     |
|                | ●  本頂印能庫同指導 ■  上来投欄鉗先院 要作     |     |
|                |                               |     |

(二)、教學手冊

本教學手冊可由此按鍵下載電子檔。並將不定時更新歡迎各位下載使用。

(三)、連絡我們

此圖示提供 Email 聯絡供您隨時提供建議。

### 二、廠商加入作業

### (一)、申請加入

歡迎各界廠商申請加入,目前節能標章目前已開放 20 種節能標章產品供廠商申請認證;加入時須設 定聯絡人帳號密碼、公司名稱、公司統一編號等相關資訊。請見以下操作方式。

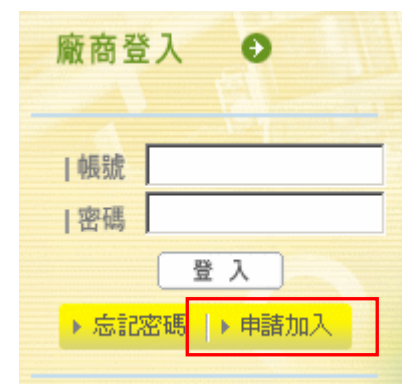

請點選首頁之申請加入圖示,如左圖紅框處。系統將會引導您到同意 書頁面。如下圖,請務必詳細閱讀會員權益與服務,並按下接受鍵, 您就可以繼續會員申請

#### 1.簽署同意書

| ◎ 節能標章線上申辦系統 ◎ ■ ± ■ ■ ● ◎ ± ■ ■ ● ◎ ± ■ ■                                                                                                    |                |
|----------------------------------------------------------------------------------------------------|----------------|
| 系統使用諮詢專線電話                                                                                                    |                |
| 0800-668-268                                                                                                    |                |
|                                                                                                    |                |
| Step 1<br>會員權益與服<br>務同意書     Step 2<br>設定帳號及密     Step 3<br>甲請回覆碼確<br>認輸入     OK<br>完成                                                                                                    |                |
| www.www.www.www.www.www.www.www.www.ww                                                                                                    |                |
| ◎請詳細閱讀會員權益與服務,並按下接受鍵,您就可以繼續會員申請了!                                                                                                    |                |
| 1、認知與接受條款<br>節能標章資訊化線上申辦服務(http://www.energylabel.org.tw/energylbapply)係依據本服務條款提供服務(以下簡稱「本服務」),當您使用本服務時,即表示您已閱讀、瞭解並同意接受本約定書之所有內容。節能標章推動小組有權於任何時間修改或變更本約定書之內容,建議您隨時注意該等修改或變更。您於任何修改或變更後繼續使用節能標章資訊化線上申辦服務,則視為您已閱<br>讀、瞭解並同意接受該等修改或變更。如果您不同意本約定書的內容,您應立即停止使用節能標章資訊化線上申辦服務。 | 4 <b>1 1 1</b> |
| 2、2018年11月19402<br>為了能使用本服務,您同意以下事項:<br>A、 依本服務註冊表之提示提供您本人與所屬公司之最新及完整的資料。<br>B、 持續維持並更新您本人與所屬公司資料,以確保其正確、最新及完整性。若您提供任何錯誤或不實的資料,節能標章推動小組<br>權暫停或終止您的帳號,並拒絕您使用本服務之全部或一部份。                                                                                                 | 有              |
| 3、隱私權政策<br>關於您的註冊以及其他特定資料,依「隱私權政策」受到保護與規範。                                                                                                    |                |
| 4、會員帳號、密碼及安全<br>完成本服務的登記程序之後,您將收到一封確認信函。 <u>您需要維持註冊密碼與</u> 帳號的機密安全,並對利用該密碼與帳號所進行的一                                                                                                    | 切 🚽            |

#### 1.1.同意

點選同意鍵後,繼續進行廠商聯絡人資訊及公司資訊。

#### 1.2.不同意

點選不同意鍵,將無法取得廠商帳號,進行線上申辦作業。

2.填寫個人資訊

#### 2.1.新增

點選同意鍵後,開始設定個人及公司資訊,如下圖,請務必填寫\*號欄位。合約聯絡人及季報聯絡人之勾選務必選一,因為此2欄位影響您進入之功能秀出。例:季報聯絡人將無法新增申請案及進行合約續約申請作業。若您為合約聯絡人,若無填寫合約書電話及寄件地址,未來將無法由系統產生正確之文件。

|      | <li>Sector 1</li> | Step 1<br>會員權益與服 →<br>務同意書 | Ý | Step 2<br>設定帳號及密 →<br>碼 | Ste<br>申課<br>認報 | p 3<br>回覆碼確<br>i入 | <mark>OK</mark><br>完成! |    |
|------|-------------------|----------------------------|---|-------------------------|-----------------|-------------------|------------------------|----|
| 💊 帳號 | 申請-廠商聯絡人資語        | <b>玳塡寫</b>                 |   |                         |                 |                   |                        |    |
|      | 廠商聯絡人資訊塡寫         | ;:                         |   |                         |                 |                   | bao                    | :k |
|      |                   | Ē:<br>                     |   | (登入系統帳號)                |                 |                   |                        |    |
|      | *密 硯              | §:                         |   | (登入系統密碼)                |                 |                   |                        |    |
|      | *公司編號             | ē:<br>                     |   | 引用【廠商資料】                | 新增廠商資料          | ]                 |                        |    |
|      | 公司名稱              | §:                         |   |                         | 〔由公司編5          | 諕帶出)              |                        |    |
|      | *合約聯絡人            | 、: <u>□</u> 是              |   |                         |                 |                   |                        |    |
|      | *季報聯絡人            | 、: <u>□</u> 是              |   |                         |                 |                   |                        |    |
|      | *人員名稱             | <u>ــــــ</u>              |   |                         |                 |                   |                        |    |
|      | 部門                | 9:                         |   |                         |                 |                   |                        |    |
|      | 職稱                | š:                         |   |                         |                 |                   |                        |    |
|      | 寄件地址              | F:                         |   |                         |                 |                   |                        | •  |
|      | 電記                | £:                         |   |                         |                 |                   |                        |    |
|      | 合約書電記             | £:                         |   |                         |                 |                   |                        |    |
|      | 傳真                | į:                         |   |                         |                 |                   |                        |    |
|      | *Emai             | il:                        |   |                         |                 |                   |                        |    |
|      | 備討                | £:                         |   |                         |                 |                   |                        | •  |
|      |                   |                            |   |                         |                 | [                 | 新増重                    | 真  |

公司名稱必須由引用【廠商資料】功能或是新增廠商資料功能取得。請先點選引用【廠商資料】 按鍵,搜尋自己公司資訊,若是目前資料庫無資料則請點選新增廠商資料,新增公司名稱及統一編號。

#### 2.2.選擇廠商

點選引用【廠商資料】按鍵後,將會出現如右圖所示對話視窗,請使用左上方關鍵字查詢功能,找到您的公司名稱後,點擊右方之圓圈後,按下引用鍵,系統會將資料帶回您正在填寫之表單中。即完成公司名稱填寫。 若是無法找到您的公司名稱, 請使用新增廠商功能。

| 闘雑学: |           |              |          |     |    |
|------|-----------|--------------|----------|-----|----|
| 廠商資料 |           |              |          |     |    |
| 公司編號 | 公司中文簡稱    | 公司中文全名       | 統一編號     | 狀態  | 引用 |
| 10   | 和泰汽車      | 和泰汽車股份有限公司   | 03251108 | 已審核 | 0  |
| 11   | 三陽工業      | 三陽工業股份有限公司   | 24004006 | 已審核 | œ  |
| 12   | 大同        | 大同股份有限公司桃園壹廠 |          | 已審核 | 0  |
| 13   | 大同        | 大同股份有限公司板橋廠  |          | 已審核 | 0  |
| 14   | 鼎和        | 鼎和科技股份有限公司   | 84080359 | 已審核 | c  |
| 15   | 林內        | 台灣林內工業股份有限公司 | 03553526 | 已審核 | 0  |
| 16   | 三菱電機      | 台灣三菱電機股份有限公司 | 12177592 | 已審核 | 0  |
| 17   | 威誫        | 威誫有限公司       | 27604279 | 已審核 | 0  |
| 18   | 裕隆        | 裕隆日產汽車股份有限公司 | 80032530 | 已審核 | 0  |
| 19   | 櫻花        | 台灣櫻花股份有限公司   | 23113940 | 已審核 | 0  |
|      | 1.之9百(89笋 |              |          | 百   |    |

#### 2.3.新增廠商

若是無法在引用【廠商資料】 功能取得您公司資訊,請點選新增 廠商資料鍵後,將會出現如右圖所

| 廠商基本資料管理: |       |   |
|-----------|-------|---|
| 公司中文全名:   |       |   |
| 統一編號:     |       |   |
|           | <br>- |   |
|           |       | 項 |

示對話視窗,填寫公司中文全名及統一編號後,按下**新增**鍵,系統會將資料帶回您正在填寫之表單中。 即完成公司名稱填寫。新增時,系統會確認資料庫中是否有相同公司中文全名或統一編號,有則不可 新增,請利用引用【廠商資料】之搜尋功能取得正確公司資訊。

#### 3.回覆碼確認

新增後,系統將會發出一封自動回覆確認信件給您,請您收到信件後點選信件中的回覆連結,系統會引導您到申請回覆碼確認頁,進行確認,確認完成後,您方可進行申請案件新增或是續約申請等作業。

| Step 1<br>會員權益與服 →<br>務同意書 | Step 2<br>設定帳號及密 →<br>碼 | Step 3         OK           申請回覆碼確         のK           完成 / |  |  |  |  |
|----------------------------|-------------------------|--------------------------------------------------------------|--|--|--|--|
| <b>长秋</b> 申請-申請回覆碼確認輸入     |                         |                                                              |  |  |  |  |
| 請輸ご                        | 入確認信函中的確認碼及您的申請         | 帳號                                                           |  |  |  |  |
| 帳 號:                       | tecccomm                |                                                              |  |  |  |  |
| 確認碼:                       | LF515744                |                                                              |  |  |  |  |
|                            |                         | 送出重填                                                         |  |  |  |  |

#### (二)、忘記密碼

| 廠商登入   | 0      |
|--------|--------|
| 帳號     |        |
| 密碼     | λ      |
| ▶ 忘記密碼 | ▶ 申請加入 |

若是您忘記密碼,請點選首頁忘記密碼圖示,系統將會引導您到忘記 密碼頁面如下圖,請輸入您的帳號、公司名稱及當初申請之Email按下 傳送,系統會寄出一封主旨為『節能標章線上申辦系統密碼』告知您 的密碼。

若是完全忘記當初申請資料,請重新申請或是電洽**系統使用諮詢專線** 電話0800-668-268詢問系統管理員。

| 忘記密碼: |                                   |       |
|-------|-----------------------------------|-------|
|       | 請輸入您的帳號、公司名稱及所登記的Email,我們將會把密碼寄給您 |       |
|       | 帳 號:                              |       |
|       | 公司名稱:                             |       |
|       | Email:                            |       |
|       |                                   |       |
|       |                                   | 傳送 重填 |

#### 三、廠商端線上申辨作業

#### (一)、新增申請案件

新增申請案件必須注意以下事項:申請案件中所有產品必須**同一類別**。若是不同類別請分開申 請;已獲證產品請使用續約申請,不可使用新增申請案件;前次未通過之申請案可使用複製功能取得 新申請序號重新進行節能標章申請;若是前次申請案通過且取得證書號,但其中有產品不通過需補正 者,請重新新增申請案件填寫。

#### 1 列表及查詢

此處可依狀態別、類別來查詢申請案件資料。點選如上圖❶處的查詢鍵即開始查詢,查詢結果如下圖列表所顯示。若是項目超過10筆可用如上圖❸處點選往前、往後圖示或是下拉式跳頁,瀏覽項目。

| 🔶 申請案件                             | •                             |                                                    |          |         |       |            |    |    |
|------------------------------------|-------------------------------|----------------------------------------------------|----------|---------|-------|------------|----|----|
| 申請案件狀態                             | [別:                           | ▲ 類別:                                              |          | 些 詢     |       |            |    |    |
| ◎ 未送出申                             | 請 〇 已送出日                      | 申請 🕻 已送出申請未通過                                      |          | 0       |       |            |    | 0  |
| 申請案件列表                             |                               |                                                    |          |         |       |            |    | 申請 |
| 申請序號                               | 申請時間                          | 申請廠商                                               | 標章使用廠商   | 産品類別    |       | 送出申請       | 刪除 | 複製 |
|                                    |                               |                                                    |          |         |       |            |    |    |
| RD-95D-0003                        | 2006/12/21                    | 力霸工業有限公司                                           | 力霸工業有限公司 | 吹風機     | 未送出申請 | - <b>4</b> |    |    |
| RD-95D-0002                        | 2006/09/27                    | 力霸工業有限公司                                           | 力霸工業有限公司 | 吹風機     | 未送出申請 |            |    |    |
| LCD-95D-0001                       | 2006/10/03                    | 力霸工業有限公司                                           | 力霸工業有限公司 | LCD電腦螢幕 | 未送出申請 |            |    |    |
| HD-96D-0005                        | 2007/01/11                    | 聲寶股份有限公司                                           | 聲寶股份有限公司 | 除濕機     | 未送出申請 |            |    |    |
| HD-96D-0003                        | 2007/01/09                    | 工業技術研究院                                            | 工業技術研究院  | 除濕機     | 未送出申請 |            |    |    |
|                                    | 1之4頁/19                       | )筆 📕 🖌 🕨                                           | ▶ 到第 1 頁 |         |       |            | 6  | 3  |
| <b>説明:</b> 欲「第<br>欲「修改」申<br>申請案已送出 | 所増」申請案。<br>申請案,請點申<br>出申請者,欲修 | ・請按申請案件列表右上角的「新<br>申請案件列表中您所新増的「申請<br>F政資料請電洽管理人員。 | 新増申請」按鈕。 |         |       |            |    |    |

#### 1.新增申請案件

要新增申請案件請點選上圖@處新增申請按鈕,點選後系統會引導至如下畫面。 1.1.新增申請廠商基本資料

#### ◆ 新增

申請案件輸入時都會有如下圖❶處的步驟提醒。請確認❷處之廠商身分、申請廠商資訊是否正確,並選擇正確之產品類別,請注意一申請案之產品僅可同一類別,若是本次申請有不同類別之產品,請分開申請。選擇完成後按下❹處儲存設定按鍵,即完成申請案之廠商基本資料設定。若是要放棄本次申請,請點選Back圖示。

|                   | Step 1     Step 2       申請案件基本     ・       資料     ・       び     ・       日     ・       ・     ・       ・     ・       ・     ・       ・     ・       ・     ・       ・     ・       ・     ・       ・     ・       ・     ・       ・     ・       ・     ・       ・     ・       ・     ・       ・     ・       ・     ・       ・     ・       ・     ・       ・     ・       ・     ・       ・     ・       ・     ・       ・     ・       ・     ・       ・     ・       ・     ・       ・     ・       ・     ・       ・     ・       ・     ・       ・     ・       ・     ・       ・     ・       ・     ・       ・     ・       ・     ・       ・     ・       ・     ・       ・     ・       ・     ・       ・ |
|-------------------|----------------------------------------------------------------------------------------------------|
| 申請案件明細<br>案件基本資料: | ba                                                                                                    |
|                   | 廠商身分: ┃自行生產且自行販售 🚽<br>申請廠商: 聲寶股份有限公司                                                                                                    |
|                   |                                                                                                    |

新增後,系統會引導到如下畫面,共分六大部分。

●尙未填寫完成的資料: 在此區域會依您所填寫項 目,一一確認是否符合送 出申請條件,若是不符合 則會秀出於此處供您檢 視。

#### ❷需郵寄的資料:

在此區域將會提醒您需郵 寄的資料。

#### ●申請廠商基本資料:

在此區域您可修改廠商身 分,及產品類別。若您修 改產品類別將刪除已輸入 產品,請務必注意。

#### ●申請產品列表:

在此區域可檢視已新增產 品,新增、刪除或是複製 已新增產品。每項產品有 相關狀態供您檢視。

### ●產品流程、適用條件、 場所與使用限制:

在此區域必須輸入每項欄 位資料,請注意欄位下說 明。

#### ●必要證明文件:

在此區域必須設定本申請 必要證明文件,可上傳電 子檔或是引用之前上傳資 料。請注意紅字注意事項。

| 前未填寫完成的資料                                                                                                    | -                                                                                                    |                                                      |                                                                                                    |                                                                                                    |                                                                                                    |                                                                                                    | E17953                                                                                                    |
|----------------------------------------------------------------------------------------------------|----------------------------------------------------------------------------------------------------|------------------------------------------------------|----------------------------------------------------------------------------------------------------|----------------------------------------------------------------------------------------------------|----------------------------------------------------------------------------------------------------|----------------------------------------------------------------------------------------------------|----------------------------------------------------------------------------------------------------|
| . 在本日 2011/1                                                                                                    | 0                                                                                                    |                                                      |                                                                                                    |                                                                                                    |                                                                                                    |                                                                                                    |                                                                                                    |
| <ul> <li>・ 産品資料 埴寛不完</li> </ul>                                                                                                    | 整                                                                                                    |                                                      |                                                                                                    |                                                                                                    |                                                                                                    |                                                                                                    |                                                                                                    |
| ·產品未附加圖片                                                                                                    |                                                                                                    |                                                      |                                                                                                    |                                                                                                    |                                                                                                    |                                                                                                    |                                                                                                    |
| ・産品流程、適用條                                                                                                    | 件、場所與使用限制未填寫完成                                                                                                    |                                                      |                                                                                                    |                                                                                                    |                                                                                                    |                                                                                                    |                                                                                                    |
| ・必要證明文件未填                                                                                                    | 寫完成                                                                                                    |                                                      |                                                                                                    |                                                                                                    |                                                                                                    |                                                                                                    |                                                                                                    |
| ・産品必要證明文件                                                                                                    | 未填寫完成                                                                                                    |                                                      |                                                                                                    |                                                                                                    |                                                                                                    |                                                                                                    |                                                                                                    |
| 需動奇的資料:<br>. をせめをて応って                                                                                                    |                                                                                                    |                                                      |                                                                                                    |                                                                                                    |                                                                                                    |                                                                                                    |                                                                                                    |
| <ul> <li>· 進加主進工廠之工</li> <li>· 一年内未受環保感</li> </ul>                                                                                                    | ₩互配置<br>沿齢明文件                                                                                                    |                                                      |                                                                                                    |                                                                                                    |                                                                                                    |                                                                                                    |                                                                                                    |
| <b>请務必將以上資料郵</b>                                                                                                    | 寄至「新竹縣竹東鎮中興路4段19                                                                                                    | 5號74館105室 節能標5                                       | ■推動小組收」                                                                                                    |                                                                                                    |                                                                                                    | · · · · · · · · · ·                                                                                                    |                                                                                                    |
| 申請廠商基本資料:                                                                                                    | <b>A</b>                                                                                                    |                                                      |                                                                                                    |                                                                                                    |                                                                                                    |                                                                                                    |                                                                                                    |
|                                                                                                    | 申請編號: HD-%                                                                                                    | 5D-0004                                              |                                                                                                    |                                                                                                    |                                                                                                    |                                                                                                    |                                                                                                    |
|                                                                                                    | 廠商身分: 委託:                                                                                                    | 生產且自行販售 🔻                                            |                                                                                                    |                                                                                                    |                                                                                                    |                                                                                                    |                                                                                                    |
|                                                                                                    | 中請廠商: 聲寶服                                                                                                    |                                                      |                                                                                                    |                                                                                                    |                                                                                                    |                                                                                                    |                                                                                                    |
|                                                                                                    | 產品類別: 除濕:                                                                                                    | 機 ▼                                                  |                                                                                                    |                                                                                                    |                                                                                                    |                                                                                                    |                                                                                                    |
|                                                                                                    |                                                                                                    |                                                      |                                                                                                    |                                                                                                    |                                                                                                    | 修改                                                                                                    | 1 重 墳                                                                                                    |
|                                                                                                    |                                                                                                    |                                                      |                                                                                                    |                                                                                                    |                                                                                                    |                                                                                                    |                                                                                                    |
| <sup>捕崖前列表:</sup> 4                                                                                                    |                                                                                                    |                                                      |                                                                                                    |                                                                                                    |                                                                                                    |                                                                                                    | Fléine                                                                                                    |
| 中丽庄的外衣                                                                                                    |                                                                                                    |                                                      | 1744 +                                                                                                    | 비명 상품수                                                                                                    | 20010                                                                                                    | <b>オーオー</b> ない 1111日                                                                                                    |                                                                                                    |
| 型號                                                                                                    | 省能特點                                                                                                    | 登錄人                                                  | 登錄時間 200                                                                                                    | 加圖   必要又<br>當   件                                                                                                    | 夏科元<br>整                                                                                                    | 双半付   同時<br>  合   一                                                                                                    |                                                                                                    |
|                                                                                                    | 1 散熱比使用難水性材質2 散                                                                                                    | 教编答体                                                 |                                                                                                    |                                                                                                    |                                                                                                    |                                                                                                    |                                                                                                    |
| AD-1662FN                                                                                                    | 用螺旋管                                                                                                    | 152                                                  | 2007/01/10 是                                                                                                    | 否                                                                                                    | 是                                                                                                    | 是                                                                                                    |                                                                                                    |
|                                                                                                    |                                                                                                    |                                                      |                                                                                                    |                                                                                                    |                                                                                                    |                                                                                                    |                                                                                                    |
|                                                                                                    |                                                                                                    |                                                      |                                                                                                    |                                                                                                    |                                                                                                    |                                                                                                    |                                                                                                    |
|                                                                                                    |                                                                                                    |                                                      |                                                                                                    |                                                                                                    |                                                                                                    |                                                                                                    |                                                                                                    |
|                                                                                                    |                                                                                                    |                                                      |                                                                                                    |                                                                                                    |                                                                                                    |                                                                                                    |                                                                                                    |
|                                                                                                    |                                                                                                    |                                                      |                                                                                                    |                                                                                                    |                                                                                                    |                                                                                                    |                                                                                                    |
|                                                                                                    | 1之1頁/1筆 🛛 🖌 🗸                                                                                                    |                                                      | 到第 1 - 頁                                                                                                    |                                                                                                    |                                                                                                    |                                                                                                    |                                                                                                    |
|                                                                                                    |                                                                                                    |                                                      |                                                                                                    |                                                                                                    |                                                                                                    |                                                                                                    |                                                                                                    |
|                                                                                                    |                                                                                                    |                                                      |                                                                                                    |                                                                                                    |                                                                                                    |                                                                                                    |                                                                                                    |
|                                                                                                    | _                                                                                                    |                                                      |                                                                                                    |                                                                                                    |                                                                                                    |                                                                                                    |                                                                                                    |
| E品流程、適用條件                                                                                                    | 、場所與使用限制: 5                                                                                                    |                                                      |                                                                                                    |                                                                                                    |                                                                                                    |                                                                                                    |                                                                                                    |
| E品流程、適用條件                                                                                                    | 、場所與使用限制: 5                                                                                                    |                                                      |                                                                                                    |                                                                                                    |                                                                                                    |                                                                                                    |                                                                                                    |
| ■ 「「「」」 ■ 「」 ■ 「」 <                                                                                                    | 場所與使用限制:                                                                                                    |                                                      | -                                                                                                    |                                                                                                    |                                                                                                    |                                                                                                    |                                                                                                    |
| 品流程、適用條件<br>一、產品流程:                                                                                                    | 場所與使用酸制:                                                                                                    |                                                      | -                                                                                                    | 上傳檔案 (                                                                                                    | 上傳                                                                                                    |                                                                                                    |                                                                                                    |
| 品流程、適用條件 一、產品流程: (必填欄位,請填文)                                                                                                    | 場所與使用 <b>限制:</b> 5 5 5 5 5 5 5 5 5 5 5 5 5 5 5 5 5 5 5                                                                                                    |                                                      | ×                                                                                                    | 上傳檔案 (                                                                                                    | 上傳                                                                                                    |                                                                                                    |                                                                                                    |
| 正品流程、運用條件     一、産品流程:     (必填欄位,請填文     一、適田條件:                                                                                                    | 場所與使用限制: 5<br>字説明或上傳檔案)                                                                                                    |                                                      | -<br>-<br>-                                                                                                    | 上博檔案 (                                                                                                    | 上傳                                                                                                    |                                                                                                    |                                                                                                    |
| 正品流程、適用條件     一、産品流程:     《必填欄位,請填文     二、適用條件:                                                                                                    | 場所與使用聚制: 5<br>字説明或上傳檔案)                                                                                                    |                                                      | ▲<br>▼<br>▲                                                                                                    | 上博檔案 (                                                                                                    | 上傳                                                                                                    |                                                                                                    |                                                                                                    |
| <ul> <li>         正品流程、適用條件         一、 産品流程:         (必填欄位,請填文         二、適用條件:         (公有欄位,請項文     </li> </ul>                                                                                                    | 場所與使用聚制: 5<br>字説明或上傳檔案)                                                                                                    |                                                      | •<br>•                                                                                                    | 上傳檔案 C                                                                                                    | 上傳                                                                                                    |                                                                                                    |                                                                                                    |
| <ul> <li>         ・ 虚品流程、適用條件         ・ 、 虚品流程:         <ul> <li>                  必須欄位.請項文                  二、適用條件:</li></ul></li></ul>                                                                                                    | 場所與使用限制: 5<br>字説明或上傳檔案)<br>字説明)                                                                                                    |                                                      | A<br>V<br>V                                                                                                    | 上傳檔案 (                                                                                                    | 上傳                                                                                                    |                                                                                                    |                                                                                                    |
| <ul> <li>              L品流程、適用條件             · 、</li></ul>                                                                                                    | 場所與使用限制: 5 字說明或上傳檔案) 字說明)                                                                                                    |                                                      | ۵<br>۲<br>۲                                                                                                    | 上傳檔案 (                                                                                                    | 上傳                                                                                                    |                                                                                                    |                                                                                                    |
| E品流程、運用條件 一、產品流程: (必填欄位,請填文 二、適用條件: (必填欄位,請填文 三、場所:                                                                                                    | 場所與使用限制: 5       字説明或上傳檔案)       字説明)                                                                                                    |                                                      | A<br>V<br>V                                                                                                    | 上博檔案 (                                                                                                    | 上傳                                                                                                    |                                                                                                    |                                                                                                    |
| E品流程、運用條件 一、產品流程: (必填欄位,請填文 二、適用條件: (必填欄位,請填文 三、場所: (必填欄位,請填文                                                                                                    | <ul> <li>場所與使用限制: 5</li> <li>字説明或上傳檔案)</li> <li>字説明)</li> <li>字説明)</li> </ul>                                                                                                    |                                                      | ×<br>×<br>×                                                                                                    | 上傳檔案 (                                                                                                    | 上傳                                                                                                    |                                                                                                    |                                                                                                    |
| <ul> <li>         ・ 虚品流程、適用條件         ・ 、 虚品流程         ・         ・         ・</li></ul>                                                                                                    | 場所與使用限制:     5       字説明或上傳檔案)       字説明)       字説明)                                                                                                    |                                                      | ×<br>×<br>×                                                                                                    | 上傳檔条 C                                                                                                    | 上傳                                                                                                    |                                                                                                    |                                                                                                    |
| <ul> <li>              品流程、適用條件             、</li></ul>                                                                                                    | 場所與使用限制:     5       字説明或上傳檔案)       字説明)       字説明)                                                                                                    |                                                      | ×<br>×<br>×                                                                                                    | 上傳檔条 (                                                                                                    | 上傳                                                                                                    |                                                                                                    |                                                                                                    |
| E品流程、運用條件 一、產品流程: (必填欄位.請填文 二、適用條件: (必填欄位.請填文 三、場所: (必填欄位.請填文 四、使用限制:                                                                                                    | ★場所與使用限制: 5       字説明或上傳檔案)       字説明)       字説明)                                                                                                    |                                                      | A<br>Y<br>A<br>Y<br>A<br>Y<br>A<br>Y<br>Y                                                                                                    | 上傳檔案 (                                                                                                    | 上傳                                                                                                    |                                                                                                    |                                                                                                    |
| <ul> <li>         E品流程、運用條件         一、 産品流程:         (必填欄位,請填文         二、 適用條件:         (必填欄位,請填文         三、場所:         (必填欄位,請填文         三、 場所:         (必填欄位,請填文         三、 使用限制:         (必填欄位,請填文         (必填欄位,請填文)         </li> </ul>                                                                                                    | <ul> <li>場所與使用限制:</li> <li>字説明或上傳檔案)</li> <li>字説明)</li> <li>字説明)</li> <li>字説明)</li> </ul>                                                                                                    |                                                      | ۸<br>۲<br>۲<br>۲                                                                                                    | 上傳檔案 (                                                                                                    | 上傳                                                                                                    |                                                                                                    |                                                                                                    |
| <ul> <li>品流程、運用條件</li> <li>一、 産品流程:</li> <li>(必填欄位,請填文</li> <li>二、 適用條件:</li> <li>(必填欄位,請填文</li> <li>三、場所:</li> <li>(必填欄位,請填文</li> <li>四、使用限制:</li> <li>(必填欄位,請填文</li> </ul>                                                                                                    | <ul> <li>場所與使用限制:</li> <li>字説明或上傳檔案)</li> <li>字説明)</li> <li>字説明)</li> <li>字説明)</li> </ul>                                                                                                    |                                                      | ۵<br>۲<br>۲<br>۲                                                                                                    | 上傳檔案 (                                                                                                    | 上傳                                                                                                    | [修 2                                                                                                    | (重填)                                                                                                    |
| <ul> <li>品流程、運用條件</li> <li>一、 產品流程:</li> <li>(必填欄位,請填文</li> <li>二、 適用條件:</li> <li>(必填欄位,請填文</li> <li>三、場所:</li> <li>(必填欄位,請填文</li> <li>四、使用限制:</li> <li>(必填欄位,請填文</li> </ul>                                                                                                    | <ul> <li>場所與使用限制:</li> <li>字説明或上傳檔案)</li> <li>字説明)</li> <li>字説明)</li> <li>字説明)</li> </ul>                                                                                                    |                                                      | A<br>Y<br>X<br>X<br>X<br>X<br>X                                                                                                    | 上傳檔案 (                                                                                                    | 上傳                                                                                                    | 修 2                                                                                                    | <<br>重項                                                                                                    |
| <ul> <li>品流程、運用條件</li> <li>一、 產品流程:</li> <li>(必填欄位,請填文</li> <li>二、 適用條件:</li> <li>(必填欄位,請填文</li> <li>三、場所:</li> <li>(必填欄位,請填文</li> <li>三、 場所:</li> <li>(必填欄位,請填文</li> <li>四、 使用限制:</li> <li>(必填欄位,請填文</li> </ul>                                                                                                    | <ul> <li>場所與使用限制:</li> <li>字説明或上傳檔案)</li> <li>字説明)</li> <li>字説明)</li> <li>字説明)</li> <li>字説明)</li> <li>事業登記途</li> </ul>                                                                                                    |                                                      |                                                                                                    | 上傳檔案 (                                                                                                    |                                                                                                    | · 修 B                                                                                                    | E 填<br>可用                                                                                                    |
| <ul> <li>品流程、運用條件</li> <li>一、 產品流程:</li> <li>(必填欄位請填文</li> <li>二、 適用條件:</li> <li>(必填欄位請填文</li> <li>三、場所:</li> <li>(必填欄位請填文</li> <li>三、場所:</li> <li>(必填欄位請填文</li> <li>四、 使用限制:</li> <li>(必填欄位請填文</li> <li>(必填欄位請填文</li> </ul>                                                                                                    | <ul> <li>場所與使用限制:</li> <li>字説明或上傳檔案)</li> <li>字説明)</li> <li>字説明)</li> <li>字説明)</li> <li>事業登記證</li> <li>之工廠登記證</li> </ul>                                                                                                    |                                                      | ▲<br>×<br>×<br>×<br>×<br>×<br>×<br>×                                                                                                    | 上傳檔案 (                                                                                                    | 上傳檔案                                                                                                    | 修<br>び<br>し<br>上博<br>の                                                                                                    | (重填)                                                                                                    |
| <ul> <li>品流程、適用條件</li> <li>一、 產品流程:</li> <li>(必填欄位.請填文</li> <li>二、 適用條件:</li> <li>(必填欄位.請填文</li> <li>三、 場所:</li> <li>(必填欄位.請填文</li> <li>三、 場所:</li> <li>(必填欄位.請填文</li> <li>四、 使用限制:</li> <li>(必填欄位.請填文</li> <li>一、 委認託廠商之產工區</li> <li>二、 受要託生産工業</li> </ul>                                                                                                    | <ul> <li>場所與使用限制:</li> <li>字説明或上傳檔案)</li> <li>字説明)</li> <li>字説明)</li> <li>字説明)</li> <li>字説明)</li> <li>事業登記證</li> <li>二年登記證</li> <li>二年登記證</li> <li>一年月未受環体成分證明文件</li> <li>四本片素受環体成分證明文件</li> </ul>                                                                                                    |                                                      | ▲<br>▼<br>▼<br>▲<br>▼<br>▼                                                                                                    | 上傳檔案 (<br>〇〇 郵寄 (<br>〇〇 郵寄 (<br>〇〇 一 郵寄 (<br>〇〇 一 郵寄 (<br>〇〇 一 一 郵寄 (<br>〇〇 一 一 郵寄 (<br>〇〇 一 一 郵寄 (<br>〇〇 一 一 郵寄 (<br>〇〇 一 一 一 一 一 一 一 一 一 一 一 一 一 一 一 一 一 一                                                                                                    | 上傳檔案                                                                                                    | 修<br>改<br>0<br>上博<br>0<br>上博<br>0<br>上<br>第                                                                                                    | ▲ 項<br>司用<br>引用<br>可用<br>可用<br>可用<br>可用                                                                                                    |
|                                                                                                    | <ul> <li>場所與使用限制:</li> <li>字説明或上傳檔案)</li> <li>字説明)</li> <li>字説明)</li> <li>字説明)</li> <li>字説明)</li> <li>字説明)</li> <li>事業登記證</li> <li>工廠登記證</li> <li>一年內未受環保處分證明文件</li> <li>與委託廠商之契約書</li> </ul>                                                                                                    |                                                      | ▲<br>▼<br>▼<br>▼<br>▼                                                                                                    | 上傳檔案 ()                                                                                                    | 上傳檔案 上傳檔案 上傳檔案 上傳檔案 上傳檔案                                                                                                    | 修<br>び<br>し<br>上博<br>の<br>上博<br>の<br>上博                                                                                                    | <<br>重項                                                                                                    |
| <ul> <li>基品流程、適用條件</li> <li>一、 產品流程:</li> <li>(必項欄位,請項文</li> <li>二、 適用條件:</li> <li>(必項欄位,請項文</li> <li>三、 場所:</li> <li>(必項欄位,請項文</li> <li>三、 場所:</li> <li>(必項欄位,請項文</li> <li>四、 使用限制:</li> <li>(必項欄位,請項文</li> <li>四、 使用限制:</li> <li>(必項欄位,請項文</li> <li>四、 使用限制:</li> <li>(必項欄位,請項文</li> <li>四、 使用限制:</li> <li>(必項欄位,請項文</li> <li>四、 使用限制:</li> <li>(必項欄位,請項文</li> <li>四、 使用限制:</li> <li>(必項欄位,請項文</li> </ul>                                                                                                    | <ul> <li>場所與使用限制:</li> <li>字説明或上傳檔案)</li> <li>字説明)</li> <li>字説明)</li> <li>字説明)</li> <li>字説明)</li> <li>事業登記證</li> <li>二麻登記證</li> <li>一年內未受環保處分證明文件</li> <li>與委託廠商之契約書</li> <li>需以正本書面文件彩色掃描,或</li> </ul>                                                                                                    |                                                      | ▲<br>▼<br>▲<br>▼<br>↓<br>↓<br>↓<br>↓<br>↓<br>↓<br>↓<br>↓<br>↓<br>↓<br>↓<br>↓<br>↓                                                             | 上博檔案 (                                                                                                    | 上傳<br>上傳<br>上傳<br>上傳<br>二<br>上傳<br>傳<br>檔<br>二<br>上<br>傳<br>檔<br>篇<br>二<br>上<br>傳<br>二<br>上<br>傳<br>二<br>二<br>傳<br>二<br>二<br>傳<br>二<br>二<br>傳<br>二<br>二<br>傳<br>二<br>二<br>等<br>二<br>二<br>二<br>9<br>二<br>二<br>二<br>二<br>9<br>二<br>二<br>二<br>二<br>二<br>二<br>二<br>二 | ◎ 上傳<br>○ 上傳<br>○ 上傳<br>○ 上傳<br>○ 上傳<br>mpeg、jpg、pf °                                                                                                    | (重填)                                                                                                    |
|                                                                                                    | <ul> <li>場所與使用限制:</li> <li>字説明或上傳檔案)</li> <li>字説明)</li> <li>字説明)</li> <li>字説明)</li> <li>字説明)</li> <li>字説明)</li> <li>事業登記證</li> <li>二年內未受環保處分證明文件</li> <li>與委託廠商之契約書</li> <li>需以正本書面文件彩色掃描,或,<br/>得偽造,偽造文件一經查獲寫取;</li> </ul>                                                                                                    |                                                      | ▲<br>▼<br>▲<br>▼<br>▲<br>▼<br>▲<br>▼<br>■<br>▼<br>■<br>■<br>▼<br>■<br>■<br>▼<br>■<br>■<br>■<br>■<br>■<br>■<br>■<br>■<br>■<br>■<br>■<br>■<br>■ | 上博檔案 C<br>C 郵寄 (<br>C ) 郵寄 (<br>C ) 郵寄 (<br>C ) 郵寄 (<br>C ) 郵寄 (<br>C ) 郵寄 (<br>C ) 郵寄 (<br>C )<br>(<br>後彩色掃描, 礼                                                                                                    | 上傳檔案<br>上傳檔案<br>上傳檔檔案<br>上傳檔檔案<br>上傳檔檔案<br>名士傳檔案                                                                                                    | 修<br>2<br>0<br>上博<br>0<br>上博<br>0<br>上博<br>0<br>上博<br>mpeg、jpg、pdf。                                                                                                    | (重填)                                                                                                    |
|                                                                                                    |                                                                                                    | 非正本書面文件加畫公<br>消節能標章選邊資格。<br>諸訂用檔案。<br>超105號/約105字 餘  |                                                                                                    | 上博檔案 (                                                                                                    | 上傳<br>上<br>上<br>博<br>檔<br>案<br>上<br>博<br>博<br>檔<br>案<br>名<br>式<br>可<br>為                                                                                                    | 修<br>2<br>0<br>上博<br>0<br>上博<br>0<br>上博<br>0<br>上博<br>mpeg、jpg、pdf。                                                                                                    | 王 項           3         3           3         3           3         3           3         3           3         3           3         3           3         3           3         3           3         3           3         3           3         3           3         3           3         3                                                                                                    |
|                                                                                                    | <ul> <li>場所與使用限制: 5</li> <li>字説明或上傳檔案)</li> <li>字説明)</li> <li>字説明)</li> <li>字説明)</li> <li>字説明)</li> <li>字説明)</li> <li>字説明)</li> <li>字説明)</li> <li>事業登記證</li> <li>二販登記證</li> <li>一年內未受環保處分證明文件</li> <li>與委託廠商之契約書</li> <li>需以正本書面文件彩色掃描,或<br/>得偽造,偽造文件一經查獲部取;<br/>諸上傳檔案過去曾被附過的文件</li> <li>件寄蚕「新竹鶴竹車鎖中興路4</li> </ul>             | 非正本書面文件加畫公<br>消節能標章選邊資格。<br>請引用檔案。<br>段195號74館105室 節 | ▲<br>▼<br>▲<br>▼<br>↓<br>↓<br>↓<br>↓<br>↓<br>↓<br>↓<br>↓<br>↓<br>↓<br>↓<br>↓<br>↓                                                             | 上博檔案 (                                                                                                    | 上傳<br>上<br>上<br>傳<br>備<br>篇<br>二<br>上<br>傳<br>個<br>篇<br>案<br>名<br>式<br>可<br>為                                                                                                    | 修<br>2<br>0<br>上博<br>0<br>上博<br>0<br>上博<br>0<br>上博<br>0<br>上博                                                                                                    | <ol> <li>重 填</li> <li>高用</li> <li>高用</li> <li>高用</li> <li>高用</li> <li>高用</li> <li>高目</li> <li>第</li> <li>第</li> <li>1</li> <li>1</li> <li< td=""></li<></ol>                                 |
|                                                                                                    | <ul> <li>場所與使用限制: 5</li> <li>字説明或上傳檔案)</li> <li>字説明)</li> <li>字説明)</li> <li>字説明)</li> <li>字説明)</li> <li>字説明)</li> <li>字説明)</li> <li>事業登記證</li> <li>二販登記證</li> <li>二販登記證</li> <li>一年內未受環保處分證明文件</li> <li>與要託廠商之契約書</li> <li>需以正本書面文件彩色掃描,或、</li> <li>得偽造,偽造文件一經查獲將取;</li> <li>諸上傳檔案過去曾畅附過的文件</li> <li>件寄至「新竹鶴竹東鎮中興路4</li> </ul> | 非正本書面文件加畫公<br>消節能標章獲證資格。<br>請引用檔案。<br>段195號74館105室 節 | ▲<br>▼<br>▲<br>▼<br>↓<br>↓<br>↓<br>↓<br>↓<br>↓<br>↓<br>↓<br>↓<br>↓<br>↓<br>↓<br>↓                                                             | 上博檔案 (                                                                                                    | 上傳<br>上<br>上<br>作傳<br>備<br>檔<br>案<br>格<br>式<br>可<br>為                                                                                                    | 修<br>2<br>0<br>上博<br>0<br>上博<br>0<br>上博<br>0<br>上博<br>8<br>0<br>上<br>第<br>0<br>上<br>第<br>0<br>上<br>第<br>0<br>上<br>第<br>0<br>上<br>第<br>0<br>上<br>第<br>0<br>上<br>第<br>9<br>0<br>上<br>第<br>9<br>0<br>上<br>第<br>9<br>0<br>上<br>第<br>9<br>0<br>上<br>第<br>9<br>0<br>上<br>第<br>9<br>0<br>上<br>第<br>9<br>0<br>二<br>月<br>9<br>0<br>二<br>月<br>9<br>0<br>二<br>月<br>9<br>1<br>9<br>1<br>9<br>1<br>9<br>1<br>9<br>1<br>9<br>1<br>9<br>1<br>9<br>1<br>9<br>1<br>9 | <ol> <li>重 填</li> <li>引用</li> <li>引用</li> <li< td=""></li<></ol> |
|                                                                                                    | <ul> <li>場所與使用限制: 5</li> <li>字説明或上傳檔案)</li> <li>字説明)</li> <li>字説明)</li> <li>字説明)</li> <li>字説明)</li> <li>字説明)</li> <li>字説明)</li> <li>事業登記證</li> <li>二販登記證</li> <li>二販登記證</li> <li>一年內未受環保處分證明文件</li> <li>與要託廠商之契約書</li> <li>需以正本書面文件彩色掃描,或,<br/>得偽造,偽造文件一經查獲將取;<br/>諸上傳檔案過去曾極附過的文件</li> <li>件寄至「新竹鶴竹東鎮中興路4</li> </ul>           | 非正本書面文件加畫公<br>消節能標章獲證資格。<br>請引用檔案。<br>段195號74館105室 節 | ▲<br>▼<br>▲<br>▼<br>↓<br>↓<br>↓<br>↓<br>↓<br>↓<br>↓<br>↓<br>↓<br>↓<br>↓<br>↓<br>↓                                                             | 上博檔案 (                                                                                                    | 上傳<br>上<br>上<br>傳<br>個<br>篇<br>二<br>上<br>傳<br>個<br>篇<br>案<br>格<br>式<br>可<br>為                                                                                                    | 修<br>2<br>0 上博<br>0 上博<br>0 上博<br>mpeg、jpg、pdf。                                                                                                    | <ol> <li>重 填</li> <li>高用</li> <li>高用</li> <li>高用</li> <li>高用</li> <li>高用</li> <li>高</li> <li>第</li> <li>第</li> <li>1</li> <li>1</li> <li></li></ol>                                          |
| <ul> <li>基品流程、運用條件</li> <li>一、 虚品流程:</li> <li>(必項欄位,請項文</li> <li>二、 適用條件:</li> <li>(必項欄位,請項文</li> <li>二、 場所:</li> <li>(必項欄位,請項文</li> <li>三、 場所:</li> <li>(必項欄位,請項文</li> <li>四、 使用 限制:</li> <li>(必項欄位,請項文</li> <li>四、 使用 限制:</li> <li>(必項欄位,請項文</li> <li>四、 使用 配動:</li> <li>(必項欄位,請項文</li> <li>四、 使用 配動:</li> <li>(必須欄位,請項文</li> <li>二、 委員</li> <li>二、 委員</li></ul> | <ul> <li>場所與使用限制: 5</li> <li>字説明或上傳檔案)</li> <li>字説明)</li> <li>字説明)</li> <li>字説明)</li> <li>字説明)</li> <li>字説明)</li> <li>字説明)</li> <li>字説明)</li> <li>字説明</li> <li>字説明</li> <li>字説明</li> </ul>                                                                                                    | 非正本書面文件加畫公<br>消節能標章獲證資格。<br>請引用檔案。<br>段195號74館105室 節 | ▲<br>▼<br>▲<br>▼<br>↓<br>↓<br>↓<br>↓<br>↓<br>↓<br>↓<br>↓<br>↓<br>↓<br>↓<br>↓<br>↓                                                             | 上博檔案 (                                                                                                    | 上傳<br>上<br>上<br>傳<br>備<br>篇<br>案<br>格<br>式<br>可<br>為                                                                                                    | 修<br>2<br>0 上博<br>0 上博<br>0 上博<br>mpfg、jpg、pdf。                                                                                                    | <<br>重<br>項                                                                                                    |
|                                                                                                    | <ul> <li>場所與使用限制: 5</li> <li>字説明或上傳檔案)</li> <li>字説明)</li> <li>字説明)</li> <li>字説明)</li> <li>字説明)</li> <li>字説明)</li> <li>字説明)</li> <li>事業登記證</li> <li>二原登記證</li> <li>一年內未受環保處分證明文件</li> <li>與愛託廠商之契約書</li> <li>需以正本書面文件彩色掃描,或</li> <li>書為之常約時過的文件</li> <li>件寄至「新竹檻竹東鎮中興路4</li> </ul>                                              | 非正本書面文件加畫公<br>消節能標章獲逵資格。<br>補引用檔案。<br>段195號74館105室 節 | ▲<br>▼<br>▲<br>▼<br>↓<br>↓<br>↓<br>↓<br>↓<br>↓<br>↓<br>↓<br>↓<br>↓<br>↓<br>↓<br>↓                                                             | 上博檔案 (<br>〇〇 郵 寄 (<br>〇〇 町 郵 寄 (<br>〇〇 町 郵 寄 (<br>〇〇 町 郵 寄 (<br>〇〇 町 郵 寄 (<br>〇〇 町 郵 寄 (<br>〇〇 町 郵 寄 (<br>〇〇 町 町 寄 (<br>〇〇 町 町 寄 (<br>〇〇 町 町 寄 (<br>〇〇 町 町 寄 (<br>〇〇 町 町 寄 (<br>〇〇 町 町 寄 (<br>〇〇 町 町 寄 (<br>〇〇 町 町 寄 (<br>〇〇 町 町 寄 (<br>〇〇 町 町 寄 (<br>〇〇 町 町 寄 (<br>〇〇 町 町 寄 (<br>〇〇 町 町 寄 (<br>〇〇 町 町 寄 (<br>〇〇 町 町 寄 (<br>〇〇 町 町 寄 (<br>〇〇 町 町 寄 (<br>〇〇 〇 町 町 寄 (<br>〇〇 〇 町 町 寄 (<br>〇〇 〇 町 町 寄 (<br>〇〇 〇 町 町 寄 (<br>〇〇 〇 町 町 寄 (<br>〇〇 〇 町 町 寄 (<br>〇〇 〇 町 町 寄 (<br>〇〇 〇 町 町 寄 (<br>〇〇 〇 町 町 寄 (<br>〇〇 〇 町 町 寄 (<br>〇〇 〇 町 町 寄 (<br>〇〇 〇 町 町 寄 (<br>〇〇 〇 町 町 寄 (<br>〇〇 〇 町 町 寄 (<br>〇〇 〇 町 町 寄 (<br>〇〇 〇 町 )<br>〇〇 〇 町 町 寄 (<br>〇〇 〇 町 町 寄 (<br>〇〇 〇 町 町 寄 (<br>〇〇 〇 町 町 寄 (<br>〇〇 〇 町 町 寄 (<br>〇〇 〇 町 町 寄 (<br>〇〇 〇 〇 町 町 寄 (<br>〇〇 〇 〇 〇 〇 〇 〇 〇 〇 〇 〇 〇 〇 〇 〇 〇 〇 〇 | 上傳<br>上<br>[上傳<br>[<br>上<br>[<br>上<br>[<br>上<br>[<br>]<br>上<br>[<br>]<br>[<br>]<br>[<br>]<br>[<br>]<br>[<br>]<br>[                                                                                                    | 修 B<br>0 上傳<br>0 上傳<br>0 上傳<br>mptg、jpg、pdf。                                                                                                    | <ol> <li>重 填</li> <li>7月用</li> <li>7月用</li> <li>7月用</li> <li>7月用</li> <li>7月用</li> <li>7月用</li> <li>7月用</li> <li>7月用</li> <li>7月用</li> <li>7月用</li> <li>7月</li> <li>7月</li> <li>71</li> <li>71</li></ol>         |

#### ♦ 修改

若是修改廠商基本資料請至❸申請廠商基本資料處修正,身份別、產品類別錯誤請點選修改,請點選 正確選項後,按下修改即可。若您修改產品類別將刪除已輸入產品,請務必注意。

| 申請廠商基本資料: |             |
|-----------|-------------|
| 申請編號:     | HD-96D-0004 |
| 廠商身分:     | 委託生產且自行販售 ▼ |
| 申請廠商:     | 聲寶股份有限公司    |
| 產品類別:     | 除濕機         |
|           | 修改重填        |
|           |             |

#### 1.2.新增產品及其相關資料

新增產品請至④申請產品列表處,如下圖。若是項目超過4筆可用如下圖圖處點選往前、往後圖 示或是下拉式跳頁,瀏覽項目。下圖圖處,爲每一產品之提醒輸入狀態,若是有紅字出現,則無法進 行申請送出。下圖圖處,提供刪除及複製功能,勾選欲複製或刪除之方框後,按下其上方之按鈕,即 可刪除或是複製產品。※請注意此項動作無法回復。

| 請產品列表:<br>由請產品列表 |                             |     |            |               |          |          |          |   |                                       |
|------------------|-----------------------------|-----|------------|---------------|----------|----------|----------|---|---------------------------------------|
| 中的 <u>全口</u> 93% | 省能特點                        | 登錄人 | 登錄時間       | 附加圖<br>檔      | 必要文<br>件 | 資料完<br>整 | 效率符<br>合 |   | · · · · · · · · · · · · · · · · · · · |
| AD-1662FN 2      | 1.散熱片使用親水性材質2.散熱銅管使<br>用螺旋管 | 152 | 2007/01/10 | 是             | 否        | 是        | 是        |   | 4                                     |
|                  |                             |     |            |               | E        | •        |          | • |                                       |
|                  | 1之1頁/1筆 🛛 🖊 🖌 🖌 🕨           |     | 到第 1 ▼     | 頁<br><b>6</b> |          |          |          |   |                                       |

#### ◆ 刪除

#### ◆ 複製

| 申請產品列表        |                           |                     |                      |           |          |          |          | 新増 | 申請 |
|---------------|---------------------------|---------------------|----------------------|-----------|----------|----------|----------|----|----|
| 型號            | 省能特點                      | 登錄人                 | 登錄時間                 | 附加圖<br>檔  | 必要文<br>件 | 資料完<br>整 | 效率符<br>合 | 刪除 | 複製 |
| 'H1033CBA1111 | 採高效率設計,增加輸出功率,達到<br>電目的。  | crosoft Internet Ex | plorer<br>更『短句』 2월#署 | ×<br>前項日? | 是        | 是        | 是        |    |    |
| (H1033CBA     | 採高效率設計,增加輸出功率,達到<br>電目的。  |                     | ↓ 取消                 |           | 是        | 是        | 否        |    | •  |
| (H1033CBA112  | 採高效率設計,增加輸出功率,達到<br>電目的。  | 1                   | 2007701702           |           | 是        | 是        | 是        |    |    |
| (H1033CB      | 採高效率設計,增加輸出功率,達到省<br>電目的。 | 152                 | 2006/12/21           | 是         | 否        | 是        | 是        |    |    |
| (H1033CBA     | 探高效率設計,增加輸出功率,達到省<br>電目的。 | Ì 1                 | 2006/12/21           | 是         | 否        | 是        | 是        |    |    |

#### ♦ 新增

欲新增產品,請點選上圖❶處新增申請按鈕。系統會引導到如下畫面,在此您可修正廠商基本資料, 若您發現申請產品類別錯誤。請重新點選產品類別後按下修改鍵,系統會重新載入正確產品類別欄位 供您輸入。

| 申請案件明細-產品資料新增                |                                                              | 回申請案資訊 |
|------------------------------|--------------------------------------------------------------|--------|
| 申請廠商基本資料:                    |                                                              |        |
| 申請編凱<br>厥商身夕<br>申請厥商<br>產品類別 | 点: HD-96D-0004<br>→: ■委託生産且自行販售 ▼<br>あ: 聲寶股份有限公司<br>利: 除濕機 ▼ | 修改重填   |
| 申請產品資料維護:                    |                                                              |        |
| 産品名稱:                        | 除濕機                                                          |        |
| 型號:                          |                                                              |        |
|                              |                                                              |        |
| 省能特點:                        |                                                              |        |
| 寬(mm):                       |                                                              |        |
| 高(mm):                       |                                                              |        |
| 深(mm):                       |                                                              |        |
| 除濕能力(Lday):                  | (請填寫測試報告實測值)                                                 |        |
| 水箱容量(L):                     |                                                              |        |
| 重量(kg):                      |                                                              |        |
| 消耗功率(₩):                     | (請填寫測試報告實測值)                                                 |        |
| 能源因素值(EF) (L/kWh):           | (請項測試報告之實測值)                                                 |        |
| 測試單位:                        | •                                                            |        |
| 測試報告日期:                      |                                                              | 新增重填   |

請務必一一填寫每一欄位,填寫完畢後按下新增鍵,系統將引導至圖片上傳頁面。請注意,測試報告 日期必需在三年內。若超出,系統將不予儲存。

若要放棄新增產品,請點選上圖右上方「回申請案資訊」即可。

#### ♦ 修改

按下新增後,系統將引導至如右圖畫面。 在此頁面,分為3大部分。

#### 1.申請廠商基本資料:

在此區域您可修改廠商 身分,及產品類別。若您 修改產品類別將刪除已 輸入產品,請務必注意。

#### 2.申請產品資料維護:

在此您可修正要修改之 欄位値後,按下修改鍵後 系統會以您所輸入與目 前節能效率基準對照,符 合者方可送出申請,反之 則無法送出。

#### 3.產品必要證明文件:

在此區域必須設定本產 品必要證明文件,可上傳 電子檔或是引用之前上 傳資料。請注意紅字注意 事項。

| <                                                                                                    | 申請案件基本<br>資料                                                                                                    | → 🎸                                                                              | 您現在<br>申請產品資訊 ■<br>及檢附文件塡<br>寫                               | • 🎸                                                                                                    | <b>請確認都塡</b><br>寫,按下列表<br>的送出申請                                                                                      | <b>OK</b><br>完成!                                                  |
|----------------------------------------------------------------------------------------------------|----------------------------------------------------------------------------------------------------|----------------------------------------------------------------------------------|--------------------------------------------------------------|----------------------------------------------------------------------------------------------------|----------------------------------------------------------------------------------------------------|-------------------------------------------------------------------|
| 申請案件明細-產品資料                                                                                                    | 科維護                                                                                                    |                                                                                  |                                                              |                                                                                                    |                                                                                                    | 回申請案資訊                                                            |
| 申請廠商基本資料:                                                                                                    |                                                                                                    |                                                                                  |                                                              |                                                                                                    |                                                                                                    |                                                                   |
|                                                                                                    | 申請編號: HD-3<br>廠商身分: 愛訂<br>申請廠商: 聲寶<br>產品類別: 除港                                                                     | 6D-0004<br>6生產且自行販售<br>股份有限公司<br>課概                                              |                                                              |                                                                                                    |                                                                                                    | 修改重填                                                              |
| 中請產品資料維護:                                                                                                    |                                                                                                    |                                                                                  |                                                              |                                                                                                    |                                                                                                    |                                                                   |
| 產品 4 稱 :                                                                                                    | 除濕機                                                                                                    |                                                                                  |                                                              |                                                                                                    |                                                                                                    | 岡片上傳                                                              |
| 型號:                                                                                                    | AD-1662FN                                                                                                    |                                                                                  |                                                              |                                                                                                    |                                                                                                    | ·····································                             |
|                                                                                                    | <br>聲寶                                                                                                    |                                                                                  |                                                              |                                                                                                    |                                                                                                    |                                                                   |
| 省能特點:                                                                                                    | 1.散熱片使用親水性材<br>2.散熱銅管使用螺旋管                                                                                         |                                                                                  |                                                              | •                                                                                                    |                                                                                                    | 刪除                                                                |
| 寬(mm):                                                                                                    | 356                                                                                                    |                                                                                  |                                                              |                                                                                                    |                                                                                                    |                                                                   |
| 高(mm):                                                                                                    | 528                                                                                                    | -                                                                                |                                                              |                                                                                                    |                                                                                                    |                                                                   |
| 深(nm):                                                                                                    | 420                                                                                                    | -                                                                                |                                                              |                                                                                                    |                                                                                                    |                                                                   |
| 除濕能力(Líday):                                                                                                    | 15.81                                                                                                    | -<br>(請填寫測試報告費                                                                   | 『測値)                                                         |                                                                                                    |                                                                                                    |                                                                   |
| 水箱容量(L):                                                                                                    | 6.5                                                                                                    | _                                                                                |                                                              |                                                                                                    |                                                                                                    |                                                                   |
| 重量(kg):                                                                                                    | 17.8                                                                                                    | _                                                                                |                                                              |                                                                                                    |                                                                                                    |                                                                   |
| 消耗功率(W):                                                                                                    | 438                                                                                                    | (請填寫測試報告書                                                                        | <b>[]</b> 測值)                                                |                                                                                                    | ※上傳之圖片需為                                                                                                    | JPG或GIF檔,寬度小於1024                                                 |
| 能源因素值(EF)<br>(L/kWh):                                                                                                    | 1.15                                                                                                    | 儲填測試報告之實                                                                         | 『測値)                                                         |                                                                                                    | 像素,色彩模式為<br>佳                                                                                                    | RBG。以型錄用去背圖片為                                                     |
| 測試單位:                                                                                                    | 電子檢驗中心                                                                                                    | •                                                                                |                                                              |                                                                                                    |                                                                                                    |                                                                   |
| 測試報告日期:                                                                                                    | 2007/1/2                                                                                                    | (測試報告日期需為                                                                        | 8三年內)                                                        |                                                                                                    |                                                                                                    |                                                                   |
|                                                                                                    |                                                                                                    |                                                                                  | 修改重                                                          | 填                                                                                                    |                                                                                                    |                                                                   |
| 產品必要證明文件:<br>一、能源效率測試報告<br>二、經濟部標準檢驗局商<br>三、經濟部授權機構核密<br>四、系列機型需檢附機型<br>※檔案上傳之文件,需以<br>式被附資料者,資料不得<br>※未曾檢附過的文件請上<br>※請將勾選郵寄之文件委 | 3<br>品驗證登錄證書或型式認<br>之車型基本資料(通用車輛<br>差異比較說明表及切結書)<br>(四正本書面文件彩色掃描,3<br>(偽造,偽造文件一經查選)<br>:傳檔案過去曾檢附過的文<br>至「新竹縣竹東鎮中與異 | 可證書(車輛除外)<br>)<br>非系列機型免附)<br>或非正本書面文件功<br>客取消節能標章獲請<br>件譜引用檔案。<br>54段195葉74黛10: | 免附<br>免附<br>免附<br>业蓋公司章及與正本相和<br>診資格。<br>3 <b>室 節能標章推動小差</b> | ○<br>郵<br>部<br>部<br>部<br>部<br>部<br>部<br>部<br>部<br>部<br>寄<br>奇<br>一<br>部<br>部<br>部<br>寄<br>奇<br>一<br>の<br>部<br>部<br>寄<br>奇<br>一<br>の<br>部<br>部<br>寄<br>奇<br>一<br>の<br>部<br>部<br>寄<br>奇<br>一<br>の<br>の<br>部<br>部<br>寄<br>奇<br>う<br>の<br>の<br>部<br>部<br>寄<br>奇<br>う<br>の<br>の<br>部<br>部<br>寄<br>奇<br>う<br>の<br>の<br>部<br>部<br>寄<br>奇<br>う<br>の<br>の<br>部<br>部<br>寄<br>奇<br>う<br>の<br>の<br>部<br>部<br>寄<br>奇<br>う<br>の<br>い<br>部<br>新<br>寄<br>奇<br>う<br>の<br>い<br>部<br>新<br>寄<br>奇<br>う<br>の<br>い<br>の<br>の<br>の<br>の<br>の<br>の<br>の<br>の<br>の<br>の<br>の<br>の<br>の | <ul> <li>○上傳檔案 0</li> <li>○上傳檔案 0</li> <li>○上傳檔案 0</li> <li>○上傳檔案 0</li> <li>○上傳檔案 0</li> <li>小 檔案格式可為mpe</li> </ul> | 上傳 3 用<br>上傳 3 用<br>上傳 3 用<br>上傳 3 用<br>g、jpg、pdf。以上傳方<br>修 改 重 填 |

#### ◆ 上傳資料

每一產品必需上傳產品圖片, 點選圖片上傳的●處瀏覽鍵選 擇檔案後按下開啓後,點選右 圖①處的上傳鍵,就會在右圖 ②處列出您所上傳的圖片,並 在③處秀出您所上傳的圖片; 刪除已上傳檔,點選欲刪除的 檔案名稱,點選刪除鍵即可。 ※上傳之圖片需為JPG或GIF 檔,寬度小於1024 像素,色彩 模式為 RBG。以型錄用去背圖 片為佳

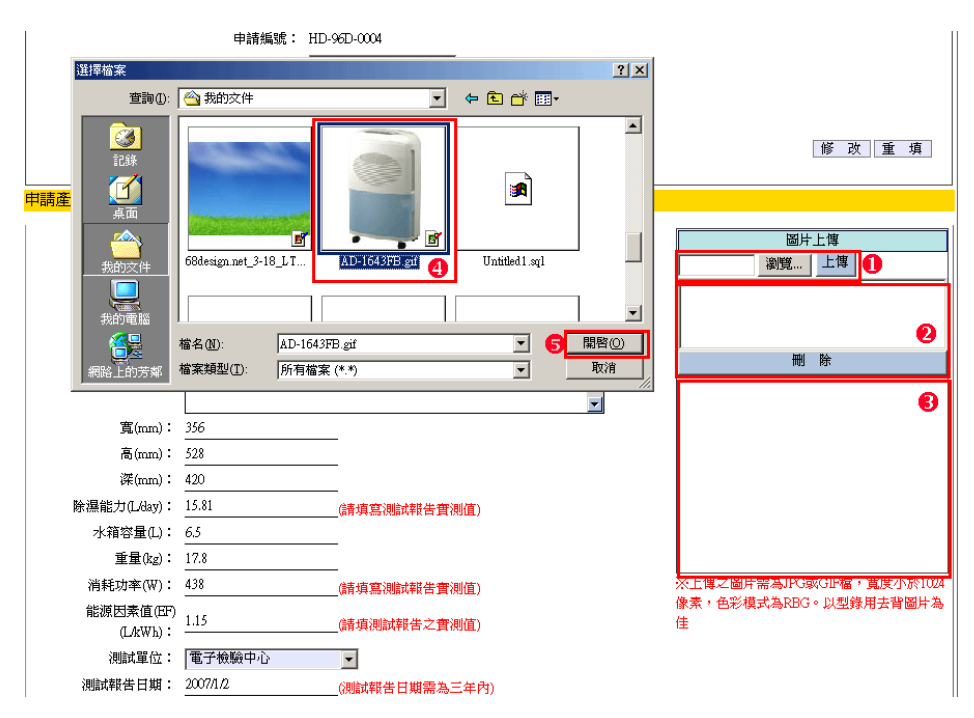

#### ◆ 產品必要證明文件填寫

產品必要證明文件如下圖畫面所示,每一 文件如❶處必須一一填寫。若之前已上傳 過,可使用❹處引用鍵,引用之前上傳過 的檔案。或是點選上傳❸處上傳檔案(如圖 A-2)。❷處則是上傳成功時,會秀出上傳 檔案數,可點選看上傳哪些檔案(如圖 A-1)。若要刪除已上傳檔案,請點選上傳 鍵後,點選欲刪除的檔案名稱,點選刪除 鍵即可。

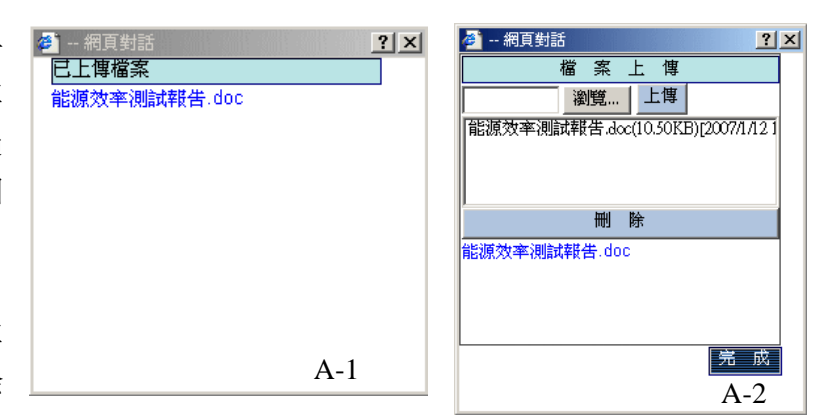

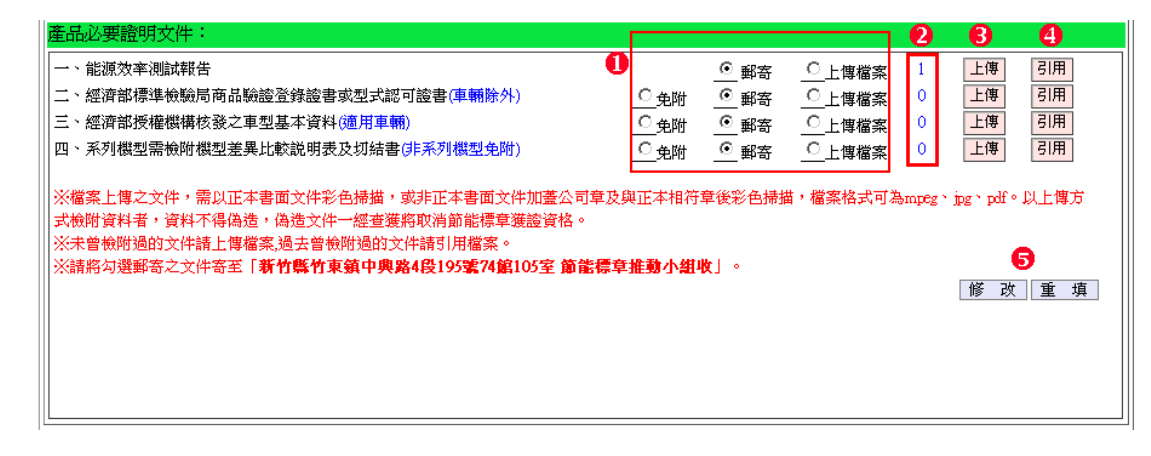

引用之前上傳檔案,點選引用鍵, 系統會跳出視窗如右圖。可使用申 請序號,或是產品類別找尋符合的 檔案。點選檔案後的圈圈後,按下 引用鍵,系統會將相關資訊帶回您 正在輸入的表單。

完成產品必要證明文件後,按下上 頁產品必要證明文件畫面**⑤**處修改 鍵,若是填寫至一半,也請點選修 改鍵,系統允許暫時存檔。但會出 現警示視窗告知尚未填寫完成本項 內容。

| 已申請案件資料     |         |              |    |
|-------------|---------|--------------|----|
| 申請序號        | 類別      | 附加文件         | 引用 |
| AC-95D-0001 | 冷氣機     | 能源效率測試報告.doc | 0  |
| AC-95D-0005 | 冷氣機     | 能源效率測試報告.doc | o  |
| AC-95D-0015 | 冷氣機     | 能源效率測試報告.doc | 0  |
| AC-96D-0001 | 冷氣機     | 能源效率測試報告.doc | 0  |
| AM-95D-0001 | 汽車      | 能源效率測試報告.doc | 0  |
| CD-95D-0001 | 乾衣機     | 能源效率測試報告.doc | 0  |
| CW-95D-0002 | 洗衣機     | 能源效率測試報告.doc | 0  |
| DF-95D-0001 | 冰溫熱型飲水機 | 能源效率測試報告.doc | 0  |
| FL-95D-0001 | 螢光燈管    | 能源效率測試報告.doc | 0  |
| FN-95D-0001 | 電風扇     | 能源效率測試報告.doc | 0  |

以上便完成一個產品之新增。接下來介紹申請案第五部份產品流程、適用條件、場所與使用限制操作方法。

1.3.產品流程、適用條件、場所與使用限制

◆ 1.修改

#### ◆ 2.上傳資料

在產品流程、適用條件、場 所與使用限制中,每一項目 都必須填寫。

若是產品流程採用上傳檔案 方式,上傳方式如同其他上 傳方式。上傳完成請按下完 成鍵,如此方可將資訊帶回 申請案中。

填寫方式為填寫任一欄位後按下修改鍵。即 完成修改。系統允許暫時存檔。但會出現警 示視窗告知尚未填寫完成本項內容。

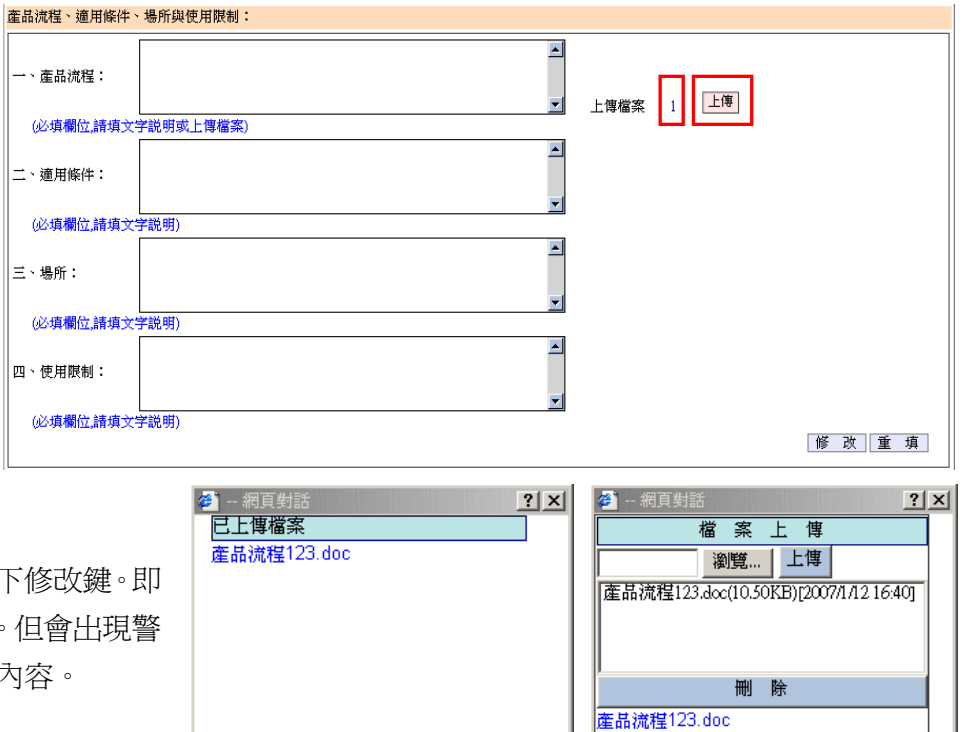

完成

1.4.新增必要證明文件

- ◆ 1.修改
- ◆ 2.上傳資料

必要證明文件如下圖畫面所示,每一文件 如●處必須一一填寫。若之前已上傳過, 可使用●處引用鍵,引用之前上傳過的檔 案。或是點選上傳●處上傳檔案(如圖 A-2)。●處則是上傳成功時,會秀出上傳 檔案數,可點選看上傳哪些檔案(如圖 A-1)。若要刪除已上傳檔案,請點選上傳 鍵後,點選欲刪除的檔案名稱,點選刪除 鍵即可。

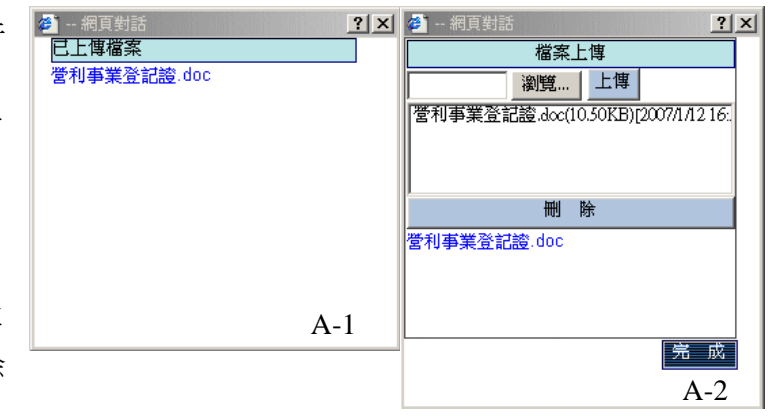

| 必要證明文件:                                                                                |           |                        |          | <b>0</b> |             |       |  |
|----------------------------------------------------------------------------------------|-----------|------------------------|----------|----------|-------------|-------|--|
| 一、營利事業登記證                                                                              | 0         | 〇 郵寄                   | ④上僂檔案    | 1        | 上傳          | 引用    |  |
| 二、産品生産工廠之工廠登記證                                                                         | 〇 免附      | <ul> <li>郵寄</li> </ul> |          | 0        | 上傳          | 引用    |  |
| (進口產品及工廠管理輔導法規定不需要申請工廠登記證之廠商可免附)                                                       |           |                        |          |          |             |       |  |
| 三、一年內未受環保處分證明文件                                                                        |           | ④ 郵寄                   | ○上傳檔案    | 0        | 上傳          | 引用    |  |
|                                                                                        |           |                        |          |          |             |       |  |
| ※檔案上傳之文件,需以正本書面文件彩色掃描,或非正本書面文件加蓋公司                                                     | ]章及與正本相符章 | 草後彩色掃描                 | 昔,檔案格式可為 | mpeg `   | jpg ` pdf ° | 以上傳方式 |  |
| 【惯刑 資料者 , 資料不停偽适 , 偽适义件 一 經 宣獲時 收得即 能停早獲證 資格 。<br>———————————————————————————————————— |           |                        |          |          |             |       |  |
| 《····································                                                  | 影標章推動小組地  | bt]∘                   |          |          |             | 6     |  |
|                                                                                        |           |                        |          |          | 修己          | 虹 重 填 |  |
|                                                                                        |           |                        |          |          |             |       |  |
|                                                                                        |           |                        |          |          |             |       |  |
|                                                                                        |           |                        |          |          |             |       |  |
|                                                                                        |           |                        |          |          |             |       |  |

#### ◆ 3.引用舊有資料

引用之前上傳檔案,點選引用 鍵,系統會跳出視窗如右圖。可 使用申請序號,或是產品類別找 尋符合的檔案。點選檔案後的圈 圈後,按下引用鍵,系統會將相 關資訊帶回您正在輸入的表單。

| 由諸序號        | 類別   | 附加文件                       | 引用 |
|-------------|------|----------------------------|----|
| L-95D-0001  | 螢光燈管 | 123.doc                    | 0  |
| P-95D-0004  | 吹風機  | 空白封面.doc                   | 0  |
| RF-95D-0002 | 電冰箱  | 123.doc                    | 0  |
| √-95D-0004  | 電視機  | 電子類實施EMC及安規檢驗品目表950921.doc | 0  |
|             |      |                            |    |

#### 2.申請案件送出申請

當已完成以上欄位後,若是已經符合送出申請條件,新增申請案件列表中「送出申請」欄位中,有出現方框者,代表已可以送出申請。若是無出現方框,則請點選申請序號進入確認第一部份:「尙未填寫完成的資料」檢視確認是否還有錯誤資訊。

若是出現可勾選方框如下圖右方紅框所示,請勾選後按下送出申請鍵,系統會出現確認視窗,按下確認,即完成送出申請動作。送出申請後,案件會移到「已送出申請」列表中。您可不時檢視已送出申請列表中的申請案件,案件將會秀出目前審議狀態。

| 中請案件<br>申請案件状態<br>・<br>・<br>未送出申   | =<br> 別:<br>請 ○已送出■                          | ▼ ■請 ○ 已送出申請未通過                                                             | 類別:<br>Microsoft Inte     | emet Explorer                               | , <u>查</u> 詢<br> |    |       |      |    |    |
|------------------------------------|----------------------------------------------|-----------------------------------------------------------------------------|---------------------------|---------------------------------------------|------------------|----|-------|------|----|----|
| 申請案件列表                             |                                              |                                                                             | (V) 3                     | 您確定要『送出申諸』                                  | ] 選擇的項目?         |    |       |      | 新増 | 申請 |
| 申請序號                               | 申請時間                                         | 申請廠商                                                                        |                           | <u>確定</u> 取                                 | 消                | 類別 | 案件狀態  | 送出申請 | 删除 | 複製 |
| HD-96D-0005                        | 2007/01/11                                   | 聲寶股份有限公司                                                                    | 聲寶股                       | :份有限公司                                      | 除濕機              |    | 未送出申請 | •    |    |    |
|                                    |                                              |                                                                             |                           |                                             | -                |    |       |      |    |    |
| <b>説明:</b> 欲「第<br>欲「修改」申<br>申請案已送出 | <u>1之1頁/1</u><br>所増」申請案<br>時諸案,請點申<br>日時者,欲備 | 筆 日 日本<br>時<br>時<br>時<br>家件列表中您所新增的<br>時<br>家<br>資料<br>請<br>電<br>洽<br>管理人員。 | ▶   ▶<br>的「新増申請<br>「申請序號」 | ⊥ 到第 <mark>1 ▼</mark><br><b>訂 按鈕</b> 。<br>。 | 頁                |    |       |      |    |    |

#### 2.1.相關訊息確認

#### ◆ 尙未填寫完成的資料瀏覽

若是已填寫完成以上資訊,仍無法出現方框者,請檢視「尙未填寫完成的資料」檢視確認是否還有錯 誤資訊。例如下圖所示錯誤,必須先新增一產品,並將產品欄位、圖片及產品必要文件填寫完成後, 並通過系統對照的節能效率基準値後,會剩下第4、5項未完成的訊息。只要將申請案件中產品流程及 必要證明文件皆填寫完成並按下修改。第4、5項也將會消失。如此在列表中就會出現可送出申請的方 框,供您作送出申請的設定。

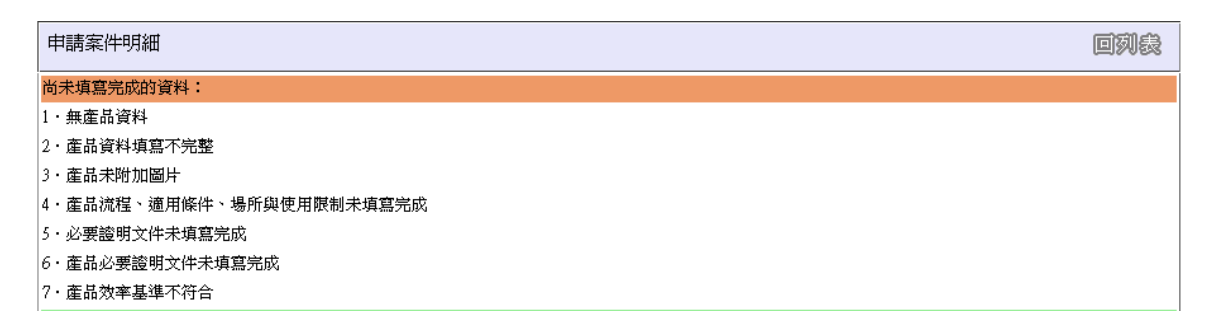

#### ◆ 需郵寄的資料確認

在送出申請之後,請務必將申請案件中提醒您需郵寄的資料,一併寄出,如此本小組方可進行資 料審查以便後續節能標章審議會審核。

再次提醒您,若是本小組未在舉行審議會的前一天,收到相關資料,則本次申請案將無法進行審議,要請您下次再次提出申請。

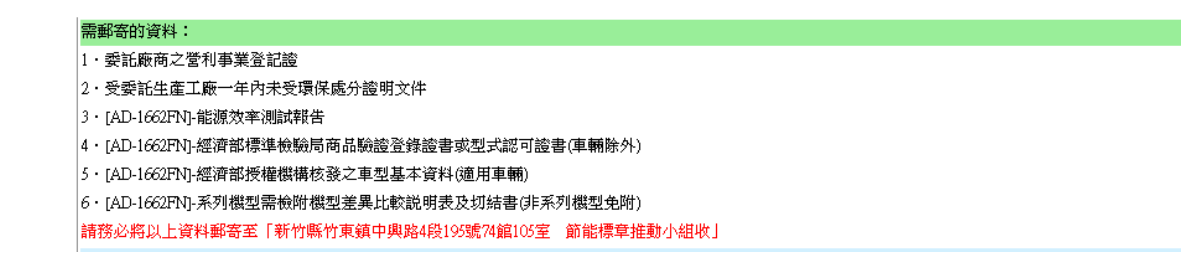

#### 2.2.送出申請案件

送出申請時,系統會發送信件通知您,本小組已收到貴公司之申請。同時若是您公司的身份別為「代工廠代申請者」將會發送二封信件,一封給申請廠商;另一封則寄給標章使用廠商,說明有廠商代申請。

#### 3.複製舊有申請案件

#### 3.1.複製

提供「未送出申請」、「已送出申請未通過」狀態的申請案件複製功能,複製為對象申請案之產品資訊、 公司資訊、已上傳檔案及相關設定,皆複製為新申請案,申請序號為系統自動新增,狀態值更未送出 申請。請勾選要複製的申請案後,

複製後的新申請案,必須如同新增申請案件一一確認「尚未填寫完成的資料」,及每一部分皆需按下 修改鍵,讓系統確認是否符合送出申請條件。

| <ul> <li>申請案件</li> <li>申請案件状態</li> <li>● 未送出申</li> </ul> | ⊨<br>〕<br>請 ○ 已送出∈           | ▲ 類別:                                              | ₫          | É 前     |                        |      |    |    |
|----------------------------------------------------------|------------------------------|----------------------------------------------------|------------|---------|------------------------|------|----|----|
| 申請案件列表                                                   |                              |                                                    |            |         |                        |      | 新增 | 2  |
| 申請序號                                                     | 申請時間                         | 申請廠商                                               | 標章使用廠商     | 產品類別    | 案件狀態                   | 送出申請 | 刪除 | 複製 |
|                                                          | 2006/12/21                   | 十零丁業有限八司                                           | 十零丁業有限八司   | 吃園機     | <b>本</b> 送山中建          |      |    |    |
| RD-95D-0003                                              | 2006/12/21                   | 力霸工業有限公司                                           | 力霸工業有限公司   | 吃風機     | 水运山中崩<br><b>未</b> 送出由諸 | - 9  |    |    |
| LCD-95D-0001                                             | 2006/10/03                   | 力霸工業有限公司                                           | 力霸工業有限公司   | LCD電腦螢幕 | 未送出申請                  |      |    |    |
| HD-96D-0005                                              | 2007/01/11                   | 聲寶股份有限公司                                           | 聲寶股份有限公司   | 除濕機     | 未送出申請                  |      |    |    |
| HD-96D-0003                                              | 2007/01/09                   | 工業技術研究院                                            | 工業技術研究院    | 除濕機     | 未送出申請                  |      |    |    |
|                                                          | 」<br>1之4頁/19                 |                                                    | ▶ ] 到第 1 頁 | 1       |                        |      | 6  | •  |
| 説明:欲「翔<br>欲「修改」日<br>由諸客已祥出                               | 所増」申請案,<br>申請案,請點申<br>日請者,欲修 | ·請按申請案件列表右上角的「衆<br>·請案件列表中您所新增的「申請<br>?改資料請爾洽答理人品。 | 所增申請」按鈕。   |         |                        |      |    |    |

#### 3.2.修改已複製之申請案

修改之已複製之申請案,如同上述新案件申請方式,在此不在贅述。

(二)、續約申請

當您公司已獲證,並簽訂合約取的證書後,在合約到期前120天,本小組會發出合約到期通知,通知您公司的合約已快到期,並請您進入系統,進行續約或是不續約設定。

若是您公司獲證證書中,產品全部不續約,請在續約申請中按下**不續約**按鈕,並填寫不續約理由, 按下不續約鍵即完成不續約作業。但若是您公司獲證證書中,產品有一個以上要續約,請在續約申請 中按下**續約**按鈕,並確定要續約產品之二年季報中有一季不爲零,方可進行續約申請。

1.獲證合約瀏覽

◆ 1.瀏覽

| 編號: <br>主效證書 C | 過期證書    |      | 0          |            |            |      |               |
|----------------|---------|------|------------|------------|------------|------|---------------|
| 合約證書列表<br>證書編號 | 公司名稱    | 產品類別 | 首約日期       | 有效合約起始日期   | 有效合約到約日期   | 訂約狀況 | 到約日數          |
| 950001         | 工業技術研究院 | 電冰箱  | 2005/03/11 | 2005/03/11 | 2007/03/10 | 首約   | 57 27<br>續約申請 |
| 950002         | 工業技術研究院 | 除濕機  | 2005/03/11 | 2005/03/11 | 2007/03/10 | 首約   | 57<br>續約申請    |
|                |         |      |            |            |            |      |               |
|                |         |      |            |            |            |      |               |
|                |         |      |            |            |            |      |               |

#### 列表及查詢

此處可依狀態別、證書編號來查詢 申請案件資料。點選如上圖①處的查詢 鍵即開始查詢,查詢結果如上圖列表所 顯示。若是項目超過10筆可用如上圖③ 處點選往前、往後圖示或是下拉式跳 頁,瀏覽項目。

若要瀏覽合約證書中相關資訊,請 點選上圖爭處。

#### 合約證書產品明細檢視

點選合約編號後,系統引導至如右 畫面,一共分3部分,合約獲證廠商基 本資料、合約產品資料及必要證明文件。

| ^                             |                                                                                                |                                                                             |                                                                                                    |                                                                                       | ba                                                                            |
|-------------------------------|------------------------------------------------------------------------------------------------|-----------------------------------------------------------------------------|----------------------------------------------------------------------------------------------------|---------------------------------------------------------------------------------------|-------------------------------------------------------------------------------|
| U                             |                                                                                                |                                                                             |                                                                                                    |                                                                                       |                                                                               |
| 合約擴號: 95000                   | n.                                                                                             |                                                                             |                                                                                                    |                                                                                       |                                                                               |
| 首約日期: 2005/                   | 3/11                                                                                           |                                                                             |                                                                                                    |                                                                                       |                                                                               |
| 合約日期: 由200                    | 8/3/11~2007/3/1018                                                                             | t                                                                           |                                                                                                    |                                                                                       |                                                                               |
| 顧商身分: 首行                      | 生產且自行販售                                                                                        |                                                                             |                                                                                                    |                                                                                       |                                                                               |
| 標單使用廠商: 工業                    | 技術研究院                                                                                          |                                                                             |                                                                                                    |                                                                                       |                                                                               |
| 霍品類別: 電泳                      | ra -                                                                                           |                                                                             |                                                                                                    |                                                                                       |                                                                               |
|                               |                                                                                                |                                                                             |                                                                                                    |                                                                                       |                                                                               |
|                               |                                                                                                |                                                                             |                                                                                                    |                                                                                       |                                                                               |
| 省相特期                          | 登维人                                                                                            | 登録時間                                                                        | 附加留福                                                                                                    | 必要文件                                                                                  | 資料完整                                                                          |
| test                          | 152                                                                                            | 10/26/2006<br>5:34:04 PM                                                    | 是                                                                                                    | 書                                                                                     | 是                                                                             |
| 採高效能壓縮傷,隔熱材密度最佳化              | 152                                                                                            | 8/30/2006                                                                   | 是                                                                                                    | -                                                                                     | #                                                                             |
| 之1頁2条 14 4 1                  | M ROR                                                                                          | 1 • n                                                                       |                                                                                                    |                                                                                       |                                                                               |
| ·未受環保成分線明文件(修订產品 9.時)         |                                                                                                | e e                                                                         | bill Cast                                                                                                    | s Crea                                                                                | w.z. 0                                                                        |
| (未近張保護升線明文件(陳口產品条則)<br>4更考免刑) |                                                                                                | وہ<br>وہ                                                                    | NH#F                                                                                                    | 6 <u>〇</u> 上博<br>6 <u>〇</u> 上博                                                        | 曜本 0<br>曜本 0                                                                  |
| (未近環保藏升線明文件(陳口產品条期)<br>(現電電規) |                                                                                                | <u>رہ</u><br>وہ                                                             | 011 <u>0</u> 66<br>011 <u>0</u> 66                                                                                                    | 6 <u>〇</u> 上間<br>6 <u>〇</u> 上間<br>6                                                   | 端 <u>す</u> 0<br>編英 0                                                          |
|                               | 会約日期: 曲20<br>居商局分: 目行<br>標準使用展示: 工範<br>產品解別: 電水<br>產品解別: 電水<br>情報<br>test<br>採高效能潔解解: 隔熱村密度最佳化 | 合約日期: 出2058/041-20070.00<br>展商局分: 百行法度其目行影響<br>標準使用局所: 工業試術研究院<br>產点開好: 電小器 | 会的目間: 此2005/041-2007/04/0上<br>原商券分: 目行生意度目行委響<br>煙葉児馬奈: 工業技術研究院<br>產品條約: 電冷道<br>1025/2006<br>1925 1025/2006<br>5.34.04 PM<br>新高效能型編唱・陽熱材密度創造化 152 9/03/07 AM | 合約日期 : 曲2008/041-20070A0)上<br>原務号 分 : 目子生産工程计系書<br>建築使用疾病 : 工業技術研究院<br>運動領別 : 電砂箱<br> | 会計目標: 単2005/041-2007/04/0上<br>振得易分: 目行生産其目行活動<br>建築視局系称: 工業技術研究純<br>産業解析: 電水溝 |

#### 合約證書-產品資料檢視

點選合約產品後,系統引導至如右畫 面。本頁面共分三部份提供合約獲證廠商基 本資料、合約產品詳細資料及產品必要證明 文件。

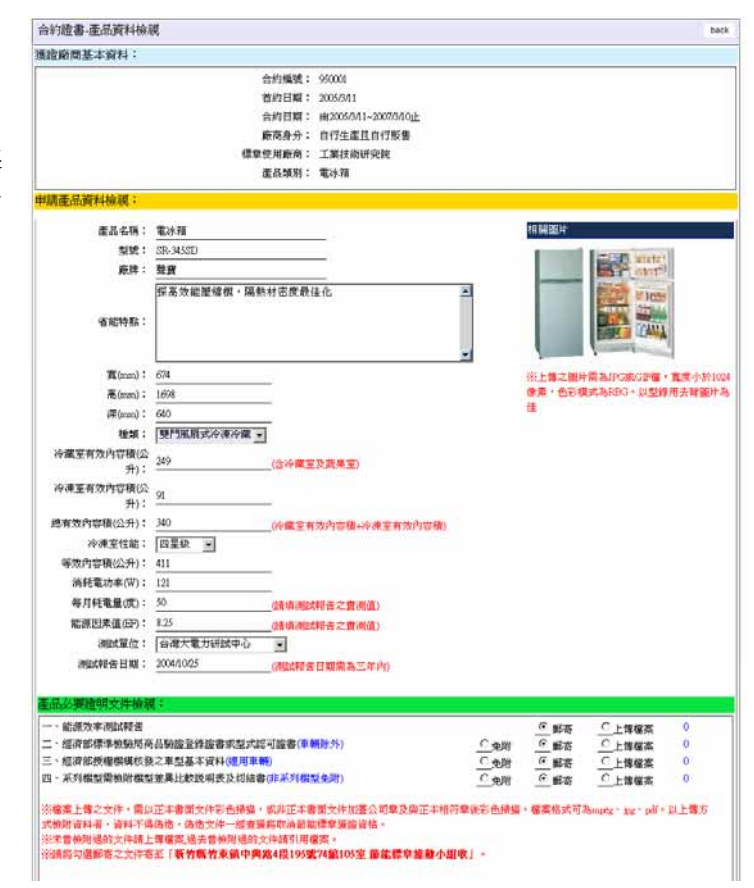

若要提出續約申請,請由獲證產品證書瀏覽列表中,針對要續約/不續約之合約編號之到約日數欄 位,點選續約申請連結,即可開始進行續約作業。請注意,此連結只有在合約到期前120內開放,不 可提早續約。亦無法過其後再續約。

爲避免上述情形發生,本小組將會不定時發送通知信件或是傳送通知傳真,請確實在基本資料維護/聯絡人管理功能中,填寫 Email 或是傳真號碼,若有任何變更,也請隨時上本系統更新。謝謝您的合作。

| 合約證書列表    | 八司友報    | 本日程則 | 关约日期       | 方神合如相接甘甜   | 古神会析到析目期   |          | 체선되는       |
|-----------|---------|------|------------|------------|------------|----------|------------|
| 221日1月11月 | 工業社術研究院 |      |            |            | 1007/02/40 | 30×00×00 | 57 💫       |
| 10000     | 工未仅则研究阮 | 电你相  | 2005/03/11 | 2005/03/11 | 2007/03/10 | 目前       | 續約申請       |
| 350002    | 工業技術研究院 | 除濕機  | 2005/03/11 | 2005/03/11 | 2007/03/10 | 首約       | 57<br>續約申請 |
|           |         |      |            |            |            |          |            |
|           |         |      |            |            |            |          |            |

#### ◆ 2.提出續約申請

點選續約申請連結後,系統引導至如下畫面。您可由列表@處檢視,此合約是否已進行續約申請, 若是尚未提出則會秀出「不續約」、「續約」按鈕(下圖@處),供您做設定。若是已提出續約或是已設 定本合約全部產品不續約,會以文字秀出說明。如下圖下圖@處的950001已提出續約。

已提出續約者,請點選「續約審核中」的狀態值(下圖0處),即可檢視、修改,及送出續約申請。

| 諸編號:  <br>待續約 ○ 第    | · 査 前<br>續約審核中 C 續編 | 的審核不通過       | 1          |            |            |             |      |                     |
|----------------------|---------------------|--------------|------------|------------|------------|-------------|------|---------------------|
| <u>獲證產品續</u><br>證書編號 | 約申請列表<br>公司名稱       | 産品類別         | 首約日期       | 有效合約起始日期   | 有效合約到約日期   | 訂約狀況        | 到約日數 | 續約申請                |
| 950001               | 工業技術研究院             | 電冰箱          | 2005/03/11 | 2005/03/11 | 2007/03/10 | 首約          | 58   | 已提出續約               |
| 950002 🚯             | 工業技術研究院             | 除濕機          | 2005/03/11 | 2005/03/11 | 2007/03/10 | 首約          | 58   | 不續約續約               |
| 55002                |                     | ND 1777 1884 | 2003/03/11 | 2003/03/11 | 2007/03/10 | <u>с</u> #1 | 50   | 1 Yorking 1 Yorking |
|                      |                     |              |            |            |            |             |      |                     |
|                      |                     |              |            |            |            |             |      |                     |
|                      |                     |              |            |            |            |             |      |                     |

2.續約申請作業

- ◆ 2.1.續約不續約作業
- ◆ 續約作業(證書內任一產品要續約)

針對要續約之合約點選「續約」按鈕(上圖❷處),系統引導至如下畫面,此頁面提醒您續約須注意事項。

 請先確認產品季報是否都有輸入資料,7季中若都無產銷紀錄不得申請續約。請至『不續約』 處理。(上圖參處)。

2點選.申請續約後,請一一點選原證書產品之續約、不續約選項及相關資料處理後,方可點選送 出申請,條件不完全時將不開放送出功能。

| <b>獲證產品績</b> | 約申請                                                              |
|--------------|------------------------------------------------------------------|
|              | 注意:                                                              |
|              | 1.請先確認產品季報是否都有輸入資料, <mark>7季中若都無產銷紀錄</mark> 不得申請績約。請至『不績約』處理。    |
|              | 2.申請續約後,請一一點選原證書產品之續約、不續約選項及相關資料處理後,方可點選送出申請,條件<br>不完全時將不開放送出功能。 |
|              | <b>申請續約</b> 放棄,回列表                                               |

#### ◆ 不續約作業(證書內全部產品不續約)

本合約證書內全部產品都不續約時,請點選『不續約』按鈕,系統將引導至如下畫面,請務必填 寫不續約原因後,按下確定不續約。請注意一旦點選不續約後,將無法回復。若是要放棄不續約 請點選『放棄,回列表』按鈕。

| 獲證產品績約申請   |        |         |                                                                    |
|------------|--------|---------|--------------------------------------------------------------------|
|            | 不嫌約原因: | 本重品等重   | ■<br>一<br>一<br>一<br>一<br>一<br>一<br>一<br>一<br>一<br>一<br>一<br>一<br>一 |
| 合約證書產品明細檢規 |        |         | b                                                                  |
| 的證書庭商基本資料: |        |         |                                                                    |
|            |        | 合約無號:   | 950002                                                             |
|            |        | 首約日期:   | 2005/3/11                                                          |
|            |        | 合約日期:   | 由2005/3/11~2007/3/10止                                              |
|            |        | 廠商身分:   | 自行生產且自行販售                                                          |
|            |        | 標章使用廠商: | 工業技術研究院                                                            |
|            |        | 產品解別:   | 1. 除得做                                                             |
| 的產品列表:     |        |         |                                                                    |
| 合約產品列表     |        |         |                                                                    |
|            |        |         | Non I Reducert metrologie // second                                |

若是點選「續約」按鈕並按下申請續約後,請您點選如下圖●處的『續約審核中』狀態,系統 將引導至如下畫面。如畫面所示下圖●處本續約為未送出狀態,請您點選證書編號後,開始進行 續約申請送出前所需作業。

#### ◆ 2.2.續約產品及其相關資料

此處可依狀態別、類別來查詢申請案件資料。點選如下圖❶處的查詢鍵即開始查詢,查詢結果如下圖列表所顯示。若是項目超過10筆可用如下圖❹處點選往前、往後圖示或是下拉式跳頁,瀏 覽項目。下圖❸處則是本合約證書續約申請之狀態說明。若是已完成送出申請,則會秀出續約申 請審核中等說明文字。

|                        | 查 前<br>賣約審核中<br>①<br>約審核中 | 審核不通過 |            |          |          |      |      |     |
|------------------------|---------------------------|-------|------------|----------|----------|------|------|-----|
| <u>波速建加速</u> 。<br>證書編號 |                           | 產品類別  | 首約日期       | 有效合約起始日期 | 有效合約到約日期 | 訂約狀況 | 到約日數 | 續約申 |
| 950002                 | 工業技術研究院                   | 除濕機   | 2005/03/11 |          |          |      |      | 未送出 |
|                        |                           |       |            |          |          |      |      |     |
|                        |                           |       |            |          |          |      |      |     |

本續約為未送出狀態,請您點選證書編號後,系統會引導到如下畫面,共分五大部分。

🍥 獲證產品續約申請

紅框處為提醒您續約申 請所需步驟及目前您正 在哪個步驟中

●尚未填寫完成的資料: 在此區域會依您所填寫 項目,一一確認是否符合 送出申請條件,若是不符 合則會秀出於此處供您 檢視。

#### ❷需郵寄的資料:

在此區域將會提醒您需 郵寄的資料。

#### ❸續約廠商基本資料:

在此區域您可檢視廠商 身分、產品類別,及合約 狀態。

#### ●續約產品列表:

在此區域可檢視原合約 所有產品列表,請您一一 進入,設定產品之續約不 續約作業。您可由列表檢 視目前產品是否已設定 續約或是不續約,或是有 其他訊息供您參考。

#### ●必要證明文件:

在此區域必須設定本續

в. 您現在 A **盖確認都**塡 續約產品資訊 " 寫,按下A.中 OK 續約申請合約 " 及檢附文件塡 『送出申請』 完成 基本資料 悹 合約證書續約申請塡寫 back 尙未塡寫完成的資料: 1・産品續約不續約選擇不完全 2. 產品必要證明文件未填寫完成 3·必要證明文件未填寫完成 需郵寄的資料: 1·營利事業登記證 夏合約書 請務必將以上資料郵寄至「新竹縣竹東鎮中興路4段195號74館105室 節能標章推動小組收」 續約廠商基本資料: 🚯 合約編號: 950002 <del>續</del>1申請中 首約日期: 2005/3/11 合約日期: 續約申請通過將自動給合約日期~ 廠商身分: 自行生產且自行販售 標章使用廠商: 工業技術研究院 產品類別: 除濕機 賣約產品列表: 📶 合約產品列表 省能特點 登錄時間 附加圖檔 必要文件 資料完整 型號 登錄/ 續約 8/25/2006 是 9:51:51 AM ITRI-AC-2006-01 變頻恆温 省電 152 是 否 未設定 1之1頁/1筆 必要證明文件: 5年内未受環保處分證明文件(進口產品免附) 一、產品生產工廠 ⊙ 免附 ○ 郵寄 上傳 引用 ○ ト 値 檔案 1 二、營利事業登記證(<del>無變更者免附</del>) ○ 郵寄 上傳 引用 ⊙ 免附 ○上傳檔案 0 三、頂合約書 郵寄 四、原證書 郵寄 ※檔案上傳之文件,需以正本書面文件彩色掃描,或非正本書面文件加蓋公司章及與正本相符章後彩色掃描,檔案格式可為mpeg、jpg、pdf。以上傳方式 檢附資料者,資料不得偽造,偽造文件一經查獲將取消節能標章獲證資格。 ※未曾檢附過的文件請上傳檔案,過去曾檢附過的文件請引用檔案 ※請將勾選郵寄之文件寄至「新竹縣竹東鎮中興路4段195號74館105室節能標章推動小組收」。 修改重填

約必要證明文件,可上傳電子檔或是引用之前上傳資料。請注意紅字注意事項。

設定產品續約或是不續約
 現在開始進行產品之續約或
 是不續約設定,請您點選上頁
 之●續約產品列表中每一產
 品,系統會引導到如右畫面。共
 分成三部份。

#### 1.產品資料明細:

在此區域您不能修改產品的任 何資料,僅可檢視。下方有三各 按鈕,若是本產品不續約,請輸 入不續約原因,按下不續約即完 成產品不續約設定。

若要續約請點選「續約申請」, 若是出現能源效率不符合警示 視窗,請先將右圖3處之能源效 率測試報告更爲郵寄後,按下修 改鍵。再回到本區按下「郵寄能 源效率測試報告,續約申請」 鍵,方可續約。請注意能源效率 測試報告期限需在三年內。

#### 2.產品季報資料:

在此您可檢視本產品之季報資 訊,若是出現紅字無法續約,請 確認季報資料總和不得為0請 先填寫完成,請先聯絡季報人上 本系統填寫季報資訊,且季報資 料總和不為0方可續約。

#### 3.產品必要證明文件:

在此區域必須設定本產品必要 證明文件,可上傳電子檔或是引 用之前上傳資料。請注意紅字注 意事項。

| 證產品                                                                                                    | 續約申請                                                                                                    |                                       |                                                                                                    |                                                                                                    | 檢                                                                                                    | - 視季報列表   :                                                                                                    | 檢視必要                                                                                                    | 文件                                                                                                    |                                                                                                    | 回續約申請                                                                                                    |
|----------------------------------------------------------------------------------------------------|----------------------------------------------------------------------------------------------------|---------------------------------------|----------------------------------------------------------------------------------------------------|----------------------------------------------------------------------------------------------------|----------------------------------------------------------------------------------------------------|----------------------------------------------------------------------------------------------------|----------------------------------------------------------------------------------------------------|----------------------------------------------------------------------------------------------------|----------------------------------------------------------------------------------------------------|----------------------------------------------------------------------------------------------------|
| 品資料明                                                                                                    | 明細: 🚺                                                                                                    |                                       | _                                                                                                    |                                                                                                    |                                                                                                    |                                                                                                    |                                                                                                    |                                                                                                    |                                                                                                    |                                                                                                    |
|                                                                                                    |                                                                                                    | 證書編<br>到約日1                           | 號: 9500<br>##・                                                                                                    | 02                                                                                                    |                                                                                                    |                                                                                                    |                                                                                                    |                                                                                                    |                                                                                                    |                                                                                                    |
|                                                                                                    |                                                                                                    | 公司名                                   | <sup>ぬ</sup> ・<br>뛖: 工業                                                                                                    | 技術研究院                                                                                                    |                                                                                                    |                                                                                                    |                                                                                                    |                                                                                                    |                                                                                                    |                                                                                                    |
|                                                                                                    |                                                                                                    | 產品類                                   | 引: 除濕                                                                                                    | 機                                                                                                    |                                                                                                    |                                                                                                    |                                                                                                    |                                                                                                    |                                                                                                    |                                                                                                    |
|                                                                                                    |                                                                                                    | 產品名                                   | 稱: 冷氣                                                                                                    | 機                                                                                                    |                                                                                                    |                                                                                                    |                                                                                                    |                                                                                                    |                                                                                                    |                                                                                                    |
|                                                                                                    |                                                                                                    | 型                                     | 號: ITRI-                                                                                                    | AC-2006-01                                                                                                    |                                                                                                    |                                                                                                    |                                                                                                    |                                                                                                    |                                                                                                    |                                                                                                    |
|                                                                                                    |                                                                                                    |                                       | 變頻                                                                                                    | 恒温,省電                                                                                                    |                                                                                                    |                                                                                                    |                                                                                                    |                                                                                                    | <u> </u>                                                                                                    |                                                                                                    |
|                                                                                                    |                                                                                                    | 省能特                                   | 貼:                                                                                                    |                                                                                                    |                                                                                                    |                                                                                                    |                                                                                                    |                                                                                                    |                                                                                                    |                                                                                                    |
|                                                                                                    |                                                                                                    |                                       |                                                                                                    |                                                                                                    |                                                                                                    |                                                                                                    |                                                                                                    |                                                                                                    | -                                                                                                    |                                                                                                    |
|                                                                                                    | 室                                                                                                    | 內機寬(mr                                | n): 1000                                                                                                    |                                                                                                    |                                                                                                    |                                                                                                    |                                                                                                    |                                                                                                    | لک                                                                                                    |                                                                                                    |
|                                                                                                    | 室                                                                                                    | 內機高(mr                                | n): 1000                                                                                                    |                                                                                                    |                                                                                                    |                                                                                                    |                                                                                                    |                                                                                                    |                                                                                                    |                                                                                                    |
|                                                                                                    | 室                                                                                                    | 內機深(mr                                | n): <u>1000</u>                                                                                                    |                                                                                                    |                                                                                                    |                                                                                                    |                                                                                                    |                                                                                                    |                                                                                                    |                                                                                                    |
|                                                                                                    | 室                                                                                                    | 外機寬(mr                                | n): <u>1200</u>                                                                                                    |                                                                                                    |                                                                                                    |                                                                                                    |                                                                                                    |                                                                                                    |                                                                                                    |                                                                                                    |
|                                                                                                    | 室                                                                                                    | ∧個局(m<br>0.継涎(                        | n): <u>500</u><br>n): <u>600</u>                                                                                                    |                                                                                                    |                                                                                                    |                                                                                                    |                                                                                                    |                                                                                                    |                                                                                                    |                                                                                                    |
|                                                                                                    | 主                                                                                                    | ~1080年(101<br>冷氣機型1                   |                                                                                                    | 後冷凝式(水冷) 🚽                                                                                                    |                                                                                                    |                                                                                                    |                                                                                                    |                                                                                                    |                                                                                                    |                                                                                                    |
|                                                                                                    | :                                                                                                    | 冷氣機種                                  | ∎ <sup></sup><br>類: 分育                                                                                                    | 試 -                                                                                                    |                                                                                                    |                                                                                                    |                                                                                                    |                                                                                                    |                                                                                                    |                                                                                                    |
|                                                                                                    | :                                                                                                    | 冷氣機型:                                 | 式: 變獎                                                                                                    | 值式(60Hz) ▼                                                                                                    |                                                                                                    |                                                                                                    |                                                                                                    |                                                                                                    |                                                                                                    |                                                                                                    |
|                                                                                                    | 實測能源効                                                                                                    | (率比值田                                 | IR: 3.8                                                                                                    |                                                                                                    |                                                                                                    |                                                                                                    |                                                                                                    |                                                                                                    |                                                                                                    |                                                                                                    |
|                                                                                                    | 標示能源効                                                                                                    | (率比值团                                 | R: <u>3.8</u>                                                                                                    |                                                                                                    |                                                                                                    |                                                                                                    |                                                                                                    |                                                                                                    |                                                                                                    |                                                                                                    |
|                                                                                                    | 査測冷                                                                                                    | 氣能力(kV<br>気能力an                       | $(V): \frac{4.1}{4.1}$                                                                                                    |                                                                                                    |                                                                                                    |                                                                                                    |                                                                                                    |                                                                                                    |                                                                                                    |                                                                                                    |
|                                                                                                    | 惊兀怜                                                                                                    | 来呢儿(EX<br>新新功率の                       | $V_{1} = \frac{4.1}{2}$                                                                                                    |                                                                                                    |                                                                                                    |                                                                                                    |                                                                                                    |                                                                                                    |                                                                                                    |                                                                                                    |
|                                                                                                    | 16                                                                                                    | ····································· | ·/· <u></u><br>數: 7-9                                                                                                    |                                                                                                    |                                                                                                    |                                                                                                    |                                                                                                    |                                                                                                    |                                                                                                    |                                                                                                    |
|                                                                                                    |                                                                                                    |                                       |                                                                                                    |                                                                                                    | _                                                                                                    |                                                                                                    |                                                                                                    |                                                                                                    |                                                                                                    |                                                                                                    |
|                                                                                                    | :                                                                                                    | 不續約原                                  | ∄:                                                                                                    |                                                                                                    |                                                                                                    |                                                                                                    |                                                                                                    |                                                                                                    |                                                                                                    |                                                                                                    |
| 品季報j                                                                                                    | <sup>資料</sup> 2                                                                                                    | 續約                                    | 中請 4                                                                                                    | 郵寄能                                                                                                    | 源效≊<br>料總乘                                                                                                    | ≥測試報告,緩                                                                                                    | 「<br>約申請<br>約                                                                                                    |                                                                                                    | ▼ 初初                                                                                                    | 6                                                                                                    |
|                                                                                                    | <u>資料</u> 2                                                                                                    |                                       | 中請 4                                                                                                    | 郵寄離<br>季報資                                                                                                    | ※源效率<br>料總利<br>年                                                                                                    | 李測試報告,緩                                                                                                    | 義約中請<br>約                                                                                                    |                                                                                                    | □  不績約   毎年銷費請                                                                                                    | 5                                                                                                    |
| <mark>品季報]</mark><br>21日季報<br>合約編<br>號                                                                                                    | 資料<br>2<br>資料列表<br>類別名<br>稱                                                                                                    | 績約<br>廠牌名<br>稱                        | 中請 4                                                                                                    | ■寄能<br>季報資<br>型號                                                                                                    | 湖東 秋平 (東京) (東京) (東京) (東京) (東京) (東京) (東京) (東京)                                                                                                    | 空測試報告,線 四不為0,可續 季別                                                                                                    | ● 本書                                                                                                    | 銷售量                                                                                                    | ▼<br>不績約<br>無産銷實績<br>明                                                                                                    | 5<br>说 公司中文全名                                                                                                    |
| 品季報                                                                                                    | 資料<br>2<br>(資料列表<br>類別名<br>稱<br>除濕機                                                                                                    | 續約<br>廠牌名<br>稱                        | 中請 4 産品名 稱 冷氣機                                                                                                    | 部寄能<br>季報資<br>型號<br>ITRI-AC-2006-<br>01                                                                                                    | ※源效率<br>料總和<br>年度<br>95                                                                                                    | ≥ 冽試報告,線<br>□不為0,可續<br>季別<br>第四季(10-12<br>月)                                                                                                    | 5約1中請<br>約<br>定量<br>1000000                                                                                                    | 銷售量                                                                                                    | 不績約 新建築                                                                                                    | 5<br><sup>说</sup> 公司中文圣名<br>工業技術研究<br>院                                                                                                    |
| 品季報<br>合約編<br>號<br>50002<br>50002                                                                                                    |                                                                                                    | 續約<br>廠牌名<br>稱                        | 中請<br>在品名<br>稿<br>冷氣概<br>冷氣概                                                                                                    | 部寄能<br>季報資<br>ITRI-AC-2006-<br>01<br>ITRI-AC-2006-<br>01                                                                                                    | 湖家 (<br>東京)<br>第1<br>第1<br>第1<br>第1<br>第1<br>第1<br>第1<br>第1<br>第1<br>第1<br>第1<br>第1<br>第1                                                                                                    | <ul> <li>         ×列試報告, 移         <ul> <li></li></ul></li></ul>                                                                                                    | 第約市時請<br>約<br>約<br>加<br>加<br>約<br>100000<br>0                                                                                                    | ・         ・         ・                                                                                                    | ▼<br>不續約<br>無產銷費績<br>明                                                                                                    | 5           说         公司中文全名           工業技術研究院           工業技術研究院           工業技術研究院                                                                                                    |
| 品季報                                                                                                    | 資料<br>2<br>(資料列表)<br>類別名<br>稱<br>第<br>線<br>機<br>除温機<br>除温機                                                                                                    | 績約<br>廠牌名<br>稱                        | 中時 4 年前 4 年前 4 年前 4 年前 4 年前 4 年前 4 年前 4 年                                                                                                    | 野寄能<br>季報資<br>ITRI-AC-2006-<br>01<br>ITRI-AC-2006-<br>01<br>ITRI-AC-2006-<br>01                                                                                                    | 注源效当<br>料總和<br>年度<br>95<br>95<br>95<br>95                                                                                                    | <ul> <li>筆測試報告,線</li> <li>平為0,可積</li> <li>季別</li> <li>第四季(10-12<br/>月)</li> <li>第三季(7-9月)</li> <li>第二季(4-6月)</li> </ul>                                                                                                    | <ul> <li></li></ul>                                                                                                    | 銷售量<br>100000<br>0<br>0                                                                                                    | ▼<br>茶績約<br>無產銷費績<br>明                                                                                                    | 第         公司中文全4           工業技術研究院         工業技術研究院           工業技術研究院         工業技術研究院           工業技術研究院         工業技術研究院                                                                                                    |
| 品季報<br>合約編<br>第<br>50002<br>50002<br>50002<br>50002                                                                                                    |                                                                                                    | 續約<br>廠牌名<br>稱                        | 申請     4       産品名     稿       冷氣機     冷氣機       冷氣機     冷氣機       冷氣機     冷氣機                                                                                                    | 部寄能<br>季報資<br>ITRI-AC-2006-<br>01<br>ITRI-AC-2006-<br>01<br>ITRI-AC-2006-<br>01<br>ITRI-AC-2006-<br>01                                                                                                    | 源效型<br>料線和<br>度<br>95<br>95<br>95                                                                                                    | 卒測試報告,線 ○不為0,可満 季別 第四季(10-12 月) 第二季(7-9月) 第二季(4-6月) 第一季(1-3月)                                                                                                    | File     File     Fil      | ・<br>・<br>・<br>・<br>・<br>・<br>・<br>・<br>・<br>・<br>・<br>・<br>・<br>・                                                                                                    | ▼<br>不續約<br>無產銷實績<br>明                                                                                                    | 送         公司中文圣冬           工業技術研究院         工業技術研究院           工業技術研究院         工業技術研究院           工業技術研究院         工業技術研究院           工業技術研究院         工業技術研究院                                                                                                    |
| 品季報                                                                                                    |                                                                                                    | 續約<br>廠牌名<br>稱                        | 中請     4       産品名     病       冷氣概     冷氣概       冷氣概     冷氣概       冷氣概     冷氣概                                                                                                    | 野寄能<br>参報資<br>工程i-AC-2006-<br>01<br>ITRI-AC-2006-<br>01<br>ITRI-AC-2006-<br>01<br>ITRI-AC-2006-<br>01<br>ITRI-AC-2006-<br>01                                                                                                    | 次○<br>第二章<br>第二章<br>第二章<br>第二章<br>第二章<br>第二章<br>第二章<br>第二章<br>第二章<br>第二章                                                                                                    | <ul> <li>         ×</li> <li>         ×</li></ul> <li>         ×</li> <li>         ×</li>                                                                                                    | 時 時 時 時 前 前 <p< td=""><td>新售量<br/>100000<br/>0<br/>0<br/>0<br/>0<br/>0</td><td>▼<br/>新建約<br/>期</td><td>送         公司中文全名           工業技術研究院         工業技術研究院           工業技術研究院         工業技術研究院           工業技術研究院         工業技術研究院           工業技術研究院         工業技術研究院</td></p<>                                                                                                    | 新售量<br>100000<br>0<br>0<br>0<br>0<br>0                                                                                                    | ▼<br>新建約<br>期                                                                                                    | 送         公司中文全名           工業技術研究院         工業技術研究院           工業技術研究院         工業技術研究院           工業技術研究院         工業技術研究院           工業技術研究院         工業技術研究院                                                                                                    |
| 品季報                                                                                                    | ★ 2                後             ¥                                                                                                    | 廠牌名稱                                  | 中請 正結名 希親 冷氣概 冷氣概 冷氣概 冷氣概 冷氣概 冷氣概 冷氣概 冷氣概 冷氣概 冷氣概                                                                                                    | 部寄能<br>型號<br>ITRI-AC-2006-01<br>ITRI-AC-2006-01<br>ITRI-AC-2006-01<br>ITRI-AC-2006-01<br>ITRI-AC-2006-01<br>ITRI-AC-2006-01                                                                                                    | 次回数 2   本目の数 2   本目の表 2   本目の表 2   本目の表 2 <                                                                                                    | <ul> <li>○不爲0,可績</li> <li>季別</li> <li>季別</li> <li>第四季(10-12<br/>月)</li> <li>第二季(7-9月)</li> <li>第二季(4-6月)</li> <li>第一季(1-3月)</li> <li>第四季(10-12<br/>月)</li> <li>第三季(7-9月)</li> </ul>                                                                                                    | ⇒⇒ 市講<br>→<br>★<br>100000<br>0<br>0<br>0<br>0<br>0<br>0<br>0<br>0<br>0<br>0<br>0                                                                                                    |                                                                                                    | ▼<br>不續約<br>無產銷實績<br>明                                                                                                    | 送         公司中文全4           工業技術研究院         工業技術研究院           工業技術研究院         工業技術研究院           工業技術研究院         工業技術研究院           工業技術研究院         工業技術研究院           工業技術研究院         工業技術研究院           工業技術研究院         工業技術研究院           工業技術研究院         工業技術研究院                                                                                                    |
| 品季報記<br>重品季報<br>合約編<br>50002<br>50002<br>50002<br>50002<br>50002<br>50002<br>50002                                                                                                    |                                                                                                    | <i>康牌名</i><br>稿                       | <b>産品名</b> 孫                於氣概             冷氣概             冷氣概                                                                                                    | 野寄能<br>参報(資<br>型號<br>ITRI-AC-2006-<br>01<br>ITRI-AC-2006-<br>01<br>ITRI-AC-2006-<br>01<br>ITRI-AC-2006-<br>01<br>ITRI-AC-2006-<br>01<br>ITRI-AC-2006-<br>01<br>ITRI-AC-2006-<br>01                                                                                                    | <ul> <li>源次</li> <li>東</li> <li>年</li> <li>定</li> <li>第</li> <li>第<td><ul> <li>※測試報告,線</li> <li>● 「「「」」</li> <li>● 「」」</li> <li>● 「」</li> <li>● 「」</li> <li>● 「」</li></ul></td><td>b     b     c     c</td><td><ul> <li>新售量</li> <li>100000</li> <li>0</li> <li>0</li> <li< td=""><td>東産銷賣績明</td><td>5           说         公司中文全名           工業技術研究院         工業技術研究院           工業技術研究院         工業技術研究院           工業技術研究院         工業技術研究院           工業技術研究院         工業技術研究院           工業技術研究院         工業技術研究院           工業技術研究院         工業技術研究院</td></li<></ul></td></li></ul> | <ul> <li>※測試報告,線</li> <li>● 「「「」」</li> <li>● 「」」</li> <li>● 「」</li> <li>● 「」</li> <li>● 「」</li></ul>                                                                                                    | b     b     c     c        | <ul> <li>新售量</li> <li>100000</li> <li>0</li> <li>0</li> <li< td=""><td>東産銷賣績明</td><td>5           说         公司中文全名           工業技術研究院         工業技術研究院           工業技術研究院         工業技術研究院           工業技術研究院         工業技術研究院           工業技術研究院         工業技術研究院           工業技術研究院         工業技術研究院           工業技術研究院         工業技術研究院</td></li<></ul>                                                                                                    | 東産銷賣績明                                                                                                    | 5           说         公司中文全名           工業技術研究院         工業技術研究院           工業技術研究院         工業技術研究院           工業技術研究院         工業技術研究院           工業技術研究院         工業技術研究院           工業技術研究院         工業技術研究院           工業技術研究院         工業技術研究院                                                                                                    |
| 品季報                                                                                                    |                                                                                                    | 康臊名                                   |                                                                                                    | 部寄能<br>型域<br>ITRI-AC-2006-<br>01<br>ITRI-AC-2006-<br>01<br>ITRI-AC-2006-<br>01<br>ITRI-AC-2006-<br>01<br>ITRI-AC-2006-<br>01<br>ITRI-AC-2006-<br>01<br>ITRI-AC-2006-<br>01<br>ITRI-AC-2006-<br>01<br>ITRI-AC-2006-<br>01                                                                                                    | 次回りませんの<br>は<br>は<br>は<br>は<br>は<br>は<br>は<br>は<br>に<br>は<br>ま<br>の<br>に<br>の<br>に<br>の<br>の<br>に<br>の<br>の<br>の<br>の<br>の<br>の<br>の<br>の<br>の<br>の<br>の<br>の                                                                                                    | <ul> <li>○不爲0,可績</li> <li>今別</li> <li>今別</li> <li>第四季(10-12<br/>月)</li> <li>第二季(7-9月)</li> <li>第二季(4-6月)</li> <li>第一季(1-3月)</li> <li>第二季(4-6月)</li> <li>第二季(4-6月)</li> <li>第二季(4-6月)</li> <li>第二季(4-6月)</li> </ul>                                                                                                    | ⇒ 市島<br>(一)<br>(一)<br>(一)<br>(一)<br>(一)<br>(一)<br>(一)<br>(一)                                                                                                    | 第55日<br>100000<br>0<br>0<br>0<br>0<br>0<br>0<br>0<br>0<br>0<br>0<br>0                                                                                                    | ▼<br>不積約<br>無產銷實績<br>明                                                                                                    | 3         公司中文全4           工業技術研究院         工業技術研究院           工業技術研究院         工業技術研究院           工業技術研究院         工業技術研究院           工業技術研究院         工業技術研究院           工業技術研究院         工業技術研究院           工業技術研究院         工業技術研究院           工業技術研究院         工業技術研究院           工業技術研究院         工業技術研究院           工業技術研究院         工業技術研究院                                                                                                    |
| 品季報1                                                                                                    |                                                                                                    | <i>讀約</i><br>麻牌名<br>稱                 | ➡ 日本 1 日本 1 日本 1 日本 1 日本 1 日本 1 日本 1 日本                                                                                                    | 野寄能<br>参報資<br>「TRI-AC-2006-<br>01<br>ITRI-AC-2006-<br>01<br>ITRI-AC-2006-<br>01<br>ITRI-AC-2006-<br>01<br>ITRI-AC-2006-<br>01<br>ITRI-AC-2006-<br>01<br>ITRI-AC-2006-<br>01<br>ITRI-AC-2006-<br>01<br>ITRI-AC-2006-<br>01                                                                                                    | 次次 (1) (1) (1) (1) (1) (1) (1) (1) (1) (1)                                                                                                    | <ul> <li>※列試報告,線</li> <li>季別</li> <li>季別</li> <li>第四季(10-12<br/>月)</li> <li>第二季(7-9月)</li> <li>第二季(4-6月)</li> <li>第一季(1-3月)</li> <li>第二季(4-6月)</li> <li>第二季(4-6月)</li> <li>第一季(4-6月)</li> <li>第一季(4-6月)</li> </ul>                                                                                                    | ⇒iritian                                                                                                    | <ul> <li>新生生</li> <li>100000</li> <li>0</li> <li>0</li> <li< td=""><td>東産純質様明</td><td>次         公司中文全名           工業技術研究院         工業技術研究院           工業技術研究院         工業技術研究院           工業技術研究院         工業技術研究院           工業技術研究院         工業技術研究院           工業技術研究院         工業技術研究院           工業技術研究院         工業技術研究院           工業技術研究院         工業技術研究院           工業技術研究院         工業技術研究院</td></li<></ul>                                                                                                    | 東産純質様明                                                                                                    | 次         公司中文全名           工業技術研究院         工業技術研究院           工業技術研究院         工業技術研究院           工業技術研究院         工業技術研究院           工業技術研究院         工業技術研究院           工業技術研究院         工業技術研究院           工業技術研究院         工業技術研究院           工業技術研究院         工業技術研究院           工業技術研究院         工業技術研究院                                                                                                    |
| 品季報3<br>套品季報3<br>約<br>約<br>約<br>約<br>約<br>0<br>0<br>0<br>0<br>0<br>0<br>0<br>0<br>0<br>0<br>0<br>0<br>0<br>0                                                                                                    | 武力がます。     マン・     マン・     アン・     マン・     マン・     アン・     マン・     マン・     マン・     マン・     アン・     マン・     アン・     アン・     アン・ | 護約     東牌名     稲     橋                | <b>正品名</b> 孫         《 <b>定品名</b> 稿         冷氣概         冷氣概         冷氣概         冷氣概         冷氣概         冷氣概         冷氣概         冷氣概         冷氣概         冷氣概         冷氣概         ·冷氣概         ·冷氣概         ·冷氣概         ·冷氣概         ·冷氣概         ·冷氣概         ·冷氣概         ·冷氣概         ·冷氣概         ·冷氣概         ·冷氣概         ·冷氣概         ·冷氣概         ·冷氣概         ·冷氣概         ·冷氣概         ·冷氣概         ·冷氣         ·冷氣         ·· | 野寄能<br>型塔<br>ITRI-AC-2006-<br>01<br>ITRI-AC-2006-<br>01<br>ITRI-AC-2006-<br>ITRI-AC-2006-<br>ITRI-AC-2006-<br>ITRI-AC-2006-<br>ITRI-AC-2006-<br>ITRI-AC-2006-<br>ITRI-AC-2006-<br>ITRI-AC-20           | 次次 (1) (1) (1) (1) (1) (1) (1) (1) (1) (1)                                                                                                    | 至測試報告,移<br>不為0,可満<br>季別<br>着四季(10-12<br>月)<br>第二季(4-6月)<br>第二季(4-6月)<br>第二季(4-6月)<br>第二季(4-6月)<br>第二季(4-6月)<br>第二季(4-6月)                                                                                                    | ⇒item in the second second |                                                                                                    | ★<br>茶積約<br>無產銷費績<br>明                                                                                                    | 3         公司中文主4           工業技術研究院         工業技術研究院           工業技術研究院         工業技術研究院           工業技術研究院         工業技術研究院           工業技術研究院         工業技術研究院           工業技術研究院         工業技術研究院           工業技術研究院         工業技術研究院           工業技術研究院         工業技術研究院           工業技術研究院         工業技術研究院                                                                                                    |
| 品季報3                                                                                                    | (                                                                                                    |                                       | 年間請     4       産品名     希       冷氣概     冷氣概       冷氣概     冷氣概       冷氣概     冷氣概       冷氣概     冷氣概       冷氣概     冷氣概       冷氣概     冷氣概                                                                                                    | 野寄能<br>型域<br>ITRI-AC-2006-<br>01<br>ITRI-AC-2006-<br>01<br>ITRI-AC-2006-<br>ITRI-AC-2006-<br>ITRI-AC-2006-<br>ITRI-AC-2006-<br>ITRI-AC-2006-<br>IT       | 次 ○ ○ ○ ○ ○ ○ ○ ○ ○ ○ ○ ○ ○ ○ ○ ○ ○ ○ ○                                                                                                    | ○不爲0,可績<br>季別<br>第四季(10-12<br>月)<br>第二季(7-9月)<br>第二季(4-6月)<br>第一季(1-3月)<br>第二季(4-6月)<br>第二季(4-6月)<br>第二季(4-6月)<br>第二季(4-6月)                                                                                                    | ⇒け目請 「産量 100000 0                                                                                                    | 3352           100000           0           0           0           0           0           0           0           0           0           0           0           0           0           0           0           0           0           0           0           0           0           0           0           0                                                                                                               | ★<br>不積約<br>無產銷實績<br>明                                                                                                    | 次司中文全4           工業技術研究院           工業技術研究院           工業技術研究院           工業技術研究院           工業技術研究院           工業技術研究院           工業技術研究院           工業技術研究院           工業技術研究院           工業技術研究院           工業技術研究院           工業技術研究院           工業技術研究院           工業技術研究院                                                                                                    |
| 品季報3                                                                                                    | (                                                                                                    |                                       | 田請                  産品名             病                  冷氣概                 冷氣概                 冷氣概                 冷氣概                 冷氣概                 冷氣概                 冷氣概                 冷氣概                 や気報概                 や気氣概                 や気氣概                                                                                                    | 野寄能<br>型域<br>ITRI-AC-2006-<br>01<br>ITRI-AC-2006-<br>01<br>ITRI-AC-2006-<br>ITRI-AC-2006-<br>ITRI-AC-2006-<br>ITRI-AC-2006-<br>ITRI-AC-2006-<br>IT       | # 数 = 1 + 1 + 1 + 1 + 1 + 1 + 1 + 1 + 1 + 1                                                                                                    | <ul> <li>※別試報告, 彩</li> <li>季別</li> <li>季別</li> <li>第四季(10-12<br/>月)</li> <li>第二季(7-9月)</li> <li>第二季(4-6月)</li> <li>第一季(1-3月)</li> <li>第二季(4-6月)</li> <li>第二季(4-6月)</li></ul>                                                                                                    |                                                                                                    |                                                                                                    | ▼ ★ 重納實績<br>明 日本 日本 | 5 <sup>1</sup> <sup>1</sup>                                                                                                    |
| 品季報3<br>素品季報3<br>なのの2<br>なのの2<br>なのの2<br>なのの2<br>なのの2<br>なのの2<br>なのの2<br>なのの2<br>なのの2<br>なのの2<br>なのの2<br>なのの2<br>なのの2<br>なのの2<br>なのの2<br>なのの2<br>なのの2<br>なのの2<br>なのの2<br>なののの2<br>なののの2<br>なのの2<br>なののの2<br>なののの2<br>なののの2<br>なののの2<br>なののの2<br>なののの2<br>なのの2<br>なののの2<br>なののの2<br>なののの2<br>なのの2<br>なの<br>なの<br>なのの2<br>なのの2<br>なのの2<br>なのの2<br>なのの2<br>なのの2<br>なの<br>なの<br>なの<br>なの<br>なの<br>なの<br>なの<br>なの<br>なの<br>なの |                                                                                                    |                                       | 年日請     4       産品名     病       冷氣概     冷氣概       冷氣概     冷氣概       冷氣概     冷氣概       冷氣概     冷氣概       冷氣概     冷氣概       冷氣概     冷氣概       冷氣概     冷氣概       冷氣概     冷氣概                                                                                                    | 野零能<br>季報資<br>ITRI-AC-2006-<br>01<br>ITRI-AC-2006-<br>01<br>ITRI-AC-2006-<br>ITRI-AC-2006-<br>ITRI-AC-2006-<br>ITRI-AC-2006-<br>ITRI-AC-2006-<br>IT      | # # # # # # # # # # # # # # # # # # #                                                                                                    | ※測試報告,移<br>字別<br>第四季(10-12<br>月)<br>第二季(4-6月)<br>第二季(4-6月)<br>第二季(4-6月)<br>第二季(4-6月)<br>第二季(4-6月)<br>第一季(1-3月) 第二季(4-6月)<br>第一季(1-3月) 第二季(4-6月) 第二季(4-6月) 第一季(1-3月) 第一季(1-3月) 第二季(4-6月) 第一季(1-3月) 第一季(1-3月) 第一季(1-3月) 第一季(1-6月) 第一季(1-6月) 第一季(1-6月) 第一季(1-6月) 第一季(1-6月) 第一季(1-6月) 第一季(1-6月) 第一季(1-6月) 第一季(1-6月) 第一季(1-6月) 第一季(1-6月) 第一季(1-6月) 第一季(1-6月) 第一季(1-6月) 第一季(1-6月) 第一季(1-6月) 第一季(1-6月) 第一季(1-6月) 第一季(1-6月) 第一季(1-6月) 第一季(1-6月) 第一季(1-6月) 第一季(1-6月) 第一季(1-6月) 第一季(1-6月) 第一季(1-6月) 第一季(1-6月) 第一章(1-6月) 第一章(1-6月) 第二                                                                                                    |                                                                                                    |                                                                                                    | ▼<br>新産約實績<br>明<br>「<br>「<br>「<br>「<br>」<br>」<br>「<br>「<br>「<br>「<br>「<br>「<br>「<br>「<br>「<br>「<br>「<br>「<br>「                                                                                                    | 3         公司中文全4           工業技術研究院         工業技術研究院           工業技術研究院         工業技術研究院           工業技術研究院         工業技術研究院           工業技術研究院         工業技術研究院           工業技術研究院         工業技術研究院           工業技術研究院         工業技術研究院           工業技術研究院         工業技術研究院           工業技術研究院         工業技術研究院           工業技術研究院         工業技術研究院           上傳<了I用                                                                                                    |
|                                                                                                    |                                                                                                    |                                       | 年日請     4       産品名     病       冷氣概     冷氣概       冷氣概     冷氣概       冷氣概     冷氣概       冷氣概     冷氣概       冷氣概     冷氣概       冷氣概     冷氣概       冷氣概     冷氣概       冷氣概     冷氣概       冷氣概     冷氣概       次氣概     冷氣概       注     3       登録證書:     3                                                                                                    | 野零能<br>季報資<br>ITRI-AC-2006-<br>01<br>ITRI-AC-2006-<br>01<br>ITRI-AC-2006-<br>ITRI-AC-2006-<br>01<br>ITRI-AC-2006-<br>01<br>ITRI-AC-2006-<br>01<br>ITRI-  | # 第 次 =<br># 2<br># 2<br># 3<br># 3<br># 3<br># 3<br># 4<br># 5<br># 5<br># 5<br># 5<br># 5<br># 5<br># 5                                                                                                    | ※測試報告,移<br>示為0,可積<br>等別<br>第四季(10-12<br>月)<br>第三季(7-9月)<br>第二季(4-6月)<br>第二季(4-6月)<br>第二季(4-6月)<br>第二季(4-6月)<br>第一季(1-3月) 第二季(4-6月)<br>第一季(1-3月) 第二季(4-6月) 第二季(4-6月) 第二章(4-6月) 第二章(4-6月) 第三章(4-6月) 第三章(4-6月) 第二章(4-6月) 第二章(4-6月) <td></td> <td></td> <td>★<br/>素產銷賣級<br/>明</td> <td>3         公司中文全4           工業技術研究院         工業技術研究院           工業技術研究院         工業技術研究院           工業技術研究院         工業技術研究院           工業技術研究院         工業技術研究院           工業技術研究院         工業技術研究院           工業技術研究院         工業技術研究院           工業技術研究院         工業技術研究院           工業技術研究院         工業技術研究院           工業技術研究院         工業技術研究院           工業技術研究院         工業技術研究院           工業技術研究院         工業技術研究院</td>                                                                                                    |                                                                                                    |                                                                                                    | ★<br>素產銷賣級<br>明                                                                                                    | 3         公司中文全4           工業技術研究院         工業技術研究院           工業技術研究院         工業技術研究院           工業技術研究院         工業技術研究院           工業技術研究院         工業技術研究院           工業技術研究院         工業技術研究院           工業技術研究院         工業技術研究院           工業技術研究院         工業技術研究院           工業技術研究院         工業技術研究院           工業技術研究院         工業技術研究院           工業技術研究院         工業技術研究院           工業技術研究院         工業技術研究院                                                                                                    |
|                                                                                                    |                                                                                                    |                                       | 中田請        産品名        冷氣概        冷氣概        冷氣概        冷氣概        冷氣概        冷氣概        冷氣概        冷氣概        冷氣概        冷氣概        冷氣概        塗浜        並                                                                                                    | 野零能<br>季報資<br>1TRI-AC-2006-<br>01<br>ITRI-AC-2006-<br>01<br>ITRI-AC-2006-<br>ITRI-AC-2006-<br>01<br>ITRI-AC-2006-<br>01<br>ITRI-AC-2006-<br>01<br>ITRI-  | 次交支 年期時                                                                                                    | 至测試報告, 彩<br>字別<br>第四季(10-12<br>月)<br>第二季(7-9月)<br>第二季(4-6月)<br>第二季(4-6月)<br>第二季(7-9月)                                                                                                    | ⇒         c         c                                                                                                    |                                                                                                    | ▼ ★正述的實驗 #正述的實驗 #正述的實驗 #正述書書書書書書書書書書書書書書書書書書書書書書書書書書書書書書書書書書書書                                                                                                    | 次         公司中文全名           工業技術研究院         工業技術研究院           工業技術研究院         工業技術研究院           工業技術研究院         工業技術研究院           工業技術研究院         工業技術研究院           工業技術研究院         工業技術研究院           工業技術研究院         工業技術研究院           工業技術研究院         工業技術研究院           工業技術研究院         工業技術研究院           工業技術研究院         工業技術研究院           上 (第) 61用         上(第) 61用           上 (第) 61用         上 (第) 71回                                                                                                    |
| 品季報1                                                                                                    |                                                                                                    |                                       | <b>庄品名</b><br>病氣機            冷氣機            冷氣機            冷氣機            冷氣機            冷氣機            冷氣機            冷氣機            冷氣機            冷氣機           冷氣機            冷氣機            冷氣機            冷氣機            冷氣機            冷氣機            冷氣機            シ家酸                                                                                                    | 野寄能<br>季報資<br>「TRI-AC-2006-<br>01<br>ITRI-AC-2006-<br>01<br>ITRI-AC-2006-<br>ITRI-AC-2006-<br>01<br>ITRI-AC-2006-<br>01<br>ITRI-AC-2006-<br>01<br>ITRI   | 次交支 年間 年間 年間 年間 年間 年間 日本 日本 <p日本< p=""> <p日本< p=""> <p日本< p=""> 日本 <p日本< p=""> <p日本< p<="" td=""><td>※测試報告, 彩<br/>季別<br/>第四季(10-12<br/>月)<br/>第二季(4-6月)<br/>第二季(4-6月)<br/>第二季(4-6月)<br/>第二季(4-6月)<br/>第二季(4-6月)<br/>第二季(4-6月)<br/>第二季(4-6月)<br/>第一季(1-3月) 第二季(4-6月)<br/>第二季(4-6月) 第二季(4-6月) 第二季(4-6月) 第二季(4-6月) 第二季(4-6月) 第二季(4-6月) 第二季(4-6月) 第一季(1-3月) 第二季(4-6月) 第一季(1-3月) 第二季(4-6月) 第一季(1-3月) 第二季(4-6月) 第一季(1-3月) 第二季(4-6月) 第一季(1-3月) 第二季(4-6月) 第一季(1-3月) 第二季(4-6月) 第一季(1-3月) 第二季(4-6月) 第一季(1-3月) 第二季(4-6月) 第一季(1-3月) 第二季(4-6月) 第一季(1-3月) 第二季(4-6月) 第一季(1-3月) 第二季(4-6月) 第一季(1-3月) 第二季(4-6月) 第二季(4-6月) 第一季(1-3月) 第二季(4-6月) 第二季(4-6月) 第一季(1-3月) 第二季(4-6月) 第一季(1-3月) 第二季(4-6月) 第一季(1-3月) 第二季(4-6月) 第一季(1-3月) 第二季(4-6月) 第二季(4-6月) 第二季(4-6月) 第二季(4-6月) 第二季(4-6月) 第二季(4-6月) 第二季(4-6月) 第二季(4-6月) 第二季(4-6月) 第二季(4-6月) 第二季(4-6月) 第二季(4-6月) 第二季(4-6月) 第二季(4-6月) 第二季(4-6月) 第二季(4-6月) 第二季(4-6月) 第二季(4-6月) 第二季(4-6月) 第二季(4-6月) 第二季(4-6月) 第二季(4-6月) 第二季(4-6月) 第二章(4-6月) 第二章(4-6月) 第三章(4-6月) 第三章(4-6月) 第三章(4-6月) 第三章(4-6月) 第三章(4-6月) &lt;</td><td></td><td>第書量       100000       0       0       0       0       0       0       0       0       0       0       0       0       0       0       0       0       0       0       0       0       0       0       0       0       0       0       0       0       0       0       0       0       0       0       0       0       0       0       0       0       0       0       0       0       0       0       0       0       0       0       0       0       0       0       0       0       0       0       0       0       0       0       0       0       0       0   &lt;</td><td>★<br/>素產銷賣錢<br/>明</td><td>次         公司中文全名           工業技術研究院         工業技術研究院           工業技術研究院         工業技術研究院           工業技術研究院         工業技術研究院           工業技術研究院         工業技術研究院           工業技術研究院         工業技術研究院           工業技術研究院         工業技術研究院           工業技術研究院         工業技術研究院           工業技術研究院         工業技術研究院           工業技術研究院         工業技術研究院           工業技術研究院         工業技術研究           上 第         61月           上 第         61月           上 第         61月</td></p日本<></p日本<></p日本<></p日本<></p日本<>                                                                                                    | ※测試報告, 彩<br>季別<br>第四季(10-12<br>月)<br>第二季(4-6月)<br>第二季(4-6月)<br>第二季(4-6月)<br>第二季(4-6月)<br>第二季(4-6月)<br>第二季(4-6月)<br>第二季(4-6月)<br>第一季(1-3月) 第二季(4-6月)<br>第二季(4-6月) 第二季(4-6月) 第二季(4-6月) 第二季(4-6月) 第二季(4-6月) 第二季(4-6月) 第二季(4-6月) 第一季(1-3月) 第二季(4-6月) 第一季(1-3月) 第二季(4-6月) 第一季(1-3月) 第二季(4-6月) 第一季(1-3月) 第二季(4-6月) 第一季(1-3月) 第二季(4-6月) 第一季(1-3月) 第二季(4-6月) 第一季(1-3月) 第二季(4-6月) 第一季(1-3月) 第二季(4-6月) 第一季(1-3月) 第二季(4-6月) 第一季(1-3月) 第二季(4-6月) 第一季(1-3月) 第二季(4-6月) 第一季(1-3月) 第二季(4-6月) 第二季(4-6月) 第一季(1-3月) 第二季(4-6月) 第二季(4-6月) 第一季(1-3月) 第二季(4-6月) 第一季(1-3月) 第二季(4-6月) 第一季(1-3月) 第二季(4-6月) 第一季(1-3月) 第二季(4-6月) 第二季(4-6月) 第二季(4-6月) 第二季(4-6月) 第二季(4-6月) 第二季(4-6月) 第二季(4-6月) 第二季(4-6月) 第二季(4-6月) 第二季(4-6月) 第二季(4-6月) 第二季(4-6月) 第二季(4-6月) 第二季(4-6月) 第二季(4-6月) 第二季(4-6月) 第二季(4-6月) 第二季(4-6月) 第二季(4-6月) 第二季(4-6月) 第二季(4-6月) 第二季(4-6月) 第二季(4-6月) 第二章(4-6月) 第二章(4-6月) 第三章(4-6月) 第三章(4-6月) 第三章(4-6月) 第三章(4-6月) 第三章(4-6月) <                                                                                                    |                                                                                                    | 第書量       100000       0       0       0       0       0       0       0       0       0       0       0       0       0       0       0       0       0       0       0       0       0       0       0       0       0       0       0       0       0       0       0       0       0       0       0       0       0       0       0       0       0       0       0       0       0       0       0       0       0       0       0       0       0       0       0       0       0       0       0       0       0       0       0       0       0       0   <                                                                                                    | ★<br>素產銷賣錢<br>明                                                                                                    | 次         公司中文全名           工業技術研究院         工業技術研究院           工業技術研究院         工業技術研究院           工業技術研究院         工業技術研究院           工業技術研究院         工業技術研究院           工業技術研究院         工業技術研究院           工業技術研究院         工業技術研究院           工業技術研究院         工業技術研究院           工業技術研究院         工業技術研究院           工業技術研究院         工業技術研究院           工業技術研究院         工業技術研究           上 第         61月           上 第         61月           上 第         61月                                                                                                    |
| 品季報                                                                                                    |                                                                                                    |                                       | 中時時間                                                                                                    | 野寄能                                                                                                    | # 東<br>#<br>#<br>#<br>#<br>#<br>#<br>#<br>#<br>#<br>#                                                                                                    | 至測試報告, 彩<br>示 ‰0, 可満<br>等別<br>第四季(10-12<br>月)<br>第二季(4-6月)<br>第一季(1-3月)<br>第二季(4-6月)<br>第二季(4-6月)<br>第二章(4-6月)<br>第二章(4-6])<br>第二章(4-6])<br>第二章(4-6]) | ・ ・ ・ ・ ・ ・ ・ ・ ・ ・ ・ ・ ・ ・ ・ ・ ・ ・ ・                                                                                                    | 銷售量       100000       0       0       0       0       0       0       0       0       0       0       0       0       0       0       0       0       0       0       0       0       0       0       0       0       0       0       0       0       0       0       0       0       0       0       0       0       0       0       0       0       0       0       0       0       0       0       0       0       0       0       0       0       0       0       0       0       0       0       0       0       0       0       0       0       0       0 </td <td>▼ ★建納實機<br/>明 日本 日本</td> <td>5           <sup>10</sup> 公司中文圣4           工業技術研究院           工業技術研究院           工業支援           工業支援           工業           工業           工業           工業           工業           工業           工業           工業           工業           工業           工業           工業           工事           工事           工事           工事           工事           工事           工事</td> | ▼ ★建納實機<br>明 日本 日本  | 5 <sup>10</sup> 公司中文圣4           工業技術研究院           工業技術研究院           工業支援           工業支援           工業           工業           工業           工業           工業           工業           工業           工業           工業           工業           工業           工業           工事           工事           工事           工事           工事           工事           工事 |
| 品季報3                                                                                                    |                                                                                                    |                                       | 中時時一個人的公式                                                                                                    | 野寄能<br>型域<br>ITRI-AC-2006-<br>01<br>ITRI-AC-2006-<br>01<br>I | 課 效<br>年度                                                                                                    | 至測試報告, 彩<br>字別<br>第四季(10-12<br>月)<br>第二季(7-9月)<br>第二季(4-6月)<br>第一季(1-3月)<br>第二季(4-6月)<br>第二季(4-6月)<br>第二季(-9月)<br>第二季(-9月)<br>第二章(-9月)<br>第二章(-9]<br>第二章(-9]<br>第二章(-9]<br>[1]<br>[1]<br>[1]<br>[1]<br>[1]<br>[1]<br>[1]<br>[1]<br>[1]<br>[1                                                                                                    |                                                                                                    |                                                                                                    | ▼ ★ ★ <                                                                                                    | 5           総         公司中文金4           工業技術研究院           工業技術研究院           工業技術研究           上傳         引用           上傳         引用           上傳<引用                                                                                                    |

完成

A-2

#### ◆ 產品必要證明文件填寫

產品必要證明文件如右圖畫面所示, 每一文件如●處必須一一填寫。若之 前已上傳過,可使用●處引用鍵,引 用之前上傳過的檔案。或是點選上傳 ⑧處上傳檔案(如圖 A-2)。@處則是上 傳成功時,會秀出上傳檔案數,可點 選看上傳哪些檔案(如圖 A-1)。若要刪 除已上傳檔案,請點選上傳鍵後,點 選欲刪除的檔案名稱,點選刪除鍵即 可。

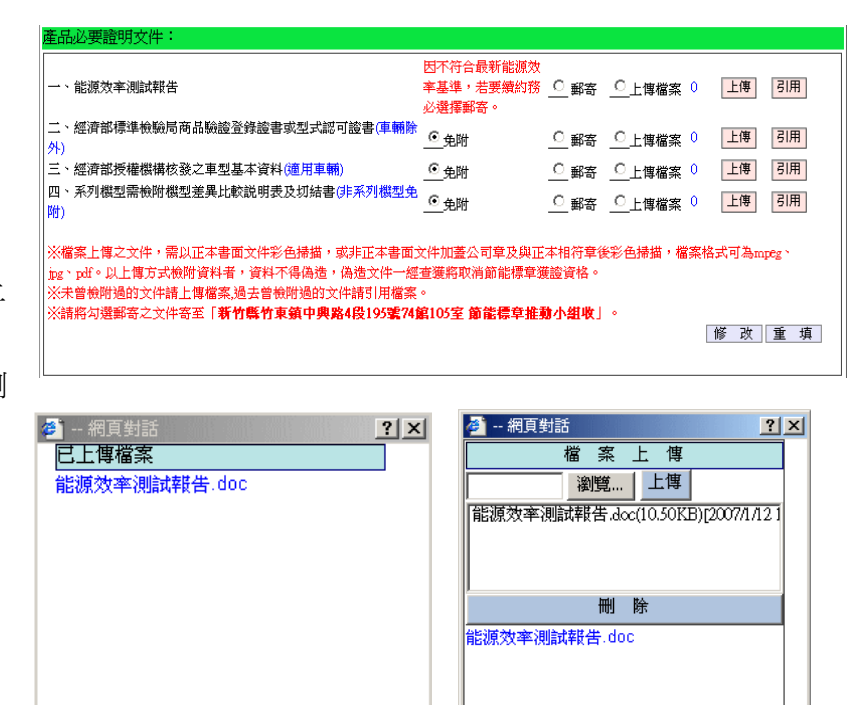

#### ◆ 2.3.續約必要證明文件

續約必要證明文件如下圖畫面 所示,每一文件如●處必須一一 填寫。若之前已上傳過,可使用 ●處引用鍵,引用之前上傳過的 檔案。或是點選上傳●處上傳檔 案(如圖 A-2)。❷處則是上傳成功

時,會秀出上傳檔案數,可點選 看上傳哪些檔案(如圖 A-1)。若 要刪除已上傳檔案,請點選上傳 鍵後,點選欲刪除的檔案名稱, 點選刪除鍵即可。

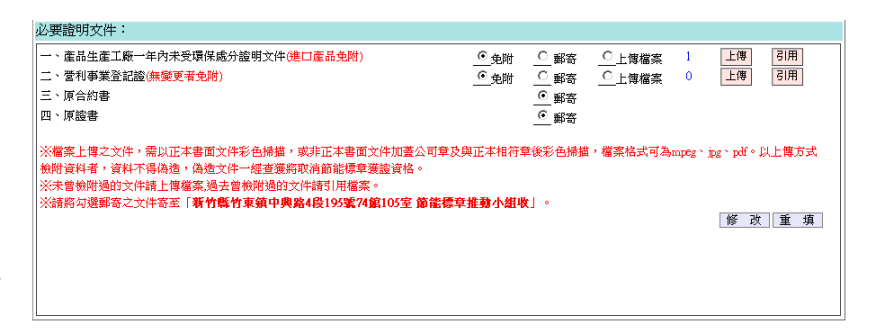

A-1

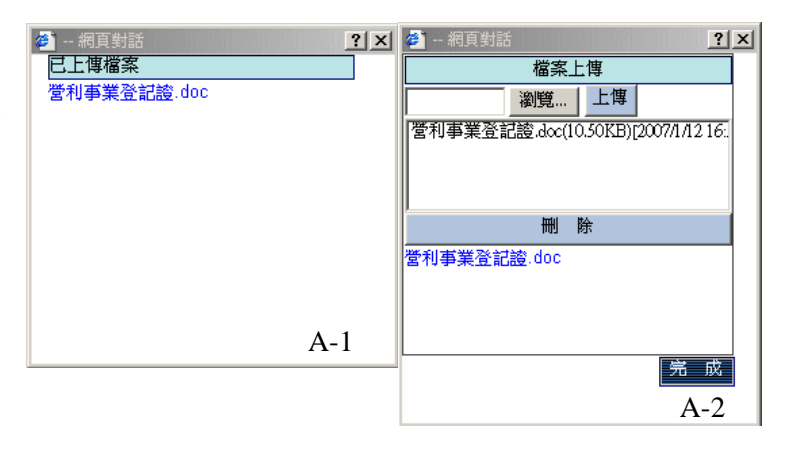

#### 3.續約送出申請

若以上作業皆完成,且尚未填寫完成的資料中並無資訊顯示,續約申請資料頁面中將會出現如下 紅框處,「送出續約申請」之按鈕。

| な現在 A.<br>嶺約申請合約 →<br>基本資料     基本資料     →     →     →     →     →     →     →     →     →     →     →     →     →     →     →     →     →     →     →     →     →     →     →     →     →     →     →     →     →     →     →     →     →     →     →     →     →     →     →     →     →     →     →     →     →     →     →     →     →     →     →     →     →     →     →     →     →     →     →     →     →     →     →     →     →     →     →     →     →     →     →     →     →     →     →     →     →     →     →     →     →     →     →     →     →     →     →     →     →     →     →     →     →     →     →     →     →     →     →     →     →     →     →     →     →     →     →     →     →     →     →     →     →     →     →     →     →     →     →     →     →     →     →     →     →     →     →     →     →     →     →     →     →     →     →     →     →     →     →     →     →     →     →     →     →     →     →     →     →     →     →     →     →     →     →     →     →     →     →     →     →     →     →     →     →     →     →     →     →     →     →     →     →     →     →     →     →     →     →     →     →     →     →     →     →     →     →     →     →     →     →     →     →     →     →     →     →     →     →     →     →     →     →     →     →     →     →     →     →     →     →     →     →     →     →     →     →     →     →     →     →     →     →     →     →     →     →     →     →     →     →     →     →     →     →     →     →     →     →     →     →     →     →     →     →     →     →     →     →     →     →     →     →     →     →     →     →     →     →     →     →     →     →     →     →     →     →     →     →     →     →     →     →     →     →     →     →     →     →     →     →     →     →     →     →     →     →     →     →     →     →     →     →     →     →     →     →     →     →     →     →     →     →     →     →     →     →     →     →     →     →     →     →     →     →     →     →     →     →     →     →     →     →     →     →     →     →     →     →     →     →     →     → |      |
|----------------------------------------------------------------------------------------------------|------|
| 合約證書續約申請塡寫                                                                                                    | back |
| <mark>狀態</mark> :全部填寫完畢,符合條件可送出績約申請 送出績約申請                                                                                                    |      |
| 需報告的資料:                                                                                                    |      |
| 1. 營利事業登記證                                                                                                    |      |
| 2.原合約書                                                                                                    |      |
| 諸務必將以上資料郵寄至「新竹縣竹東鎮中興路4段195號74館105室 節能標章推動小組收」                                                                                                    |      |
| 續約廠商基本資料:                                                                                                    |      |
| 合約編號: 950002 <del>續</del> 1申請中                                                                                                    |      |
| 首約日期: 2005/3/11                                                                                                    |      |
| 合約日期: 續約申請通過將自動給合約日期~                                                                                                    |      |
| 廠商身分: 自行生產且自行販售                                                                                                    |      |

#### ◆ 3.1 相關訊息確認

#### ◆ 尙未填寫完成的資料瀏覽

若是已填寫完成以上資訊,仍無法出現「送出續約申請」之按鈕者,請檢視「尚未填寫完成的資料」 檢視確認是否還有錯誤資訊。例如下圖所示錯誤,必須先設定所有產品之續約不續約、及產品必要文 件填寫後,會剩下第4項未完成的訊息。只要將續約申請中必要證明文件皆填寫完成並按下修改。第4 項也將會消失。如此在續約申請資料頁面中就會出現可送出「送出續約申請」之按鈕,供您作送出申 請的設定。

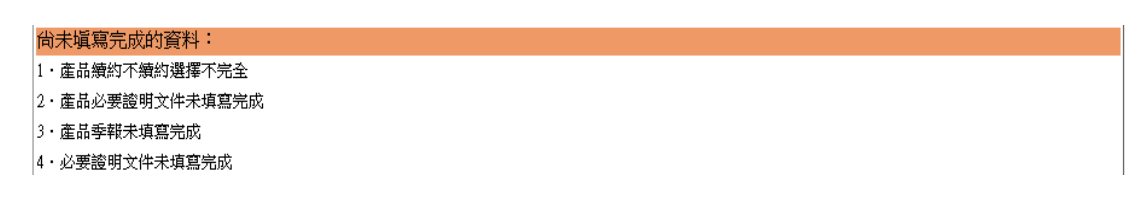

#### ◆ 需郵寄的資料確認

在送出申請之後,請務必將續約申請中提醒您需郵寄的資料,一併寄出,如此本小組方可進行資料審 查以便後續節能標章審議會審核。

再次提醒您,若是本小組未在舉行審議會的前一天,收到相關資料,則續約申請將無法作業。

需郵寄的資料:

1・原合約書

2・原證書

請務必將以上資料郵寄至「新竹縣竹東鎮中興路4段195號74館105室 節能標章推動小組收」

#### ◆ 3.2 續約送出申請

#### ◆ 送出申請

若以上作業皆完成,且尚未填寫完成的資料中並無資訊顯示,續約申請資料頁面中將會出現如下紅框處,「送出續約申請」之按鈕。即完成續約申請。

|   | <ul> <li> <sup>85</sup>現在 A.</li></ul>                                                                  |      |
|---|----------------------------------------------------------------------------------------------------|------|
| _ | 合約證書續約申請塡寫                                                                                              | back |
|   | <mark>狀態</mark> : 全部填寫完畢,符合條件可送出橫約申請 送出橫約申請                                                             |      |
|   |                                                                                                    |      |
|   | 1. 營利事業登記證                                                                                              |      |
|   | 2.原合約書                                                                                                  |      |
|   | 請務必將以上資料郵寄至「新竹縣竹東鎮中興路4段195號74館105室 節能標章推動小組收」                                                           |      |
|   | <i>議約廠</i> 商基本資料:                                                                                       |      |
|   | 合約編號: 950002 <mark>鏡</mark> 1申請中<br>首約日期: 2005 <i>8</i> /11<br>合約日期: 續約申請通過將肖動給合約日期~<br>廠商身分: 首行生產且自行販售 |      |

#### ◆ 退回資訊

若是送出申請後,審查小組認定資訊有疑慮或是輸入不完全,將會執行退回作業,您將會收到退 回通知,並可看到續約申請的狀態由已送出變更爲未送出。請點選續約申請之證書編號進入後, 您可看到相關退回紀錄及信件供您檢視,請依照說明作業後,再點選「送出續約申請」。本小組, 將重新審查。

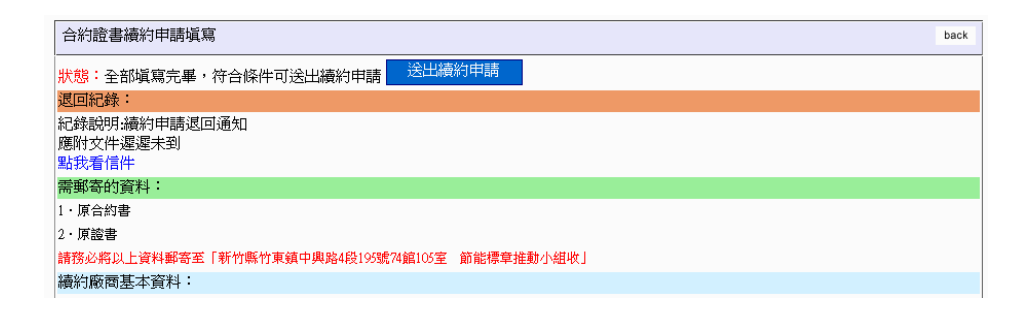

### (三)、獲證產品季報管理

#### 獲證產品季報管理

您可再此依證書編號,一次新增合約中所有產品季報資料後,在一一修改產量及銷售量。

此處可依證書編號、產品類別及型 號來查詢獲證產品資料。點選如上 圖❶處的杳詢鍵即開始杳詢, 杳詢 結果如下圖列表所顯示。若是項目 超過10筆可用如上圖❸處點選往 前、往後圖示或是下拉式跳頁,瀏 

| 2書編號: [              |      | 類別:  |      | _ 型號:           |    | 查           | 前      |        |         | 2       |    |
|----------------------|------|------|------|-----------------|----|-------------|--------|--------|---------|---------|----|
| 獲證產品季報資料列表<br>新增季報資  |      |      |      |                 |    |             |        |        |         |         |    |
| 合約編號                 | 類別名稱 | 廠牌名稱 | 產品名稱 | 型號              | 年度 | 季別          | 產量     | 銷售量    | 無產銷實績説明 | 公司中文全名  | 刪問 |
| 50002 <mark>(</mark> | 除濕機  |      | 冷氣機  | ITRI-AC-2006-01 | 95 | 第四季(10-12月) | 100000 | 100000 |         | 工業技術研究院 |    |
| 50002                | 除濕機  |      | 冷氣機  | ITRI-AC-2006-01 | 95 | 第三季(7-9月)   | 0      | 0      |         | 工業技術研究院 | Г  |
| 50002                | 除濕機  |      | 冷氣機  | ITRI-AC-2006-01 | 95 | 第二季(4-6月)   | 0      | 0      |         | 工業技術研究院 | E  |
| 50002                | 除濕機  |      | 冷氣機  | ITRI-AC-2006-01 | 95 | 第一季(1-3月)   | 0      | 0      |         | 工業技術研究院 | Γ  |
| 50002                | 除濕機  |      | 冷氣機  | ITRI-AC-2006-01 | 94 | 第四季(10-12月) | 0      | 0      |         | 工業技術研究院 | Г  |
| 50002                | 除濕機  |      | 冷氣機  | ITRI-AC-2006-01 | 94 | 第三季(7-9月)   | 0      | 0      |         | 工業技術研究院 | Г  |
| 50002                | 除濕機  |      | 冷氣機  | ITRI-AC-2006-01 | 94 | 第二季(4-6月)   | 0      | 0      |         | 工業技術研究院 | Γ  |
| 50002                | 除濕機  |      | 冷氣機  | ITRI-AC-2006-01 | 94 | 第一季(1-3月)   | 0      | 0      |         | 工業技術研究院 | Γ  |
| 50001                | 電冰箱  | 聲寶   | 電冰箱  | SR-345SD        | 95 | 第四季(10-12月) | 10000  | 10000  |         | 工業技術研究院 | Γ  |
| 50001                | 電冰箱  | 聲寶   | 電冰箱  | SR-345SD        | 95 | 第三季(7-9月)   | 0      | 0      |         | 工業技術研究院 | Г  |

產品產銷季報管理:以證書編號來新增季報

到約日期

"德書编號: 類 別:

標章使用廠商: 合約日期: 起約日期

#### ◆ 1.新增

要新增產品季報請點選上圖❷處新增季報資料按 鍵,系統會引導到如右書面。請點選紅框處選擇正確 之證書編號,新增此證書所有產品之季報空白資訊。

選擇合約編號後,請按下確定係統會將資訊帶回您所 塡寫的表單中。

新增完成後會將畫面轉至依您新增之證書編號爲條 件,在列表中秀出。

#### 🧉 諸選擇序號.... ? × 證書編號:□ 查詢 有效合約證書編號列表 證書編 有效合約起始日 有效合約到約日 訂約狀 產品類 公司名稱 首約日期 號 魽 別 魽 工業技術研 950001 電冰箱 2005/03/11 2005/03/11 2007/03/10 首約 究院 工業技術研 950002 除濕機 2005/03/11 2005/03/11 2007/03/10 首約 究院 證書編號: 950001 類 別: 電冰箱 標章廠商:工業技術研究院 **起約日期**: 2005/03/11 到約日期: 2007/03/10 確定重設取 消

選擇證書編號

#### ◆ 2.修改

由列表查詢界面找尋,點選合約編號進入填寫產品之 季報產量及銷售量,填寫完畢按下修改鍵即完成修改。 **若是產量或是銷售量為0請務必填寫原因**,但若要續 約則2年間必需要有一季產量及銷售量不為0方可進 行續約。

#### ◆ 3.刪除

在欲刪除的項目,如上圖❺處勾選後,點選 删除鍵,即完成刪除。※請注意此項動作無法回復。

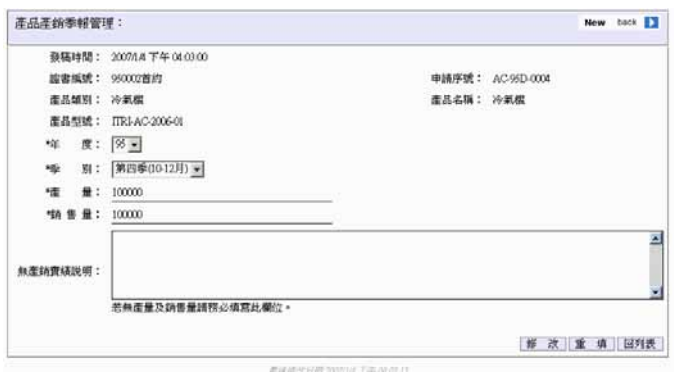

back

新 増 重 填

## (四)、基本資料維護

### 1.公司維護管理

您可在此功能修正自己公司資訊。請點選公司名稱如下圖①處。進入修改畫面。

| 公司維護管理         查 詢 |           |          |          |       |           |          |       |  |
|--------------------|-----------|----------|----------|-------|-----------|----------|-------|--|
| 廠商基本資料管            | <u>評理</u> |          |          |       | No. 1 and | 12 15-5  | 41.65 |  |
| 公司編號               | 公司中文簡稱    |          | 公司英文簡稱   | 公司負責人 | 資本額       | 統一編號     | 狀態    |  |
| 41                 | El II     | 聲寶股份有限公司 | Sampo    | 陳監泉   | 1500      | 03607500 | 已播核   |  |
|                    |           |          |          |       |           |          |       |  |
|                    |           |          | •        |       |           |          |       |  |
|                    | 1之1頁/1筆   |          | 到第 1 頁 2 |       |           |          |       |  |

#### ◆ 公司維護管理

#### ◆ 修改

您需先輸入要修正之資訊後,再按下修改鍵即完成修正。您亦可上傳相關公司照片或是相關檔案,未來可與節能標章網站結合秀出相關資訊。

| 公司編號:    | 41 公司編號由管理吕軍勳॥                    |        | 檔案上傳      |
|----------|-----------------------------------|--------|-----------|
| 公司中文簡稱:  |                                   |        | <br>瀏覽 上傳 |
| 公司中文全名:  |                                   |        |           |
| 公司英文簡稱:  | Sampo                             |        |           |
| 公司英文名稱:  | Sampo Compony                     |        |           |
| 廠牌中文名稱:  | <br>聲寶                            |        | 刪除        |
| 廠牌英文名稱:  | SAMPO                             |        |           |
| 公司負責人:   | 陳盛泉                               |        |           |
| 郵遞區號:    | 333                               |        |           |
| 公司地址:    | 333桃園縣龜山鄉大華村頂湖26-3號               | ▲<br>▼ |           |
| 資本額:     | 1500                              |        | 圖片上傳      |
| 員工人數:    |                                   |        | <u> </u>  |
| 營業事業登記證: |                                   |        |           |
| 統一編號:    | 03607500                          |        |           |
| 工廠登記證號:  | 九九-六八六六九三-00                      |        | i mili BA |
| 輸入許可證號:  |                                   |        |           |
| 公司網址:    | http://www.sampo.com.tw/index.asp |        |           |

#### 2.聯絡人管理

您可在此修正或是新增貴公司相關聯絡人資訊。

此處可依狀態及關鍵字來查詢聯絡 人資料。點選如上圖①處的查詢鍵即 開始查詢,查詢結果如下圖列表所 顯示。若是項目超過10筆可用如上 圖③處點選往前、往後圖示或是下拉 式跳頁,瀏覽項目。

| <ul> <li>審核中</li> </ul> | ○ 已審核 關鍵字:   |       | 查詢              |       |                      |                     |         |
|-------------------------|--------------|-------|-----------------|-------|----------------------|---------------------|---------|
| 腋商聯絡資言                  | 訊管理          |       |                 |       |                      | <b>2</b> 👳          | <b></b> |
| 公司編號                    | 公司中文全名       | 人員名稱  | 部門              | 職稱    | 電話                   | 傳真                  | 狀態      |
| 10                      | 和泰汽車股份有限公司   | 林佩臻 🔒 | 車輛業務部/需<br>給管理室 | 辦事員   | 02-25062121-<br>1685 | 02-25072143         | 審核中     |
| 0                       | 和泰汽車股份有限公司   | xx    |                 |       |                      |                     | 審核中     |
| 11                      | 三陽工業股份有限公司   | 黃瑞幸   | 法規課             | 助理研究員 | 03-5576788-<br>2362  | 03-5577202          | 審核中     |
| 1                       | 三陽工業股份有限公司   | 藥兆祥   | 汽車廠             | 工程師   | 03-5981911-<br>1415  | 03-5977658          | 審核中     |
| 2                       | 大同股份有限公司桃園壹廠 | 邱雲福   | 大同冷氣厭           | 先生    | 03-<br>3861111~311   | 03-3861111~340      | 審核中     |
| 2                       | 大同股份有限公司桃園臺廠 | 張開明   |                 |       | 03-<br>3861111~311   | 03-3861111~340      | 審核中     |
| 2                       | 大同股份有限公司桃園臺廠 | 黃成光   | 小冷設計處           | 副主任   | 03-<br>3861111~312   | 03-3856803          | 審核中     |
| 3                       | 大同股份有限公司板橋廠  | 邱雲福   | 家電設計處電扇<br>設計課  | 先生    | 02-<br>22611122~335  | 02-<br>22611122~228 | 審核中     |
| 13                      | 大同股份有限公司板橋廠  | 邱鴻銘   | 冰箱設計部           | 先生    | 02-<br>22611122~226  | 0222611122~228      | 審核中     |
| 4                       | 新和科技版仿有限公司   | 黄金枝   | 總初              |       | 03-4755098           | 03-4755067          | 審核中     |

#### ◆ 1.新增

新增新聯絡人,除相關資訊必須填寫 外,合約聯絡人/季報聯絡人的設定務 必選擇,因此項設定影響此聯絡人進入 系統中可使用功能。例如僅勾選季報聯 絡人,則此人僅可使用季報功能及基本 維護項目功能。輸入完畢按下新增按鍵 即完成新增。

#### ◆ 2.修改

修改方式與新增方式相似,輸入要修正 之資訊後,再按下修改鍵即完成修正。

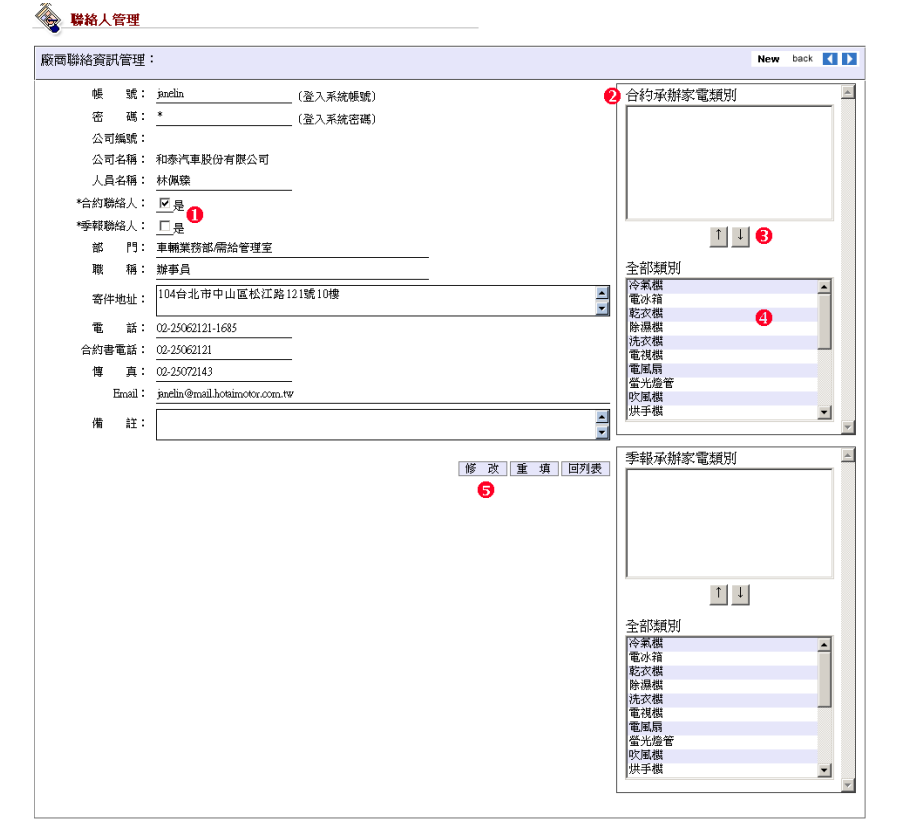

#### ◆ 3.設定季報/合約承辦產品類別

若此人僅負責某項產品類別之合約連絡,或季報聯絡,請務必將點選負責之類別如右圖爭處後,按下 如右圖爭處往上之按鍵即可加入,若要移除則點選欲移除之項目如右圖爭處,按下如右圖爭 處往下之按鍵即可移出。

#### 3.經銷商管理

您可在此新增、修改及刪除經銷商資訊。

此處可依關鍵字來查詢經銷商 資料。點選如上圖•0處的查詢鍵 即開始查詢,查詢結果如下圖列 表所顯示。若是項目超過10筆 可用如上圖•0處點選往前、往後 圖示或是下拉式跳頁,瀏覽項 目。

| 餋 鰹銷商  |                                                     |            |        |                         |             |            |  |  |
|--------|-----------------------------------------------------|------------|--------|-------------------------|-------------|------------|--|--|
| 關鍵字:   | 查 詢                                                 | ] 0        |        |                         |             | •          |  |  |
| 經銷商通路管 | 四前商通路管理         2           經銷商通路管理         經銷商通路下增 |            |        |                         |             |            |  |  |
| 公司編號   | 公司中文全名                                              | 據點名稱       | 區域     | 地址                      | 電話          | 删除         |  |  |
| 41     | 聲寶股份有限公司 👍                                          | 協和電器行      | 北      | 基隆市七堵區206明德1路132號       | 02-24562554 | - <b>6</b> |  |  |
| 41     | 聲寶股份有限公司                                            | 游成電器有限公司   | 北      | 基隆市七堵區206百三街106號        | 02-24519933 |            |  |  |
| 41     | 聲寶股份有限公司                                            | 三德電器行      | 北      | 基隆市中山區204復興路93-1號       | 02-24368282 |            |  |  |
| 41     | 聲寶股份有限公司                                            | 上其禮品企業有限公司 | 北      | 基隆市中山區203仁一路191號        | 02-24261262 |            |  |  |
| 41     | 聲寶股份有限公司                                            | 千德電氣行      | 北      | 基隆市中山區203中山二路13號        | 02-24238632 |            |  |  |
| 41     | 聲寶股份有限公司                                            | 千輝電器行      | 北      | 基隆市中山區203孝三路29號         | 02-24264264 |            |  |  |
| 41     | 聲寶設份有限公司                                            | 大洋洲電器行     | ±      | 基隆市中山區203基隆通仁街41<br>巷6號 | 02-24281673 |            |  |  |
| 41     | 聲寶股份有限公司                                            | 大慎電器有限公司   | 北      | 基隆市中山區203仁二路87號         | 02-24261262 |            |  |  |
| 41     | 聲寶股份有限公司                                            | 金生電器行      | 北      | 基隆市中山區203西定路290號        | 02-24234135 |            |  |  |
| 41     | 聲寶股份有限公司                                            | 新寶電器行      | 北      | 基隆市中山區203西定路57號         | 02-24228010 |            |  |  |
|        | 1之101頁/1005筆 🛛 🕨                                    |            | 1 到第 1 | 頁 🚺                     |             |            |  |  |

#### ◆ 1.新增

新增經銷商,請點選「經銷商通路新增」按鈕, 系統會引導到如下畫面。

請輸入相關經銷商欄位後,並選擇廠商編號後 按下新增,即完成經銷商新增。

| 經銷商通路管理: |           | back   |
|----------|-----------|--------|
| 公司编號:    | 引用【廠商資料】  |        |
| 公司名稱:    | (由公司編號帶出) |        |
| 據點名稱:    |           |        |
| 區 域:     | 北部 🔽      |        |
| 地 址:     |           | •      |
| 電 話:     |           |        |
| 傳 真:     |           |        |
| 業務範圍:    |           | ▲<br>▼ |
|          | 新 増 [     | 重填     |

#### ◆ 2.修改

修改方式如同新增,點選上圖●處, 進入如右圖所示,請先輸入要修正之 項目後再按下修改按鍵,即完成修 改。同時亦可上傳經銷商相關圖片, 及檔案,未來可與節能標章網站結合 秀出經銷商相關資料。。

#### ◆ 3.刪除

在欲刪除的項目,如上圖●處勾 選後,點選刪除鍵,即完成刪除。※ 請注意此項動作無法回復。

#### 💊 約爾管理

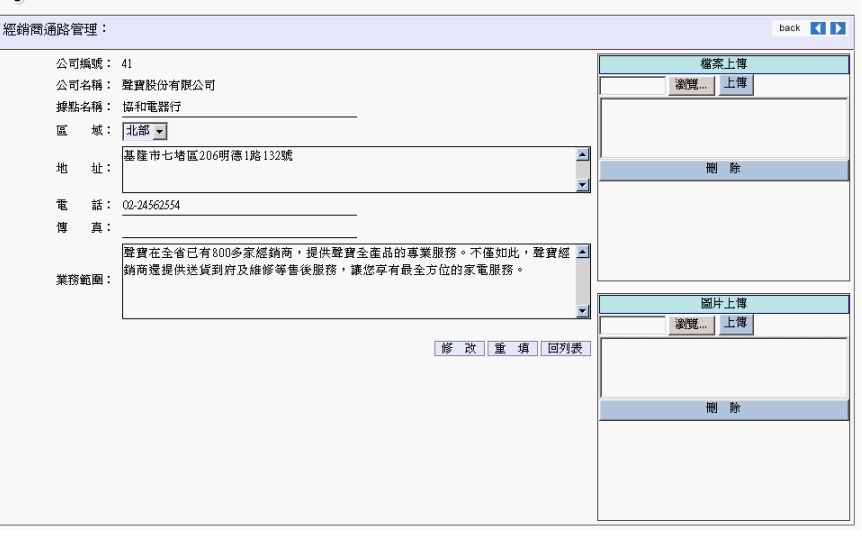

#### 4.連絡 Email 紀錄

關於申請案件或續約申請,有寄發電子郵件通知者,都會在此功能中供您檢視。

#### ◆ 1.檢視列表

此處可依信件類別、 發信日期及關鍵字來 查詢聯絡 Email 記錄 資料。點選如上圖 處的查詢鍵即開始查 詢,查詢結果如下圖 列表所顯示。若是項 目超過10筆可用如 上圖 意處點選往前、 往後圖示或是下拉式 跳頁,瀏覽項目。

| 17 km /44 July 1            | ≎n =#                    |           | 發信日             | 信件分類:<br>■期: 西元   ▼ 年  ▼ 月  ▼ 日 <b>陽鍵字</b> :                | •            | 查        | 间       |         |                         |
|-----------------------------|--------------------------|-----------|-----------------|-------------------------------------------------------------|--------------|----------|---------|---------|-------------------------|
| <mark>通知信件</mark> 2<br>通知分類 | 通知時間                     | 通知<br>人   | 合約/申<br>請序號     | 主旨                                                          | 公司名稱         | 人員名<br>稱 | 部門      | 職稱      | email                   |
| 申請案件<br>受理通知                | 2007/1/12 下午<br>03:53:51 | 系統管<br>理員 | HD-96D-<br>0008 | 節能標章申請案件受理通知:申請序號HD-96D-<br>0008                            | 聲寶股份<br>有限公司 | 54321    | 54321   |         | todoloman@pchome.com.tw |
| 申請案件<br>受理通知                | 2007/1/12 下午<br>03:53:51 | 系統管<br>理員 | HD-96D-<br>0008 | 節能標章申請案件受理通知:申請序號HD-96D-<br>0008                            | 工業技術<br>研究院  | 康瓊芬      | 程式<br>部 | 工程<br>師 | todoloman@dgsoft.com.tw |
| 申請案件<br>受理通知                | 2007/1/12 下午<br>03:41:54 | 系統管<br>理員 | HD-96D-<br>0008 | 節能標章申請案件受理通知:申請序號HD-96D-<br>0008                            | 聲寶股份<br>有限公司 | 54321    | 54321   |         | todoloman@pchome.com.tv |
| 申請案件<br>受理通知                | 2007/1/12 下午<br>03:41:54 | 系統管<br>理員 | HD-96D-<br>0008 | 節能標章申請案件受理通知:申請序號HD-96D-<br>0008                            | 工業技術<br>研究院  | 康瓊芬      | 程式<br>部 | 工程<br>師 | todoloman@dgsoft.com.tw |
| 申請退回<br>通知                  | 2007/1/9 上午<br>10:15:46  | 系統管<br>理員 | RF-95D-<br>0002 | 節能標章續約申請退回通知:申請序號RF-95D-<br>0002,退回通知~請務必確實填寫並重新送出申<br>請,謝謝 | 力霸工業<br>有限公司 | 白玉雲      | 業務<br>部 | 經<br>理  | lepa2200@ms24.hinet.net |
| 續約申請<br>退回通知                | 2007/1/5 下午<br>06:09:00  | 系統管<br>理員 |                 | 節能標章續約申請退回通知:合約編號950002續1,<br>退回通知~請務必確實填寫並重新送出申請,謝<br>謝    | 工業技術<br>研究院  | 林玲如      | 合約<br>部 | 經<br>理  | ruth@itri.org.tw        |

#### ◆ 2. 查看信件內文

點選上圖❷處之信件主旨,系統將開 啓新視窗秀出信件內容,供您檢視。

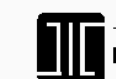

工業技術研究院能源與環境研究所 Energy and Environment Laboratories,ITRI 新竹縣竹東鎮中與路4段195號74館105室

2007/1/12 下午 03:53:51

申請序號HD-96D-0008 節能標章申請案件受理通知:申請序號 HD-96D-0008電子信件

| 致        |              |                                                |
|----------|--------------|------------------------------------------------|
| 公 é      | F):          | 工業技術研究院                                        |
| 受文者:     |              | 康瓊芬 工程師                                        |
| 傳真號码     | 馬:           | 電話號碼:                                          |
| 主旨       | á:           | 節能標章申請案件受理通知:申請序號HD-96D-0008                   |
| 自:       |              | 工研院能環所 節能標章推廣小組                                |
| 傳直號码     | 畅:           | 03-5820375                                     |
|          | -            |                                                |
| 聯絡事項     | 頁:           |                                                |
| 康瓊芬      | 工程的          | 师 您好                                           |
| *        | <u>ে</u> হাই | N 0007/1/10 由 24 然 44 油 子 - 由 24 古 24 ・ UD 000 |
| 項:       | なりん          | だ2001/1/12甲朝即船保草,甲朝牙號·ID-90D-                  |
| 0008,    | 该申礼          | 青案件已受理。若有任何問題, 歡迎您來電指                          |
| 教。感      | 谢貴。          | 公司支持「節能標章」。                                    |
| 游馆       |              |                                                |
| 或領       |              |                                                |
| 191 1942 |              | 工研院能谱所                                         |
|          |              | 節能標章推廣小組 敬上                                    |
|          |              | 專線電話 0800-668268                               |
|          |              | email:energylabel@itri.org.tw                  |
|          |              | 節能標章網站                                         |